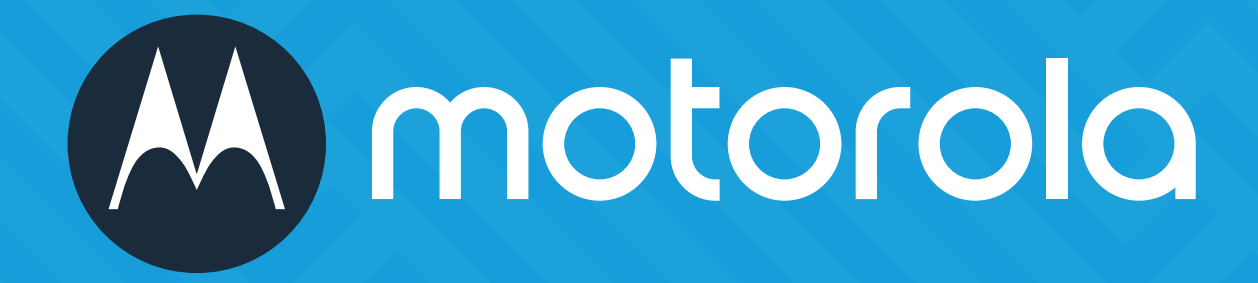

# MVMS AI 3.0 Software de gerenciamento de vídeo

# Manual do Usuário

Leia atentamente esta instrução antes de operar a unidade e guarde-a para referência futura.

# Índice

| 1 | Introdução |                                                               |       |
|---|------------|---------------------------------------------------------------|-------|
|   | 1.1        | Introdução                                                    | 1     |
|   |            | 1.1.1 Sumário                                                 | 1     |
|   |            | 1.1.2 Arquitetura do software                                 | 1     |
|   | 1.2        | Componentes do sistema                                        | 2     |
|   |            | 1.2.1 Sistema                                                 | 2     |
|   |            | 1.2.2 Acesso Front-end                                        | 2     |
|   |            | 1.2.3 Monitor de plano de fundo                               | 2     |
|   |            | 1.2.4 Central de controle                                     |       |
|   | 1.3        | Versão                                                        | 3     |
| 2 | Dequisite  |                                                               | 4     |
| Ζ | Requisito  | Dequicite de configuração de coftware e bardware              | 4     |
|   | ∠.1        | 211 Dequisite de configuração de Cell de Central de Controle  | 4     |
|   | 2.2        | 2.1.1 Requisito de configuração de S&A da Central de Controle | 4     |
|   | 2.2        |                                                               | 4<br> |
|   | 2.3        | Confirmar o ampiente de Instalação                            | 5     |
| 3 | Instalar e | e desinstalar o software                                      | 6     |
|   | 3.1        | Instalar o software                                           | 6     |
|   | 3.2        | Desinstalar o software                                        | 7     |
| 4 | Login      |                                                               | 8     |
| · | 41         | Executar servidores                                           | 8     |
|   | 4.2        | Login                                                         |       |
|   | 4.3        | Introdução à interface do menu principal                      | 10    |
|   |            |                                                               |       |
| 5 | Gerencia   | mento de dispositivo                                          |       |
|   | 5.1        | Adicionar dispositivo de codificação                          |       |
|   |            | 5.1.1 Adicionar rapidamente                                   |       |
|   |            | 5.1.2 Adicionar manualmente                                   |       |
|   | 5.0        | 5.1.3 Relatorio de iniciativa                                 |       |
|   | 5.2        | Modificar ou excluir o dispositivo                            |       |
|   | 5.3        | Atualização do dispositivo                                    |       |
|   | 5.4        | Configuração do dispositivo                                   |       |
|   | 5.5        | Configuração da area                                          | 15    |
|   | 5.6        | Configuração do grupo de canais                               |       |
|   | 5./        | Adicionar servidor de transferência de mídia                  |       |
|   | 5.8        | Adicionar servidor de armazenamento                           | 17    |
| 6 | Exibição   | ao vivo                                                       |       |
|   | 6.1        | Exibição ao vivo                                              |       |
|   |            | 6.1.1 Configuração do modo de exibição                        | 20    |
|   |            | 6.1.2 Exibição do ponto de monitoramento                      |       |
|   |            | 6.1.3 Exibição do grupo de canais                             |       |
|   |            | 6.1.4 Plano de exibição                                       |       |
|   | 6.2        | Controle de exibição                                          |       |
|   | 6.3        | Instantâneo                                                   |       |
|   |            | 6.3.1 Instantâneo                                             |       |
|   |            | 6.3.2 Configuração de instantâneo                             |       |
|   | 6.4        | Exibição em várias telas                                      |       |
|   | 6.5        | Talkback                                                      |       |
|   | 6.6        | Controle de PTZ                                               |       |

| 7  | Gravação e reprodução |                                           |  |
|----|-----------------------|-------------------------------------------|--|
|    | 7.1                   | Configuração de gravação                  |  |
|    |                       | 7.1.1 Gravação manual                     |  |
|    |                       | 7.1.2 Agendar gravação                    |  |
|    |                       | 7.1.3 Gravação de vinculação de alarme    |  |
|    | 7.2                   | Reprodução de gravação                    |  |
|    |                       | 7.2.1 Reprodução instantânea              |  |
|    |                       | 7.2.2 Reprodução síncrona                 |  |
|    |                       | 7.2.3 Reprodução assíncrona               |  |
|    |                       | 7.2.4 Reprodução por intervalo de tempo   |  |
|    |                       | 7.2.5 Reprodução por evento               |  |
|    |                       | 7.2.6 Reprodução por tag                  |  |
|    | 7.3                   | Backup                                    |  |
|    | 7.4                   | Pesquisar imagem                          |  |
| 8  | Gerencia              | mento de alarme                           |  |
|    | 8.1                   | Configuração do servidor de alarme        |  |
|    | 8.2                   | Configuração de alarme                    |  |
|    | 8.3                   | Exibição de alarme                        |  |
|    | 8.4                   | Registro de alarme                        |  |
| 9  | E-Map                 |                                           |  |
|    | 9.1                   | Configurações de E-Map                    |  |
|    |                       | 9.1.1 Criar E-Map                         |  |
|    |                       | 9.1.2 Adicionar ponto de acesso           |  |
|    |                       | 9.1.3 Monitoramento de E-Map              |  |
| 10 | TV Wall               |                                           |  |
|    | 10.1                  | Adicionar servidor do TV Wall             |  |
|    | 10.2                  | Adicionar decodificador                   |  |
|    |                       | 10.2.1 Criar e conectar decodificador     |  |
|    | 10.3                  | Gerenciamento do TV Wall                  |  |
|    |                       | 10.3.1 Configurações do TV Wall           |  |
|    |                       | 10.3.2 Exibição do TV Wall                |  |
|    |                       | 10.3.3 Entrada do codificador             |  |
|    |                       | 10.3.4 Reprodução                         |  |
|    |                       | 10.3.5 Configuração de tarefa do TV Wall  |  |
|    |                       | IU.3.6 Configuração do sistema do IV Wall |  |
| 11 | Conta e p             | permissão                                 |  |
|    | .                     | Criar conta                               |  |
|    | 11.2                  | Configurações de permissão do usuario     |  |
| 12 | Gerencia              | mento de operação e manutenção            |  |
|    | 12.1                  | Verificar e exportar registro             |  |
|    | 12.2                  | Configuração de backup e restauração      |  |
|    | 12.3                  | Exibição do status on-line                |  |
|    | 12.4                  | Exidição do registro de status            |  |
| 13 | Configura             | ação local                                |  |
|    | 13.1                  | Configuração de gravação e de instantâneo |  |
|    | 13.2                  | Inicialização e manutenção do sistema     |  |

|    | 13.3       | Configurações de saturação                                        | 60 |
|----|------------|-------------------------------------------------------------------|----|
|    | 13.4       | Configurações de exibição do alarme                               | 60 |
|    | 13.5       | Carregamento de áudio                                             | 60 |
| 14 | Gerencia   | mento inteligente                                                 | 61 |
| 1- | 14.1       | Vigilância facial                                                 |    |
|    | 1 1.1      | 1411 Biblioteca de obietos                                        | 61 |
|    |            | 1412 Gerenciamento de tarefas                                     | 64 |
|    |            | 14.1.3 Exibicão em tempo real                                     | 65 |
|    |            | 14.1.4 Pesquisar                                                  |    |
|    |            | 14.1.5 Pesquisar imagem por imagem                                |    |
|    |            | 14.1.6 Configuração                                               |    |
|    |            | 14.1.7 Acesso e configuração do terminal de reconhecimento facial | 70 |
|    | 14.2       | Contagem de pessoas                                               | 74 |
|    |            | 14.2.1 Gerenciamento de tarefas                                   | 74 |
|    |            | 14.2.2 Estatísticas em tempo real                                 | 75 |
|    |            | 14.2.3 Resumo das estatísticas                                    | 75 |
|    |            | 14.2.4 Histórico das estatísticas                                 | 76 |
| 15 | Vigilância | de aplicativos móveis                                             | 77 |
| 10 | 151        |                                                                   |    |
|    | 15.2       | Reprodução remota                                                 | 79 |
|    | 15.3       | Informação de alarme                                              |    |
|    |            |                                                                   |    |
| 16 | Solução (  | de problemas                                                      |    |

# 1.1 Introdução

# 1.1.1 Sumário

O MVMS AI 3.0 é a mais recente plataforma de gerenciamento de vigilância por vídeo que oferece acesso contínuo a toda a linha de CFTV da Motorola, incluindo dispositivos de codificação de muitos outros fabricantes do setor. Tem uma poderosa capacidade de gerenciamento de vídeovigilância, exibição em tempo real, armazenamento de gravações, reprodução de gravações, download de gravações, vinculação de alarmes, decodificação em TV Wall, controle de teclado, gerenciamento de entrada e saída de veículos, além de analíticos inteligentes. Além disso, devido à sua arquitetura de sistema aberto, seu SDK/OCX pode ser fornecido a terceiros para desenvolvimento posterior. Portanto, o software MVMS AI pode atender às demandas de outros gerenciamentos de vídeo centralizados e pode ser amplamente usado na vigilância por vídeo de parques industriais, educacionais, bancos, lojas e edifícios.

# 1.1.2 Arquitetura do software

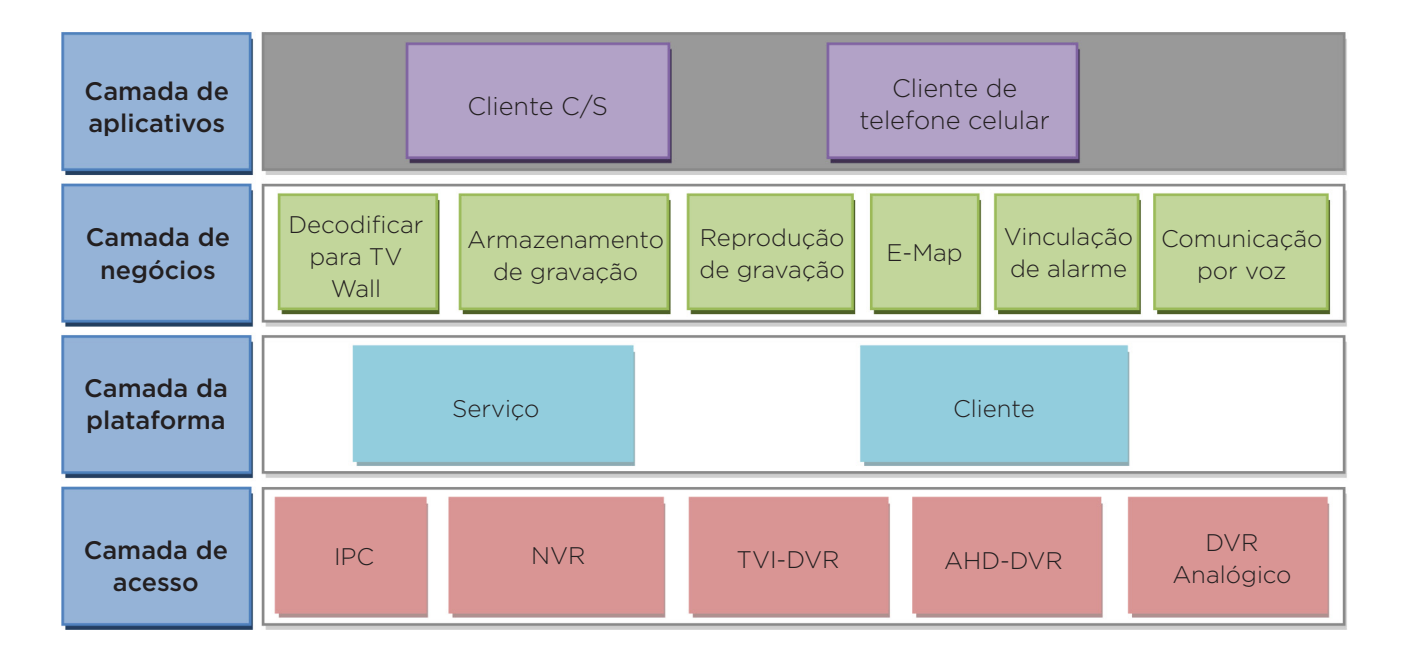

# 1.2 Componentes do sistema

### 1.2.1 Sistema

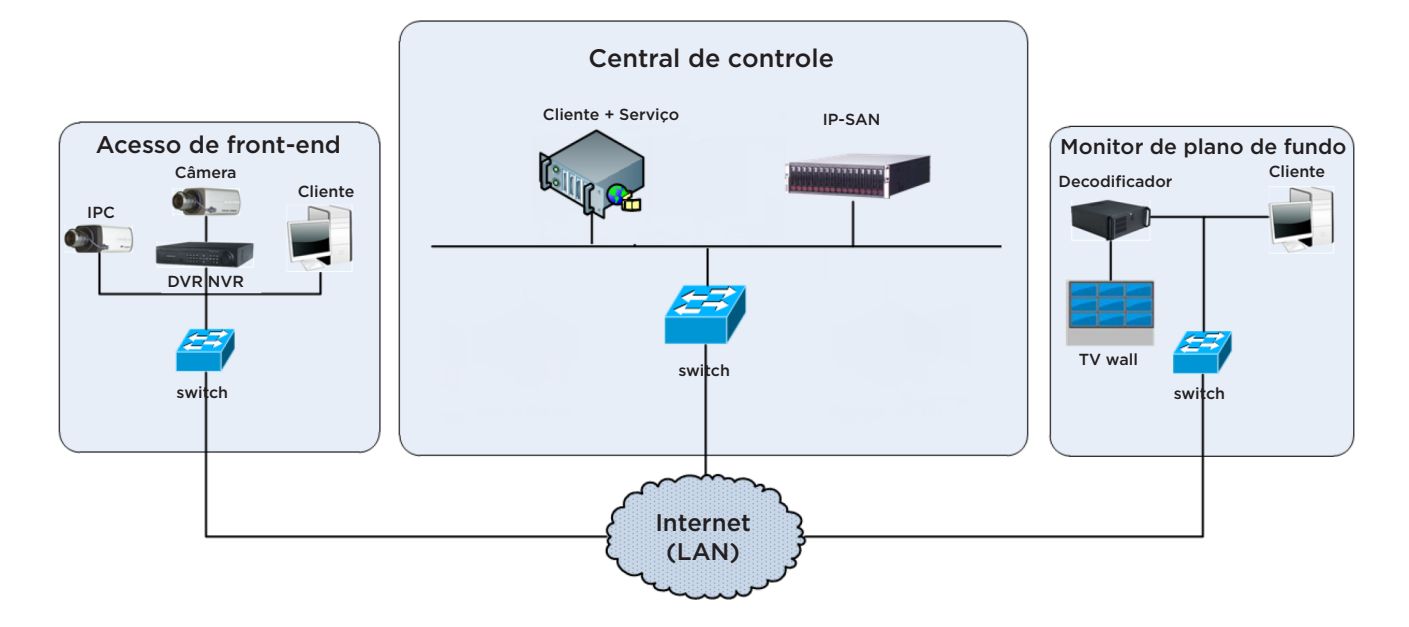

### 1.2.2 Acesso front-end

- Os dispositivos front-end incluem IPC, DVR e NVR.
- Você precisa conectar dispositivos de monitor como IPC, DVR e NVR à Internet através de hubs ou roteadores acessados por cabos Cat5 ou Cat5e (menos de 100 metros) ou fibra óptica.
- Execute o cliente monitor através do PC local para configurar o monitor de vídeo local, dispositivos de monitor, etc.

# 1.2.3 Monitor de plano de fundo

- Os monitores de plano de fundo incluem o TV Wall Client, o Centro de Gerenciamento de Configuração e o Cliente Monitor.
- Você pode configurar a imagem em tempo real dos dispositivos de exibição, incluindo dispositivos de TV Wall (decodificação de imagens para exibição no TV Wall através do decodificador de vídeo), tela de exibição digital e assim por diante.
- Execute o cliente monitor através do PC local para exibir, reproduzir e configurar e gerenciar remotamente o vídeo em tempo real dos dispositivos de monitor front-end.

2

# 1.2.4 Central de Controle

- Na central de controle, o MVMS AI suporta vários serviços, como transmissão de vídeo, gravação, decodificação em TV Wall, etc.
- Na central de controle, adicione a matriz de armazenamento IP-SAN para atender ao armazenamento centralizado.
- Na central de controle, conecte servidores e matriz de armazenamento IP-SAN à Internet por meio de interruptores.
- Configure endereços IP de acordo com a situação real.

**Observação:** Se os servidores estiverem instalados no mesmo PC, esses servidores deverão ter o mesmo endereço IP.

### 1.3 Versão

| Nome        | Acesso ao sinal               |
|-------------|-------------------------------|
| MVMS AI 3.0 | Sinais de vídeo de 256 canais |

# 2.1 Requisito de configuração de software e hardware

# 2.1.1 Requisito de configuração de S&H da Central de Controle

| N° | Componentes<br>VMS | Recomendação para<br>configuração de hardware                                                                                                    | Recomendação para<br>configuração de software                                                                                         | Número                 |
|----|--------------------|----------------------------------------------------------------------------------------------------|----------------------------------------------------------------------------------------------------|------------------------|
| 1  | Cliente Monitor    | Inter(R) Core(TM) i5 7500 3.0GHz<br>ou superior /4GB DDR3/NV GT430<br>ou AMD HD6570 ou superior,<br>512MB GDDR5 ou superior/500GB<br>SATA/1000M NICs | Windows 7 SP1 32bits/64bits<br>Professional/Ultimate<br>Windows 8 32bits/64bits Professional<br>Windows 10 32bits/64bits Professional | Conforme<br>necessário |

### As configurações de hardware de 64 bits recomendadas são as seguintes.

| N° | Componentes<br>NVMS        | Recomendação para<br>configuração de hardware                                                                                                    | Recomendação para<br>configuração de software                                                                        | Número                 |
|----|----------------------------|----------------------------------------------------------------------------------------------------|----------------------------------------------------------------------------------------------------|------------------------|
| 1  | Monitor<br>Cliente-64 bits | Inter(R) Core(TM) i5 7500 3.0GHz<br>ou superior/16GB DDR3/Intel HD<br>Graphics 530 2GB ou superior/<br>NVIDIA GeForce GTX 1060 6GB ou<br>superior, (multi-tela: Memória GDDR5<br>de 2GB) /500GB SATA/Gigabit NIC | Windows 7 SP1 de 64 bits<br>Professional/Ultimate<br>Windows 8 64bits Professional<br>Windows 10 64bits Professional | Conforme<br>necessário |

# 2.2 Requisitos do Firewall

Para garantir a segurança da rede, é necessário para o sistema que o firewall seja configurado. Todas as portas do monitor devem ser abertas nos servidores instalados. As portas abertas são as seguintes:

| Servidor                                             | Tipo de porta                 | Porta |
|------------------------------------------------------|-------------------------------|-------|
| Servidor de autenticação                             | Porta interna                 | 6003  |
| Servidor de configuração                             | Porta interna                 | 7002  |
| Convidor do transforância do mídio                   | Porta interna                 | 6006  |
| Servidor de transferencia de midia                   | Porta de relatório automático | 2009  |
| Servidor de armazenamento<br>(versão Windows/IP-SAN) | Porta interna                 | 6009  |
| Servidor de alarme                                   | Porta interna                 | 6033  |
| Servidor de TV Wall                                  | Porta interna                 | 6036  |
| Servidor Inteligente Interno                         | Porta interna                 | 6069  |

**Observação:** As portas acima mencionadas são as portas internas padrão dos servidores. Se todas essas portas forem modificadas, essas portas abertas deverão ser modificadas de acordo na configuração do firewall.

# 2.3 Confirmar o ambiente de instalação

| ltem                     | Padrão de verificação                                                                                                    |
|--------------------------|----------------------------------------------------------------------------------------------------|
| Hardware                 | Verificar se o hardware atende ao padrão exigido. (incluindo CPU, memória, HD, etc.).                                       |
| Software                 | Verificar se o software atende ao padrão necessário (Incluindo o tipo e a versão do sistema operacional, versão NVM, etc.). |
| Dispositivo Front-end    | Verificar se o acesso ao dispositivo é normal.                                                                              |
| Configuração de firewall | Verificar se essas portas abertas do firewall atendem ao padrão exigido.                                                    |
| Rede                     | Verificar se as redes de dispositivos front-end e equipamentos centrais são normais.                                        |
| Configuração TCP / IP    | Verificar se as configurações do endereço IP, máscara de sub-rede, gateway e DNS estão corretas.                            |

### 3.1 Instalar o software

1. Clique duas vezes em "MVMS server.exe". Selecione o idioma da interface do usuário, conforme necessário.

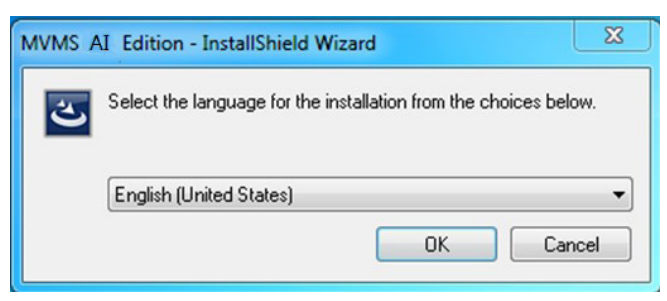

2. Uma dica será exibida para sugerir que você feche o software antivírus.

| tip                                                          | X           |
|--------------------------------------------------------------|-------------|
| It is suggested that the 360tray.exe be closed first and the | n continue! |
|                                                              | ок          |

3. Clique em [Procurar] para selecionar o local da instalação e, em seguida, clique em [Próximo].

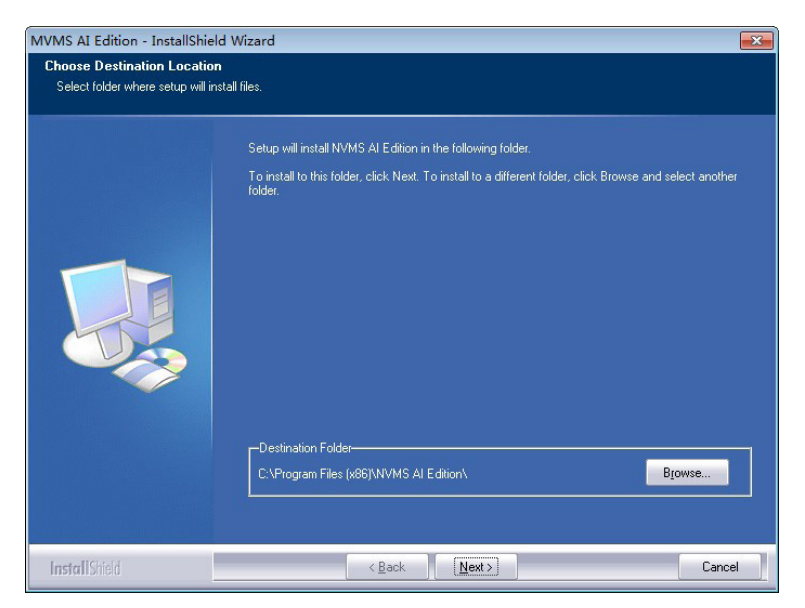

4. Marque a opção "Iniciar software" conforme necessário e clique em [Encerrar].

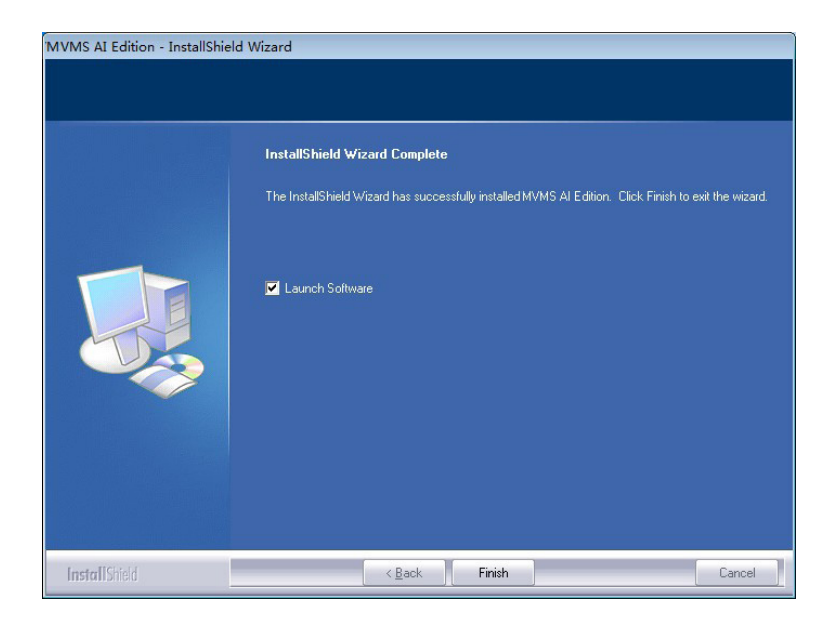

### 3.2 Desinstalar software

Se a nova versão precisar ser instalada ou não for necessário usar este software, ele poderá ser desinstalado. É altamente recomendável fazer backup dos dados de configuração antes de instalar a nova versão do MVMS. As etapas de desinstalação do servidor são semelhantes à desinstalação do cliente.

Clique em "Iniciar" → Todos os Programas → do Servidor MVMS - Desinstalar para exibir o assistente seguinte. Clique em "Sim" para confirmar.

| /MS AI Edition - InstallShield Wizard | I                        | X            |
|---------------------------------------|--------------------------|--------------|
| This operation will deleteMVMS Lite E | dition from your compute | r. Continue? |
|                                       |                          |              |

Em seguida, clique no botão "Encerrar" para desinstalar completamente o Servidor de Autenticação.

|               | Uninstall Complete                                             |
|---------------|----------------------------------------------------------------|
|               | InstatShield Wizard has finished uninstalling MVMS AI Edition. |
| InstallShield | < <u>B</u> ack <b>Finish</b> Cancel                            |

7

### 4.1 Executar servidores

Antes de efetuar login no cliente, verifique se todos os servidores estão funcionando normalmente. Tendo sido instalada com sucesso pela primeira vez, a bandeja do servidor será minimizada na barra de tarefas do computador. Clique duas vezes no ícone da bandeja do servidor para exibir a interface da bandeja do servidor. Você também pode clicar com o botão direito do mouse no ícone da bandeja do servidor e selecionar "Exibir interface principal" para exibir a interface da bandeja do servidor, como mostrado abaixo.

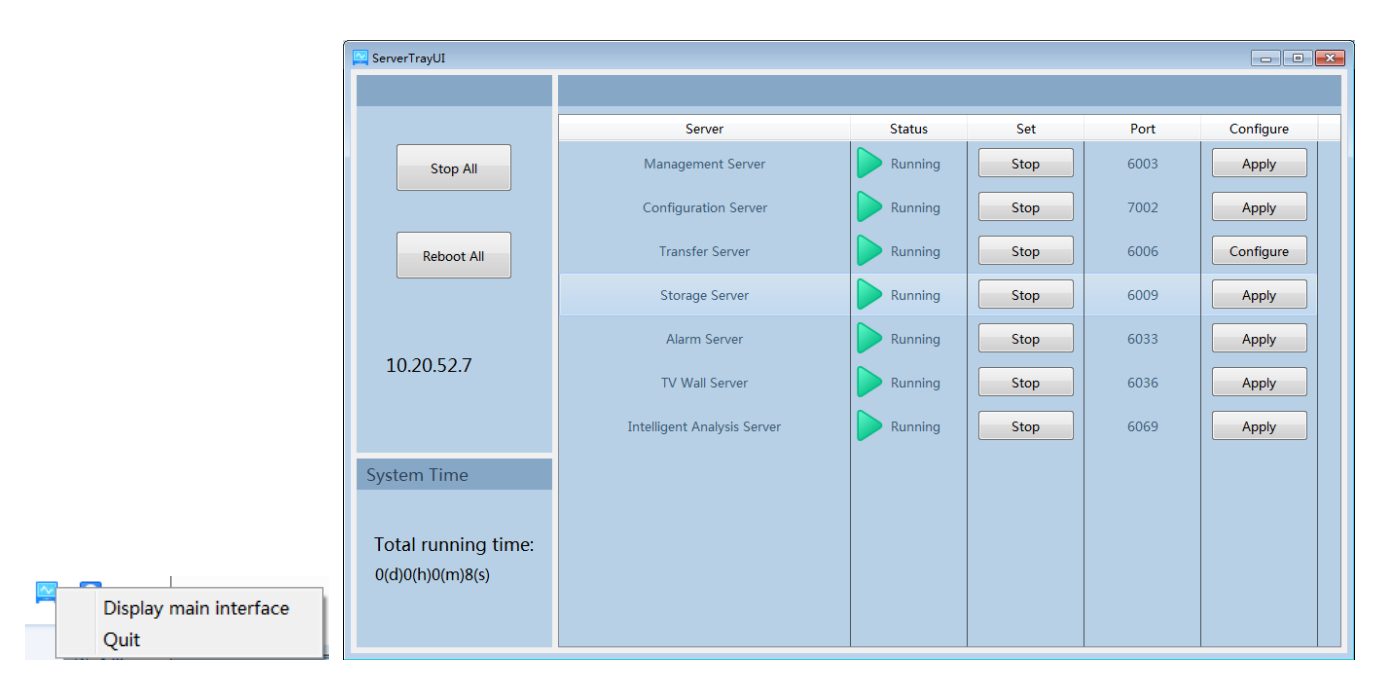

O status e a porta de trabalho podem ser verificados na bandeja do servidor. Todos os servidores podem ser parados e reiniciados. Além disso, todas as portas do servidor podem ser modificadas conforme necessário. Clique no número da porta correspondente para modificá-lo e a porta modificada pode ser salva automaticamente depois que você move o mouse para outro local, como mostrado abaixo.

Configure de acordo com a rede corrente.

### 4.2 Login

Clique duas vezes no ícone de atalho "MonitorClient" para executar o software, como mostrado abaixo.

|                       | Login                          | ×    |
|-----------------------|--------------------------------|------|
| User Name<br>Password | admin 🗸                        |      |
|                       | Remember Password 🔲 Auto Login |      |
| Login                 | Cancel Retrieve Passw          | vord |

- 1. Digite o nome de usuário e a senha (o nome de usuário padrão é admin; a senha padrão é 123456). Marque "Lembrar senha" ou "Auto Login" conforme necessário.
- 2. Clique em [Login].

Se você esquecer sua senha, clique em "Lembrar senha" para acessar a interface "Recuperar senha". Clique em [Recuperar senha] para obter a senha criptografada que precisa ser enviada ao engenheiro de suporte técnico para obter a senha original.

| Authentication Server IP:<br>127.0.0.1<br>Config Server Port:<br>7002<br>Please send this encrypted password of the admin user<br>to the technical support engineer for obtaining the<br>original passoword: | Retrieve Password                                                                                                    |
|----------------------------------------------------------------------------------------------------|----------------------------------------------------------------------------------------------------|
| 127.0.0.1         Config Server Port:         7002         Please send this encrypted password of the admin user to the technical support engineer for obtaining the original passoword;                     | Authentication Server IP:                                                                                                    |
| Config Server Port:<br>7002<br>Please send this encrypted password of the admin user<br>to the technical support engineer for obtaining the<br>original passoword:                                           | 127.0.0.1                                                                                                    |
| 7002<br>Please send this encrypted password of the admin user<br>to the technical support engineer for obtaining the<br>original passoword:                                                                  | Config Server Port:                                                                                                    |
| Please send this encrypted password of the admin user<br>to the technical support engineer for obtaining the<br>original passoword:                                                                          | 7002                                                                                                    |
| onginar passovora.                                                                                                    | Please send this encrypted password of the admin user<br>to the technical support engineer for obtaining the<br>original passoword: |
|                                                                                                    |                                                                                                    |
|                                                                                                    | Detrieve Dessword                                                                                                    |
| Retrieve Recovered                                                                                                    | Retrieve Password Calicel                                                                                                    |

Após o login, uma caixa de configuração da partição de gravação será exibida. Selecione o local de armazenamento de gravações desejado. Depois clique em [OK] para salvar as configurações.

| Record Partition Setting |           |             |           |  |  |  |  |  |  |
|--------------------------|-----------|-------------|-----------|--|--|--|--|--|--|
| Partition                | Partition | Remain Size |           |  |  |  |  |  |  |
| D                        | 183.01GB  | 118.17GB    |           |  |  |  |  |  |  |
| E                        | 182.74GB  | 127.72GB    |           |  |  |  |  |  |  |
|                          |           |             |           |  |  |  |  |  |  |
|                          |           |             |           |  |  |  |  |  |  |
|                          |           |             |           |  |  |  |  |  |  |
|                          |           |             |           |  |  |  |  |  |  |
|                          |           |             |           |  |  |  |  |  |  |
|                          |           |             | OK Cancel |  |  |  |  |  |  |

# 4.3 Introdução à Interface do Menu Principal

| Home Face Surveillance                                                                          | e People Counting Record Management Account and Permiss                                                                                | sion + Sion View System Settings Help - • ×                                                             |
|-------------------------------------------------------------------------------------------------|----------------------------------------------------------------------------------------------------|----------------------------------------------------------------------------------------------------|
| Live View   Alarm View   E-Map Monitoring                                                       | Record Playback<br>Record Playback   By Time Slice   By Event<br>By Tag   Backup   Search Picture<br>Record Setting   Schedule Setting | E-Map<br>E-Map Setting                                                                                  |
| TV Wall Management<br>TV Wall Setting   TV Wall View  <br>Task Setting   TV Wall System Setting | Resource Management Add, Edit or Delete Device   Device Setting Area Setting   Channel Group Setting                                   | Account and Permission<br>User Account Setting<br>User Permission Group Setting                         |
| Alarm Center Alarm Log   Alarm Linkage   Schedule Setting   Manual Alarm Out                    | Face Surveillance<br>Real-time View   Search by Face   Search<br>Object Library Management   Configuration                             | People Counting<br>Task Management   Real-time Statistics<br>Summary Statistics   Historical Statistics |
| Clear List 🛛 Device Alarm 🖉 Channel Alarm 🖉 Sensor Alarm                                        | n 🖉 Offline Alarm 🖉 Server Alarm                                                                                                    | Unhandled Alarm Number:1                                                                                |
| Alarm Time Alarm Resource Alar                                                                  | m Type Record Pl Snapshot Delete Handling                                                                                              | 5                                                                                                    |
| 2019-10-12 17:31:34 IP Camera01 Cha                                                             | nnnel Unprocess                                                                                                    |                                                                                                    |
| Authentication Server A                                                                         | .ddress:10.20.52.7 Port:60034 User Name:admin                                                                                          | CPU:25% Memory:60% 2019-10-12 18:40:54 🧕                                                                |

Há cinco partes na interface do menu principal. As descrições de cada parte são mostradas abaixo.

### Barra de menus

| N° | Descrição        | N° | Descrição                      |
|----|------------------|----|--------------------------------|
| 1  | Barra de menus   | 4  | Barra de status                |
| 2  | Barra de guia    | 5  | Barra de informações de alarme |
| 3  | Áreas funcionais |    |                                |

### Barra de guia

| Menu     | Descrição                                                                                                    |
|----------|----------------------------------------------------------------------------------------------------|
| Exibição | "Exibição ao vivo", "Editar exibição ao vivo"                                                                                                    |
| Sistema  | Incluindo "Exibição Ao Vivo", "Reprodução de Gravação", "E-Map", "Gerenciamento de TV Wall", Gerenciamento<br>de Recursos ", "Conta e Permissão", "Central de Alarme" "Gerenciamento de Operação e Manutenção", "Vigilância<br>Facial", "Contagem de Pessoas", etc. |
| Ajuda    | Incluindo "Manual do Usuário", "Registrar Licença" e "Sobre o NVMS"                                                                                                    |

### Área funcional

| Menu                                      | Descrição                                                                                                    |
|-------------------------------------------|----------------------------------------------------------------------------------------------------|
| Exibição ao vivo                          | Para visualizar imagens ao vivo e gravar, capturar fotos e conversar, etc.                                                                               |
| Reprodução de gravação                    | Para reproduzir remotamente as gravações locais ou fazer backup das gravações.                                                                           |
| E-Map                                     | Para gerenciar e exibir mapas, pontos de acesso etc.                                                                                                    |
| Gerenciamento de TV Wall                  | Para definir o TV Wall e decodificar vídeos nas TV Walls                                                                                                 |
| Gerenciamento de recursos                 | Para adicionar, modificar ou excluir áreas, dispositivos ou servidores.                                                                                  |
| Conta e permissão                         | Para adicionar, modificar ou excluir uma conta de usuário e definir permissões para essas contas.                                                        |
| Central de alarmes                        | Definir vinculação e programação de alarme; Para pesquisar registros de alarme.                                                                          |
| Vigilância facial                         | Para reconhecer, comparar ou procurar rosto.                                                                                                    |
| Contagem de pessoas                       | Para monitorar e analisar o fluxo de pessoas em tempo real                                                                                               |
| Gerenciamento de operação<br>e manutenção | Para pesquisar, exportar e manter registros.                                                                                                    |
| Configuração local                        | Configuração local para definir o caminho da gravação, caminho do instantâneo, inicialização e<br>manutenção do sistema, exibição de saturação e alarme. |
| Seleção funcional                         | Para selecionar funções comuns exibidas na página inicial.                                                                                               |

### Outros botões:

| Botão | Descrição                                                                                                    |
|-------|----------------------------------------------------------------------------------------------------|
| -     | Clique nele para ocultar a interface.                                                                                                |
|       | Clique para ampliar ou reduzir a interface.                                                                                          |
| ×     | Clique para sair do software.                                                                                                    |
| +     | Clique nele para adicionar a página de exibição ao vivo.                                                                             |
| -     | Quando as páginas da guia excederem os números aplicáveis, este ícone será exibido. Clique nele para<br>visualizar as guias ocultas. |

#### Seleção funcional

Na interface do menu principal, clique em "Seleção funcional" para ir para a interface seguinte, como mostrado abaixo.

| Functional Selection ×                                     |                    |                             |  |  |  |  |  |  |
|------------------------------------------------------------|--------------------|-----------------------------|--|--|--|--|--|--|
| Select All Reverse Clear All                               |                    |                             |  |  |  |  |  |  |
| ☑ Live View                                                | Record Playback    | 🖉 E-Map                     |  |  |  |  |  |  |
| 🖉 TV Wall Management                                       | Resource Managemer | nt 🖉 Account and Permission |  |  |  |  |  |  |
| Alarm Center                                               | Vace Surveillance  | People Counting             |  |  |  |  |  |  |
| Operation and Maintenance Management 🕢 Local Configuration |                    |                             |  |  |  |  |  |  |
| ОК                                                         | Canc               | el                          |  |  |  |  |  |  |

Selecione o layout da página inicial, conforme necessário.

# 5.1 Adicionar dispositivo de codificação

Na interface do menu principal, clique em "Adicionar, Editar ou Excluir dispositivo" para ir para a interface seguinte, como mostrado abaixo.

| Add, Edit or Delete Device Devic                                                                                                    | e Setting | Area Settin | g Channel Gro  | up Setting            |              |           |           |                    |        |              |
|----------------------------------------------------------------------------------------------------|-----------|-------------|----------------|-----------------------|--------------|-----------|-----------|--------------------|--------|--------------|
| Device Type                                                                                                    | Add       | Delete      | Select Area Se | elect Transfer Server | Select Stora | ge Server | Batch Upg | ade for IPC        | Search | Q            |
| Encoding Device (Online/Total numbe                                                                                                    |           |             |                |                       |              |           |           |                    |        |              |
| Decoder (Online/Total number:0/0)                                                                                                    |           |             |                |                       |              |           |           |                    |        |              |
| Intelligent Analysis Server (Online/Tota                                                                                                    |           | Edit        | Device Name    | Alarm Type            | Channel      | Alarm In  | Alarm Ou  | IP Address/IP Rang | Port   | Select Area  |
| Storage Server (Online/Total number:<br>Media Transfer Server (Online/Total nu<br>Alarm Server (Online/Total number:1/<br>TV Wall Server (Online/Total number:1 |           |             | IP Camera01    | Standard Device       | 1            | 1         | 1         | 192.168.250.100    | 9008   | default area |

Clique em [Adicionar] como mostrado abaixo.

|           |                   |                      | Ad   | d Encoding D  | evice           |         |                   | *           |  |
|-----------|-------------------|----------------------|------|---------------|-----------------|---------|-------------------|-------------|--|
| Quickly A | dd Manually       | Add Initiatively Rep | oort | Device Quanti |                 |         |                   |             |  |
|           | Device Name       | IP Address           | Port | Subnet Mask   | Protocol        | Version | Device ID         | Mode        |  |
| 0         | Device Name       | 10.20.15.82          | 6036 | 255.255.0.0   | Standard Device | 1.3.5   | 00:18:AE:62:E6:84 | TD-3532H8-1 |  |
| 0         | Device Name       | 10.20.19.208         | 6036 | 255.255.0.0   | Standard Device | 1.3.4   | 00:18:AE:8D:92:27 | TD-3316B4-A |  |
|           | IPCamera          | 10.20.18.231         | 80   | 0.0.0         | ONVIF           |         |                   | ONVIF       |  |
| 0         | IPCamera          | 10.20.18.44          | 116  | 0.0.0         | ONVIF           |         |                   | IPC         |  |
|           | IPC               | 10.20.17.7           | 9008 | 255.0.0.0     | Standard Device | 5.0.0.0 | 00:18:AE:00:34:0B | TD-9443E3   |  |
| D         | IPC               | 10.20.18.202         | 9008 | 255.255.0.0   | Standard Device | 5.0.1.0 | 00:18:AE:00:48:57 | IPC         |  |
|           | IPC               | 10.20.18.44          | 554  | 255.255.0.0   | Standard Device | 5.0.1.0 | 00:18:AE:A5:88:E1 | Specotest7  |  |
|           | Illustra E-Series | 10.20.18.20          | 9008 | 255.255.0.0   | Standard Device | 4.2.1.0 | 00:18:AE:7E:B1:76 | ISE-B02V013 |  |
|           | IPC               | 10 20 19 119         | 9008 | 255 255 0.0   | Standard Device | 5010    | 00-18-AF-A3-23-53 | IPC         |  |

# 5.1.1 Adicionar rapidamente

Clique em [Atualizar] para pesquisar rapidamente dispositivos na mesma rede local, como mostrado abaixo. Verifique o dispositivo e aloque o servidor de transferência, servidor de armazenamento e área para ele. Depois disso, clique em [OK].

**Observação:** \*O servidor de transferência de mídia e o servidor de armazenamento padrão podem ser selecionados ao adicionar dispositivos. Os usuários também podem criar um novo servidor de transferência de mídia e servidor de armazenamento com antecedência (consulte Adicionar Servidor de Transferência de Mídia e Adicionar Servidor de Armazenamento).

\*A área deve ser configurada antes da adição de dispositivos. Clique em [Adicionar Área] para criar uma área (consulte Configuração da Área).

### 5.1.2 Adicionar manualmente

| Add Encoding Device |                    |                  |                |              |                 |          |               |            |        |  |
|---------------------|--------------------|------------------|----------------|--------------|-----------------|----------|---------------|------------|--------|--|
| Quickly Add         | Manually Add       | Initiatively Rep | ort            |              |                 |          |               |            |        |  |
| IP Address/         | IP Range/Domain    | Name/URL         | Protocol       | Port         | User Name       | Password | Test          | Delete     |        |  |
|                     | IP Address:0.0.0.0 |                  | Standard D     | 6036         | admin           | •••••    |               |            |        |  |
|                     |                    |                  |                |              |                 |          |               |            |        |  |
|                     |                    |                  |                |              |                 |          |               |            |        |  |
|                     |                    |                  |                |              |                 |          |               |            |        |  |
|                     |                    |                  |                |              |                 |          |               |            |        |  |
|                     |                    |                  |                |              |                 |          |               |            |        |  |
|                     |                    |                  |                |              |                 |          |               |            |        |  |
|                     |                    |                  |                |              |                 |          |               |            |        |  |
| -                   |                    |                  |                |              |                 |          |               |            |        |  |
| Select Transfer Se  | erver Transfer Se  | rver 🗸           | Select Storage | Server Stora | ge Server       | $\sim$   | Default passw | ord OK     | Cancel |  |
| Select              | Area 🛕 default a   | area 🗸           | Create Area    | 🗌 Aut        | omatically Link | c Area   |               | كنندي الدي |        |  |

- 1. Digite o endereço IP / intervalo de IP / nome do domínio, nome do usuário e senha e escolha o tipo de protocolo.
- 2. Clique em [Testar] para testar se o dispositivo está conectado ou não com sucesso.
- 3. Selecione servidor de transferência, servidor e área de armazenamento e clique em [OK].

Os dispositivos podem ser adicionados em lote adicionando intervalo de IP.

Se "URL" for selecionado, você deverá adicionar o dispositivo via protocolo RTSP. Digite o URL, nome de usuário e senha do dispositivo e clique em [Teste] para testar se o dispositivo está conectado ou não com sucesso.

|                    | Add Encoding Device × |                   |                |              |                 |          |               |        |        |  |  |  |
|--------------------|-----------------------|-------------------|----------------|--------------|-----------------|----------|---------------|--------|--------|--|--|--|
| Quickly Add        | Manually Add          | Initiatively Repo | ort            |              |                 |          |               |        |        |  |  |  |
| IP Address/        | /IP Range/Domain      | Name/URL          | Protocol       | Port         | User Name       | Password | Test          | Delete |        |  |  |  |
| URL 🗸              | •                     |                   | RTSP           |              |                 |          |               |        |        |  |  |  |
|                    |                       |                   |                |              |                 |          |               |        |        |  |  |  |
|                    |                       |                   |                |              |                 |          |               |        |        |  |  |  |
|                    |                       |                   |                |              |                 |          |               |        |        |  |  |  |
|                    |                       |                   |                |              |                 |          |               |        |        |  |  |  |
|                    |                       |                   |                |              |                 |          |               |        |        |  |  |  |
|                    |                       |                   |                |              |                 |          |               |        |        |  |  |  |
|                    |                       |                   |                |              |                 |          |               |        |        |  |  |  |
|                    |                       |                   |                |              |                 |          |               |        |        |  |  |  |
| Select Transfer Se | erver Transfer Se     | rver 🗸            | Select Storage | Server Stora | ge Server       | ~        |               | _      |        |  |  |  |
| Select             | Area 🛕 default a      | area 🗸            | Create Area    | 🗆 Aut        | omatically Link | Area     | Default passw | ord OK | Cancel |  |  |  |
|                    |                       |                   |                |              |                 |          |               |        |        |  |  |  |

Como obter URL?

Aqui tomamos o IPC da nossa empresa, como exemplo. Efetue login no Web client do IPC e, em seguida, vá para a interface "Configurar" → "Rede" → "RTSP" para configurar o RTSP.

A porta RTSP padrão é 554 e o formato da URL é "rtsp: // IP ou nome de domínio: porta/perfil1".

Por exemplo: rtsp://192.168.1.1:554/perfil1. Perfil1 significa fluxo principal; perfil2 significa subfluxo; perfil3 significa o terceiro fluxo. Para URL do dispositivo de outras empresas, obtenha a URL do seu cliente da Web ou de ferramentas de terceiros (como ODM).

# 5.1.3 Relatório Iniciativo

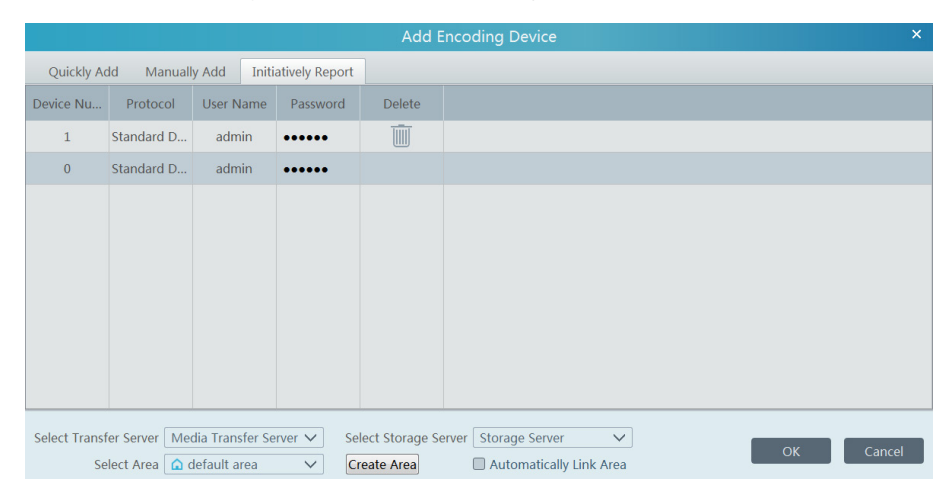

Selecione a guia "Relatório Iniciativo" para ver a interface seguinte.

- 1. Digite o ID do dispositivo definido na câmera DVR / NVR ou IP e escolha o protocolo.
- Se for necessário adicionar o DVR / NVR, acesse a interface Rede à plataforma de acesso do DVR / NVR. Marque "Ativar", digite o endereço IP e a porta (padrão 2009) do NVMS e defina o número do dispositivo do DVR / NVR.
- Se for necessário adicionar a câmera IP, acesse Configuração de Rede à Configuração do Servidor da Câmera IP. Marque "Deseja que a câmera IP conecte o Servidor?", digite o endereço IP e a porta (padrão 2009) do NVMS e defina o número do dispositivo da câmera IP.
- 2. Selecione o servidor de transferência, servidor de armazenamento, área e clique em [OK].

# 5.2 Modificar ou excluir dispositivo

Depois que os dispositivos forem adicionados com sucesso, eles serão listados como abaixo.

|              | Edit   |    | Device Name   | Туре               | Channel      | Alarm In | Alarm Ou  | . IP Address/IP Rang | Port          | Select Area  | Select Tran | nsfer Se | Select Storage S | e |
|--------------|--------|----|---------------|--------------------|--------------|----------|-----------|----------------------|---------------|--------------|-------------|----------|------------------|---|
|              |        |    | IPC           | Standard Device    | 1            | 1        | 1         | 192.168.250.105      | 9008          | Default area | Transfer    | Server   | Storage Serve    | r |
|              |        | A  | 3H-2MP-20-210 | Standard Device    | 1            | 2        | 2         | 192.168.250.210      | 9008          | Default area | Transfer    | Server   | Storage Serve    | r |
|              |        |    |               |                    |              |          |           |                      |               |              |             |          |                  |   |
| ddress/IP Ra | ang Po | rt | Select Area   | Select Transfer Se | Select Stora | ge Se (  | Online St | Model                | Version       | HDD Status   | Record St   | Alarm St | a Delete         |   |
| 92.168.250.1 | .05 90 | 08 | Default area  | Transfer Server    | Storage S    | erver    | Online    | TD-9523A3-FR         | 5.0.0.0(1836) |              | •1          | 6        | Ī                |   |
| 92.168.250.2 | 10 90  | 08 | Default area  | Transfer Server    | Storage S    | erver    | Online    | IPC                  | 5.0.0.0(1499) |              | •           | 6        | Ī                |   |
|              |        |    |               |                    |              |          |           |                      |               |              |             |          |                  |   |

O número do canal do dispositivo, o status do alarme, o status on-line e o status da gravação podem ser visualizados na tabela acima.

Clique em 🗹 modificar Endereço IP, Porta e assim por diante.

Clique em 📗 para excluir o dispositivo adicionado. Verifique os dispositivos e clique em [Excluir] para excluir dispositivos em lote.

### 5.3 Atualização do dispositivo

Na interface "Adicionar, Editar ou Excluir Dispositivo", marque os dispositivos que deseja atualizar e clique em [Atualização em Lote para IPC] para atualizar o firmware do IPC.

| Add | Delete      | elect Area Sel  | ect Transfer Server | Select Storage | Server Batch Upgrade for IPC |                  |              |                 | Q             |
|-----|-------------|-----------------|---------------------|----------------|------------------------------|------------------|--------------|-----------------|---------------|
|     |             |                 | Batch               | Port           | Select Area                  | Select Transfe   | Select Stora |                 |               |
| No. | Device Name | IP Address      | Model               | Version        | Upgrade results              | 9008             | default area | Transfer Server | Storage Sen   |
| 1   | 47.71       | 172.16.47.71    | TD-9442E3           | 5.0.0.0(2373)  |                              | 9008             | default area | Transfer Server | Storage Sen   |
| 2   | IP-01       | 192.168.250.210 | IPC                 | 5.0.0.0(1859)  |                              | 9008             | default area | Transfer Server | Storage Sen   |
|     |             |                 |                     |                |                              | 9008             | default area | Transfer Server | Storage Sen   |
|     |             |                 |                     |                |                              | 80               | default area | Transfer Server | Storage Sen   |
|     |             |                 |                     |                |                              | 6036             | default area | Transfer Server | Storage Sen   |
|     |             |                 |                     |                |                              | tiatively Report | default area | Transfer Server | Storage Sen   |
|     |             |                 |                     | Bro            | Ungrade Cancel               | 9008             | default area | Transfer Server | Storage Sen   |
|     |             |                 |                     |                | opgrade                      |                  | 1.2.1        |                 | 1201010000000 |

**Observação:** Quando vários IPCs são atualizados simultaneamente, os IPCs selecionados devem ser da mesma série.

### 5.4 Configuração do dispositivo

Acesse a interface -> Página de Configuração do Dispositivo, como mostrado abaixo. Nesta interface, os parâmetros do dispositivo podem ser configurados.

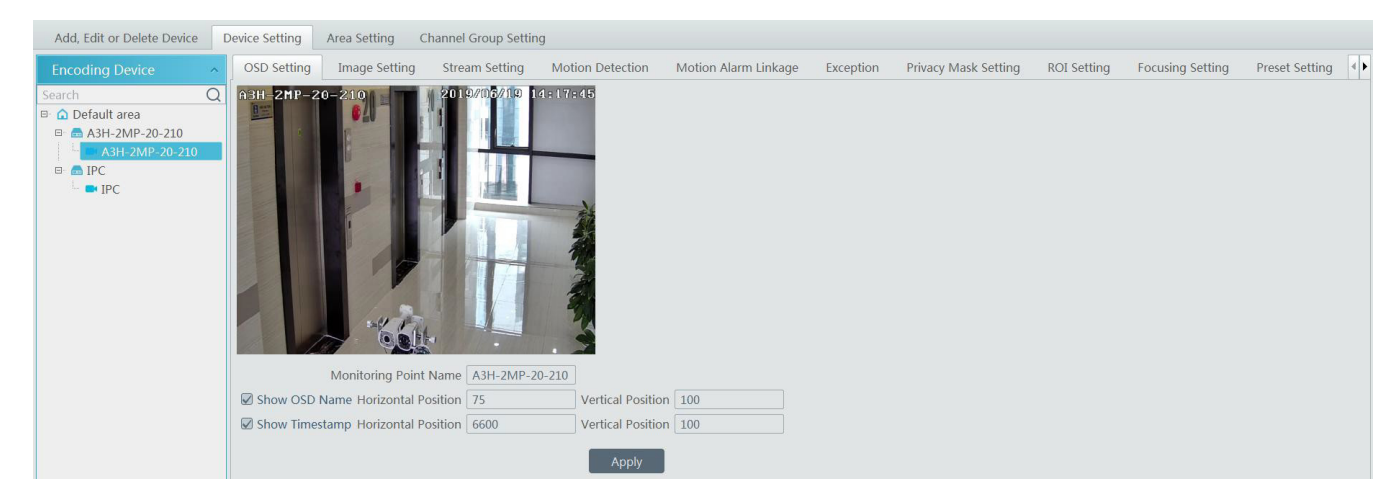

Diferentes dispositivos apresentam menus diferentes. Por favor, configure o dispositivo de acordo com o manual do usuário correspondente.

# 5.5 Configuração de área

Acesse a interface → Página de Configuração da Área, como mostrado abaixo.

|                                                                              | Create Area ×                  |
|------------------------------------------------------------------------------|--------------------------------|
| Add, Edit or Delete Device Device Setting Area Setting Channel Group Setting | Parent Area 🛕 default area 🗸 🗸 |
| Add Delete All Empty Area                                                    | Area Name next                 |
| Area Name Channel Edit Delete                                                |                                |
| 🛆 default area 3 🗾                                                           |                                |
| 🗅 1 12 🗾 🔟                                                                   | OK Cancel                      |
|                                                                              |                                |

Clique em [Adicionar] para acessar a interface Adição de Área. Digite o nome da área para criar a área principal. Depois clique em [OK] para salvar as configurações. Para criar uma subárea, clique em [Adicionar], escolha a área principal, digite o nome da área e clique em [OK].

Clique em 🗹 para Modificar Área; clique em 📗 para excluir a área.

### 5.6 Configuração do Grupo de Canais

Acesse a interface → Página de Configuração do Grupo de Canais, como mostrado abaixo.

| Add Channel Group                           | ×      |
|---------------------------------------------|--------|
| Channel Group Name Channel Group 1          |        |
| Dwell Time 1 min Parent Channel Group       | ×<br>× |
| Selectable Channel Selected Channel         |        |
| Default area                                |        |
| A3H-2MP-20-210                              |        |
|                                             |        |
| Search Q Select All Reverse Clear All OK Ca | ncel   |

- 1. Clique em [Adicionar].
- 2. Digite o nome do grupo de canais, o grupo de canais e o tempo de permanência.
- 3. Selecione o grupo de canais principal.
- 4. Adicione canais ao grupo de canais. Marque os canais desejados e clique em ≥ para adicionar canais; escolha o canal selecionado e clique em ≤ para remover esses canais; clique em ≥ adicionar todos os canais; clique em ≤ para remover todos os canais selecionados. Você também pode inserir as palavras-chave para pesquisar os canais e depois selecioná-los.
- 5. Clique em [OK] para salvar as configurações.

Selecione o grupo de canais adicionado e clique em 🔟 para modificar o canal; clique em 🛄 para excluir o canal.

### 5.7 Adicionar servidor de transferência de mídia

O servidor de transferência de mídia é responsável pela recepção do sinal de vídeo dos dispositivos front-end (como IPC) e transfere o sinal para o cliente visualizar ou para o servidor de armazenamento gravar. O comando de exibição do vídeo dos dispositivos front-end enviados pelo cliente ou servidor de armazenamento é transferido pelo servidor de transferência de mídia para os dispositivos front-end.

Acesse Página  $\rightarrow$  Inicial Adicionar, Editar ou Excluir do servidor de  $\rightarrow$  transferência de mídia do dispositivo.

| Add, Edit or Delete Device Device                                        | e Setting | Area Setting    | Channel Gro | oup Setting |            |      |           |           |      |        |   |
|--------------------------------------------------------------------------|-----------|-----------------|-------------|-------------|------------|------|-----------|-----------|------|--------|---|
| Device Type                                                              | Add       | Delete          |             |             |            |      |           | Searcl    |      |        | Q |
| Encoding Device (Online/Total numbe<br>Decoder (Online/Total number:0/0) |           | Server Name     | Device N    | Channel     | IP Address | Port | Client Co | Authentic | Edit | Delete |   |
| Intelligent Analysis Server (Online/Tota                                 |           | Transfer Server | 1           | 1           | 10.20.52.7 | 6006 | Online    | Online    |      |        |   |
| Storage Server (Online/Total number:1                                    |           |                 |             |             |            |      |           |           |      |        |   |
| Media Transfer Server (Online/Total nu                                   |           |                 |             |             |            |      |           |           |      |        |   |
| Alarm Server (Online/Total number:1/                                     |           |                 |             |             |            |      |           |           |      |        |   |
| TV Wall Server (Online/Total number:1                                    |           |                 |             |             |            |      |           |           |      |        |   |
|                                                                          |           |                 |             |             |            |      |           |           |      |        |   |
|                                                                          |           |                 |             |             |            |      |           |           |      |        |   |

Clique em [Adicionar] para acessar a interface de adição do servidor de transferência de mídia. Os usuários podem adicionar rapidamente ou adicionar manualmente servidores de transferência de mídia.

Selecione a guia "Adicionar Rapidamente" e clique em [Atualizar] para pesquisar rapidamente servidores na mesma rede local. Verifique os servidores desejados e clique em [OK] para salvar as configurações.

Selecione a guia "Adicionar Manualmente" para acessar a interface de adição do servidor de transferência de mídia. Digite o nome do servidor, endereço IP e porta e clique em [OK] para salvar as configurações.

| Add Media Transfer Server |                  |      |                   |         |  |  |  |  |
|---------------------------|------------------|------|-------------------|---------|--|--|--|--|
| Quickly A                 | Add Manually Add |      | Server Quantity:3 | Refresh |  |  |  |  |
|                           | IP Address       | Port |                   |         |  |  |  |  |
|                           | 172.16.47.128    | 6006 |                   |         |  |  |  |  |
|                           | 172.16.47.120    | 6006 |                   |         |  |  |  |  |
|                           | 192.168.1.22     | 6006 |                   |         |  |  |  |  |
|                           |                  |      |                   |         |  |  |  |  |
|                           |                  |      |                   |         |  |  |  |  |
|                           |                  |      |                   |         |  |  |  |  |
|                           |                  |      |                   |         |  |  |  |  |
|                           |                  |      |                   |         |  |  |  |  |
|                           |                  |      |                   |         |  |  |  |  |
|                           |                  |      |                   |         |  |  |  |  |
|                           |                  |      | ОК                | Cancel  |  |  |  |  |
|                           |                  |      |                   |         |  |  |  |  |

Clique em 🖉 para modificar o servidor de transferência de mídia; clique em 🔟 para excluir o servidor de transferência de mídia.

### 5.8 Adicionar servidor de armazenamento

O servidor de armazenamento é responsável pelo armazenamento das informações de registro, incluindo as informações de registro de agendamento, registro baseado em alarme de movimento, alarme de sensor, alarme de detecção inteligente (como detecção de remoção de objeto, detecção de cruzamento de linha etc.), respondendo à pesquisa e reprodução de todos os dados de armazenamento. Ele também suporta configurações de caminho de armazenamento autodefinidas e acesso IP-SAN.

Acesse Página inicial  $\rightarrow$  Adicionar, Editar ou Excluir Dispositivo.

| e Setting | Area Setting   | Channel Gro                                 | oup Setting                                                                                  |                                                                                                    |                                                                                                    |                                                                                                    |                                                                                                    |                                                                                                    |                                                                                                    |                                                                                                    |                                                                                                    |
|-----------|----------------|---------------------------------------------|----------------------------------------------------------------------------------------------|----------------------------------------------------------------------------------------------------|----------------------------------------------------------------------------------------------------|----------------------------------------------------------------------------------------------------|----------------------------------------------------------------------------------------------------|----------------------------------------------------------------------------------------------------|----------------------------------------------------------------------------------------------------|----------------------------------------------------------------------------------------------------|----------------------------------------------------------------------------------------------------|
| Add       | Delete         |                                             |                                                                                              |                                                                                                    |                                                                                                    |                                                                                                    | Sear                                                                                                    | ch                                                                                                    |                                                                                                    |                                                                                                    | Q                                                                                                    |
|           | Server Name    | Device N                                    | Channel                                                                                      | IP Address                                                                                                    | Port                                                                                                    | Client Co                                                                                                    | Authentic                                                                                                    | Record P                                                                                                    | Edit                                                                                                    | Delete                                                                                                    |                                                                                                    |
|           | Storage Server | 1                                           | 1                                                                                            | 10.20.52.7                                                                                                    | 6009                                                                                                    | Online                                                                                                    | Online                                                                                                    | :=                                                                                                    |                                                                                                    | Ī                                                                                                    |                                                                                                    |
|           |                |                                             |                                                                                              |                                                                                                    |                                                                                                    |                                                                                                    |                                                                                                    |                                                                                                    |                                                                                                    |                                                                                                    |                                                                                                    |
|           |                |                                             |                                                                                              |                                                                                                    |                                                                                                    |                                                                                                    |                                                                                                    |                                                                                                    |                                                                                                    |                                                                                                    |                                                                                                    |
|           |                |                                             |                                                                                              |                                                                                                    |                                                                                                    |                                                                                                    |                                                                                                    |                                                                                                    |                                                                                                    |                                                                                                    |                                                                                                    |
|           | Add            | Add Delete<br>Server Name<br>Storage Server | e Setting Area Setting Channel Gro<br>Add Delete<br>Server Name Device N<br>Storage Server 1 | e Setting     Area Setting     Channel Group Setting       Add     Delete <ul> <li>Server Name</li> <li>Device N</li> <li>Channel</li> </ul> Storage Server         1 | Area Setting     Channel Group Setting       Add     Delete <ul> <li>Server Name</li> <li>Device N</li> <li>Channel</li> <li>IP Address</li> </ul> <ul> <li>Storage Server</li> </ul> <ul> <li>1</li> <li>10.20.52.7</li> </ul> | Area Setting       Channel Group Setting         Add       Delete         Server Name       Device N       Channel       IP Address       Port         Storage Server       1       1       10.20.52.7       6009 | Area Setting       Channel Group Setting         Add       Delete         Server Name       Device N       Channel       IP Address       Port       Client Co         Storage Server       1       1       10.20.52.7       6009       Online | Area Setting       Channel Group Setting         Add       Delete       Sear         Server Name       Device N       Channel       IP Address       Port       Client Co       Authentic         Image: Storage Server       1       1       10.20.52.7       6009       Online       Online | Area Setting       Channel Group Setting         Add       Delete       Search         Server Name       Device N       Channel       IP Address       Port       Client Co       Authentic       Record P         Storage Server       1       1       10.20.52.7       6009       Online       Online | Area Setting       Channel Group Setting         Add       Delete       Search         Server Name       Device N       Channel       IP Address       Port       Client Co       Authentic       Record P       Edit         Image: Storage Server       1       1       10.20.52.7       6009       Online       Online       Image: Second P       Image: Second P       Image: Seco | Area Setting       Channel Group Setting         Add       Delete       Search         Server Name       Device N       Channel       IP Address       Port       Client Co       Authentic       Record P       Edit       Delete         Storage Server       1       1       10.20.52.7       6009       Online       Online       Image: Construction of the server of the server of t |

Clique em [Adicionar] para acessar a interface de adição do servidor de armazenamento. Os usuários podem adicionar rapidamente ou adicionar manualmente servidores de armazenamento.

Selecione a guia "Adicionar Rapidamente" e clique em [Atualizar] para pesquisar rapidamente servidores na mesma rede local. Verifique os servidores desejados e clique em [OK] para salvar as configurações.

|           |                  |      | Add Storage Server | ×       |
|-----------|------------------|------|--------------------|---------|
| Quickly A | Add Manually Add |      | Server Quantity:4  | Refresh |
|           | IP Address       | Port |                    |         |
|           | 172.16.47.125    | 6009 |                    |         |
|           | 172.16.47.128    | 6009 |                    |         |
|           | 10.100.20.243    | 6012 |                    |         |
|           | 192.168.1.22     | 6009 |                    |         |
|           |                  |      |                    |         |
|           |                  |      |                    |         |
|           |                  |      |                    |         |
|           |                  |      |                    |         |
|           |                  |      |                    |         |
|           |                  |      |                    |         |
|           |                  |      | ОК                 | Cancel  |

Selecione a guia "Adicionar Manualmente" para acessar a interface de adição do servidor de armazenamento. Digite o nome do servidor, endereço IP e porta e clique em [OK] para salvar as configurações.

Após a adição do servidor de armazenamento, clique em 💷 para definir a partição de gravação. Na interface de configuração de gravação, selecione o disco e clique em [OK] para salvar as configurações. Clique em 🚺 para modificar o servidor de armazenamento; clique em 🏢 para excluir o servidor de armazenamento.

| Add, Edit or Delete Device Device                                              | e Setting | Area Setting | Channel    | Group Setting |                |      |           |           |          |      |        |   |
|--------------------------------------------------------------------------------|-----------|--------------|------------|---------------|----------------|------|-----------|-----------|----------|------|--------|---|
| Device Type                                                                    | Add       | Delete       |            |               |                |      |           |           | ch       |      |        | Q |
| Encoding Device (Online/Total numbe<br>Decoder (Online/Total number:0/0)       |           | Server Nam   | e Device M | J Channel     | IP Address     | Port | Client Co | Authentic | Record P | Edit | Delete |   |
| Intelligent Analysis Server (Online/Tota                                       |           | Storage Sen  | ver 1      | 1             | 10.20.52.7     | 6009 | Online    | Online    |          |      |        |   |
| Storage Server (Online/Total number:1                                          |           |              |            |               |                |      |           |           |          |      |        |   |
| Media Transfer Server (Online/Total n                                          |           |              |            |               | cord Partition |      |           | /         |          | ×    |        |   |
| Alarm Server (Online/Total number:1/:<br>TV Wall Server (Online/Total number:1 |           | Partition    | Partition  | Remain Size   |                |      | -         |           |          |      |        |   |
|                                                                                |           | D            | 183GB      | 119GB         |                |      |           |           |          |      |        |   |
|                                                                                |           | E            | 182GB      | 119GB         |                |      |           |           |          |      |        |   |
|                                                                                |           |              |            |               |                |      |           |           |          |      |        |   |

**Observação:** Quando o espaço restante for inferior a 14 GB, o sistema acusará espaço insuficiente.

# 6.1 Exibição ao vivo

Acesse a interface Página de Exibição → Ao Vivo, como mostrado abaixo.

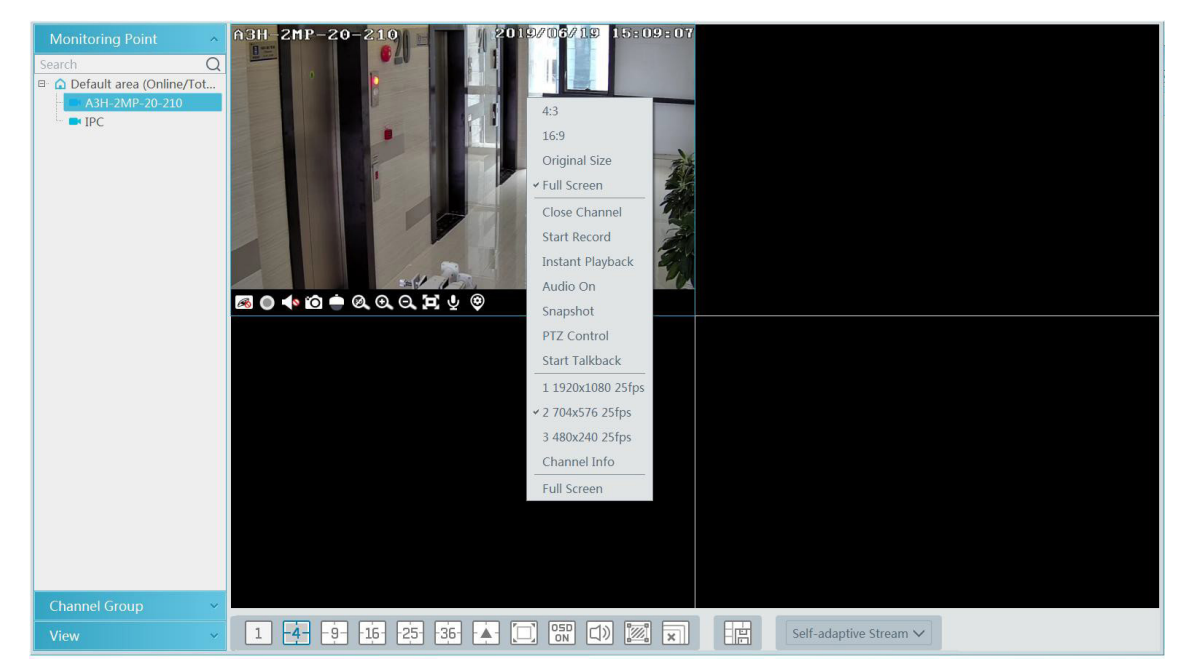

As descrições dos botões de exibição ao vivo são as seguintes.

| 1   | <u>4</u> 9 16 25 36 ▲<br>1 2 | <sup>05D</sup> □) [2<br>3 4 | Self-adaptive Stream V                   |
|-----|------------------------------|-----------------------------|------------------------------------------|
| Nº: | Descrição                    | Nº:                         | Descrição                                |
| 1   | Modo de exibição de tela     | 5                           | Mostrar área de detecção                 |
| 2   | Tela cheia                   | 6                           | Fechar a visualização de todos os canais |

 3
 Ativar / Desativar OSD
 7
 Salvar o modo de visualização corrente

 4
 Transmissão de áudio
 8
 Escolha o fluxo do canal

 Fluxo de canal: fluxo principal, subfluxo, terceiro fluxo e fluxo auto-adaptável podem ser opcionais. Quando o

Fluxo de canal: fluxo principal, subfluxo, terceiro fluxo e fluxo auto-adaptável podem ser opcionais. Quando o terceiro fluxo é selecionado, o sistema muda automaticamente para o subfluxo se o canal / câmera não suportar o terceiro fluxo.

Barra de ferramentas na janela de exibição:

| Botão  | Descrição              | Botão | Descrição          |
|--------|------------------------|-------|--------------------|
| R      | Fechar imagem          | 8     | Zoom 3D            |
| igodol | Iniciar/parar gravação | Ø     | Ampliar a imagem   |
|        | Ativar/Desativar áudio | Ø     | Diminuir zoom      |
| ō      | Instantâneo            | Θ     | Encaixar na janela |

| Botão | Descrição                                                          | Botão              | Descrição                     |
|-------|--------------------------------------------------------------------|--------------------|-------------------------------|
| Ò     | Controle de PTZ                                                    | $\bar{\mathbf{v}}$ | Ativar / desativar o talkback |
| ۲     | Configuração do ponto de monitoramento<br>(configuração da câmera) |                    |                               |

Botão direito do mouse na função:

| Menu                   | Descrição                                            | Menu                         | Descrição                                            |
|------------------------|------------------------------------------------------|------------------------------|------------------------------------------------------|
| Fechar Canal           | Fechar imagem                                        | Instantâneo                  | Capturar imagem                                      |
| Iniciar gravação       | Iniciar/parar gravação                               | Iniciar o Talkback           | Ativar / desativar o talkback                        |
| Reprodução instantânea | Clique nele para reproduzir<br>imediatamente         | Informações sobre<br>o canal | Exibir nome do canal, endereço IP e o<br>fluxo atual |
| Áudio ativado          | Ativar/Desativar áudio                               | Transmissão                  | Escolha o fluxo de vídeo                             |
| Controle de PTZ        | Clique nele para mostrar o painel de<br>controle PTZ | Tela cheia                   | Exibir imagem em tela cheia                          |

4:3/16:9 / Tamanho do original / Tela cheia: proporção da tela; selecione-o conforme necessário.

# 6.1.1 Configuração do modo de exibição

Os usuários podem selecionar o modo de exibição comum e autodefinir o modo de exibição através dos botões na barra de ferramentas. Para personalizar o modo de exibição

1. Clique em 🛃 na barra de ferramentas.

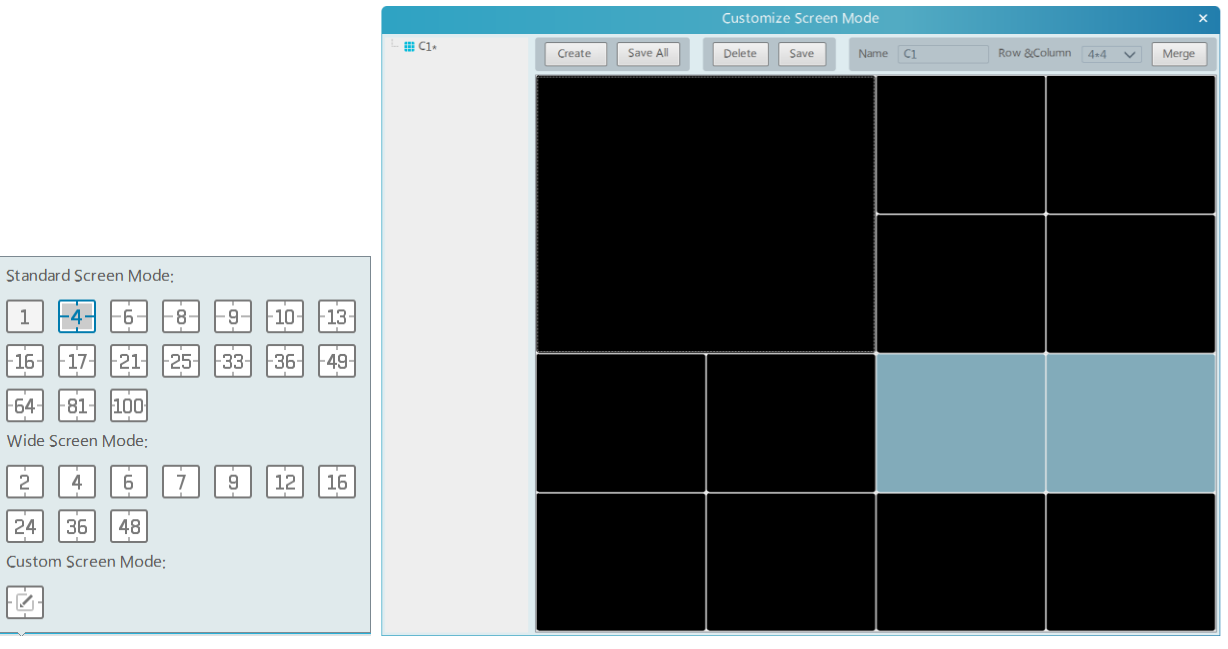

- 2. Digite o nome para exibição na tela e selecione a linha e coluna da exibição. Mantenha o botão esquerdo do mouse pressionado, arraste a tela e clique em [Mesclar] para mesclar as telas.
- 3. Clique em [ Salvar] para salvar as configurações.
- 4. Clique em [Criar] para criar um novo modo de tela de exibição. Clique em [Salvar Tudo] para salvar todos os modos de exibição de tela personalizados.

# 6.1.2 Exibição do ponto de monitoramento

#### • Iniciar a exibição

Para iniciar a exibição ao vivo, arraste as câmeras da lista para a janela de exibição direita ou selecione uma janela e clique duas vezes na câmera. A imagem pode ser arrastada para qualquer janela aleatoriamente.

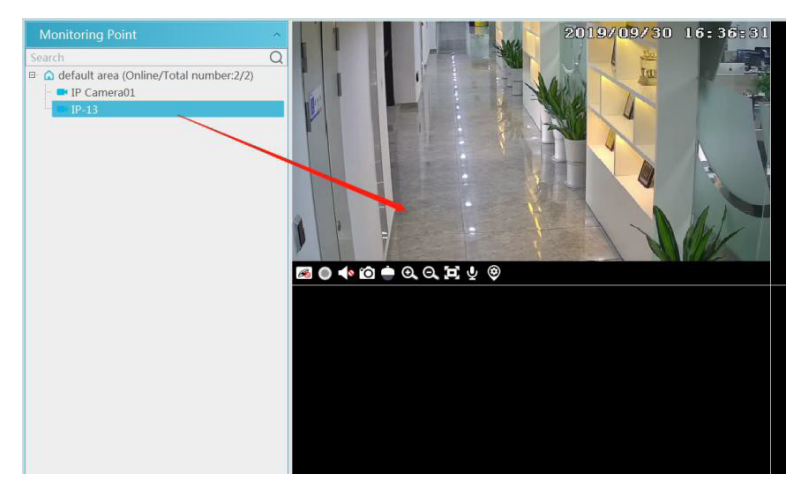

#### • Parar exibição

- 1. Coloque o cursor na janela de exibição ao vivo para exibir a barra de ferramentas do menu e clique em 🄊 para interromper a exibição.
- 2. Clique com o botão direito na janela de exibição ao vivo e selecione "Fechar Canal" para interromper a visualização.
- 3. Clique em 🗵 na barra de ferramentas da interface de exibição ao vivo para interromper toda a exibição ao vivo.

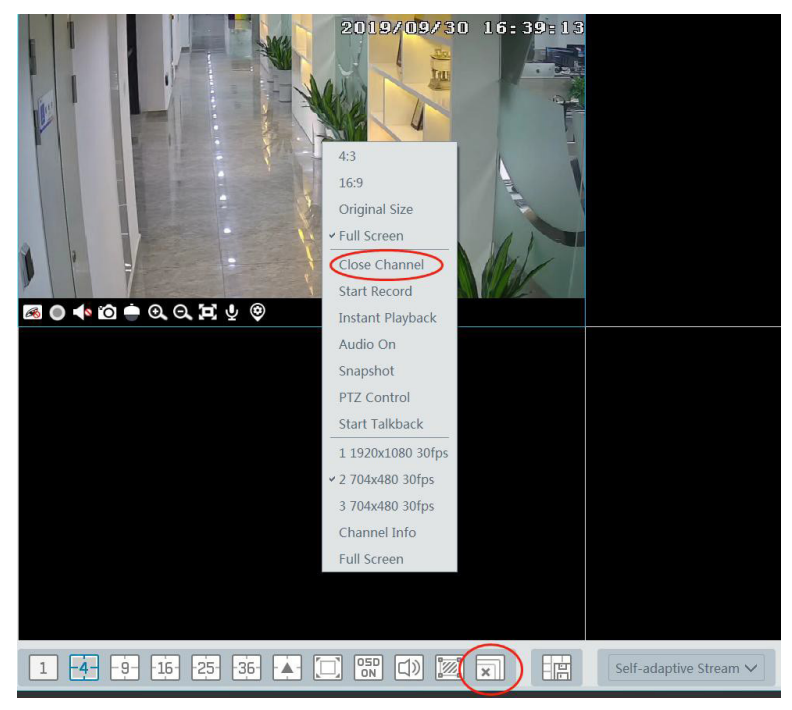

### 6.1.3 Exibição do grupo de canais

#### Iniciar Exibição do Grupo de Canais

Depois que o grupo de canais for definido com sucesso (consulte Configuração do Grupo de Canais), vá para a interface de exibição ao vivo, como mostrado abaixo.

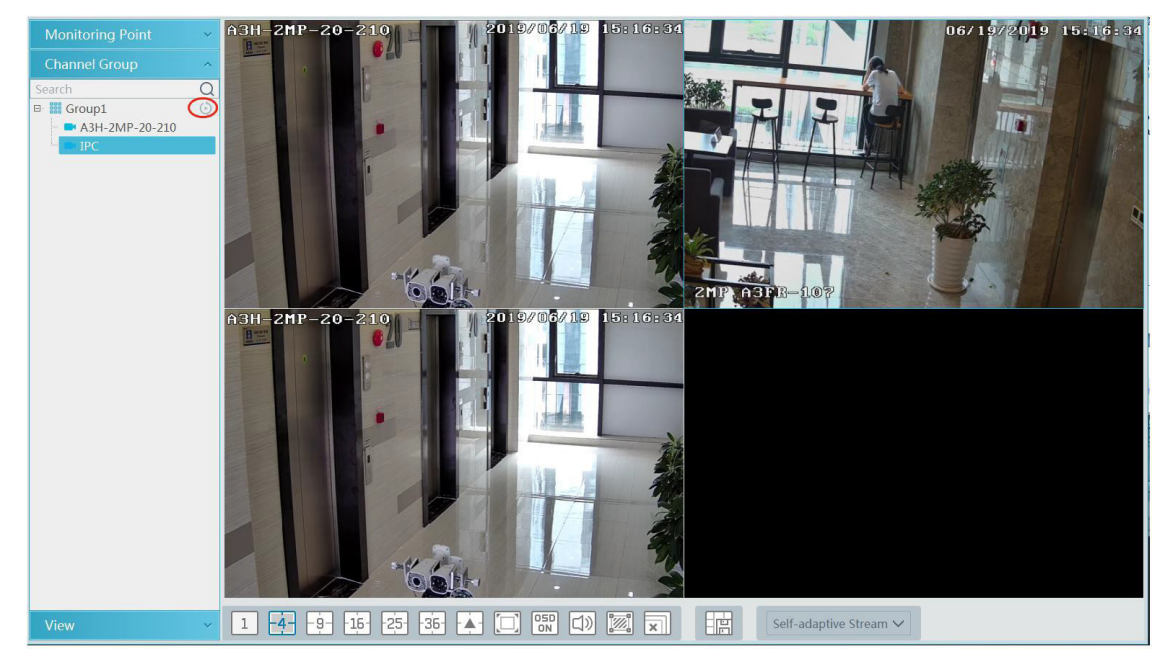

Você pode iniciar a exibição do grupo de canais da seguinte maneira.

- 1. Escolha o modo de exibição da tela de acordo com o número do canal do grupo de canais. Selecione uma janela e clique duas vezes no nome do grupo de canais ou arraste o grupo de canais para uma janela para reproduzir todos os canais do grupo.
- 2. No modo de exibição de tela atual, selecione uma janela e clique em 🥥 ao lado do nome do grupo de canais para reproduzir todos os canais do grupo de canais nessa janela em sequência.

#### • Interromper Exibição do Grupo de Canais

- 1. Coloque o cursor na janela de alternância automática e clique em 函 para interromper a exibição.
- 2. Clique com o botão direito do mouse na janela de alternância automática e clique em "Fechar Canal" para interromper a visualização.
- 3. Clique em 📰 na barra de ferramentas da interface de exibição ao vivo para interromper toda a exibição ao vivo.

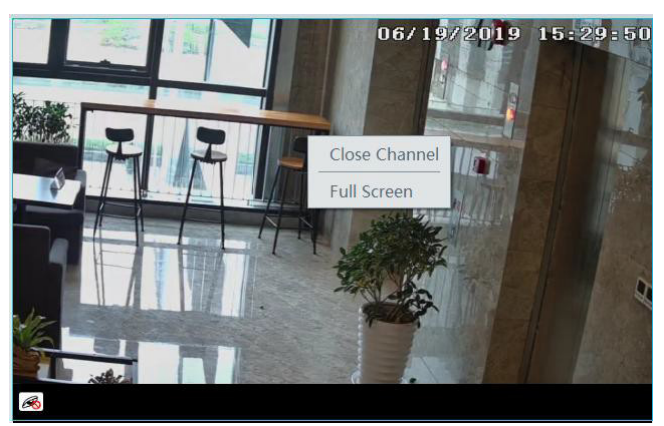

### 6.1.4 Plano de exibição

Na interface de exibição ao vivo, selecione "Exibição" na barra de menus esquerda.

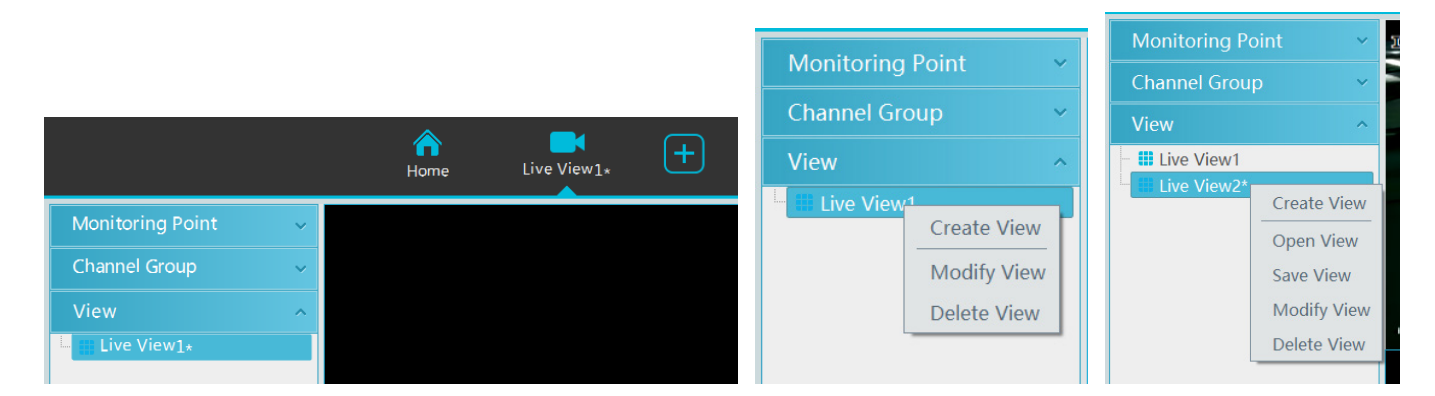

#### • Adicionar Plano de Exibição:

- Clique com o botão direito do mouse em "Exibição Ao Vivo 1" e selecione "Criar Exibição" ou clique em para adicionar um novo plano de exibição. Clicar em "Criar Exibição" para solicitar uma janela de visualização adicional. Digite o nome da exibição e clique em [OK] para definir o plano da exibição.
- 2. Selecione o modo de exibição na tela e arraste os pontos de monitoramento ou o grupo de canais para cada janela.
- 3. Clique em "Exibir" no menu esquerdo e clique com o botão direito do mouse no nome da visualização recémadicionada. Selecione "Salvar Exibição" no menu pop-up para salvar o plano de exibição ou clique em 🕮 na interface de exibição ao vivo para salvar o plano de exibição.

Clique duas vezes no nome da exibição para chamar o plano de exibição.

#### • Modificar ou Excluir Plano de Exibição

Selecione a visualização adicionada e clique com o botão direito do mouse para exibir uma janela pop-up. Selecione "Modificar Exibição" ou "Excluir Exibição" para modificar ou excluir o plano de exibição.

### 6.2 Controle de exibição

#### Exibição em várias telas

Na interface de exibição ao vivo, o modo de exibição na tela pode ser selecionado como mostrado abaixo.

| Standard Screen Mode       |
|----------------------------|
|                            |
|                            |
| 16 17 21 25 33 36 49       |
| 64 81 100                  |
| Wide Screen Mode:          |
| 2 4 6 7 9 12 16            |
| 24 36 48                   |
| Customize Screen Mode:     |
| - Z-                       |
| 1 4 9 16 25 36 🗼 🗔 🐯 📣 🕅 🖬 |

#### Exibição em Tela Cheia

Na interface de exibição ao vivo, clique no botão 🗔 na barra de ferramentas ou clique com o botão direito do mouse para selecionar "Tela Cheia" para exibir a janela no modo de tela cheia. Clique com o botão direito do mouse para selecionar "Sair da Tela Cheia" na interface de tela cheia para sair da tela cheia.

#### Exibição de Canal Único

Clique duas vezes em uma janela para visualizar no modo de canal único. Clique duas vezes na janela novamente para recuperar a janela.

#### • Transmissão de áudio

Clique em  $\square$  para trazer a caixa de transmissão de áudio, como mostrado abaixo.

A lista de dispositivos à esquerda mostra os dispositivos que suportam transmissão de áudio. Verifique o dispositivo e clique em [Adicionar] para adicionar o dispositivo de transmissão desejado.

Clique em [Iniciar Transmissão] e todos os dispositivos adicionados iniciarão a transmissão. Selecione o dispositivo adicionado e clique em [Excluir] para excluir o dispositivo.

#### • Configuração de transmissão

Clique com o botão direito na janela de exibição ao vivo para escolher o fluxo de vídeo. Ou selecione fluxo autoadaptável ou outro fluxo na barra de ferramentas para definir o fluxo para todos os canais.

### Para definir fluxos

Acesse a Página → Configuração do Dispositivo. Selecione o dispositivo e clique na guia "Configuração de Fluxo" para definir fluxos.

#### Controle de áudio

Clique com o botão direito do mouse na janela de exibição ao vivo e escolha "Áudio Ativado" ou clique em 🚺 na barra de ferramentas da janela para ativar o áudio.

**Observação:** Apenas um áudio pode ser ativado ao mesmo tempo. Se o áudio de um canal estiver ativado, o áudio anterior será desativado automaticamente.

#### • Aproximar ou afastar a imagem

Na interface de exibição ao vivo, clique em a janela de exibição ao vivo para aumentar o zoom na janela e arraste a imagem para ver a imagem inteira; clique em para diminuir o zoom da imagem; clique em para restaurar o tamanho da imagem.

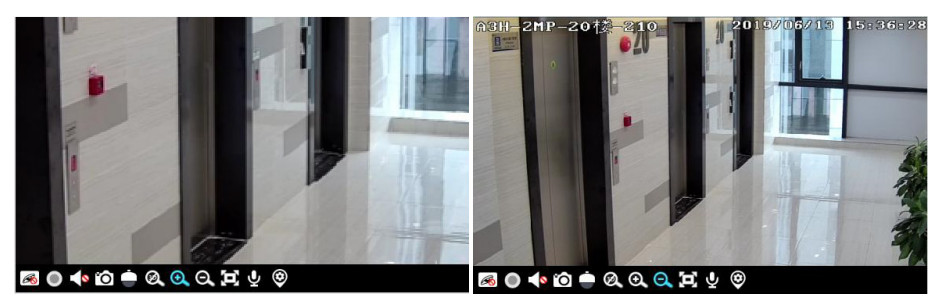

### 6.3 Instantâneo

# 6.3.1 Instantâneo

Selecione uma janela na qual o vídeo está sendo reproduzido e clique em 🔯 na barra de ferramentas desta janela ou clique com o botão direito do mouse na janela e selecione "Instantâneo". Serão exibidos o número da imagem e o caminho do armazenamento.

Observação: Somente quando o vídeo estiver sendo reproduzido na janela, o instantâneo terá êxito.

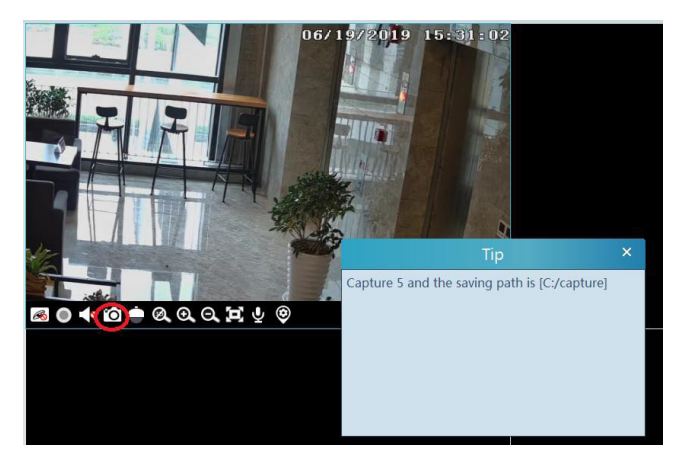

# 6.3.2 Configuração de instantâneo

Acesse a Página → Configuração Local em interface de Configuração de Gravação e Snap. Nesta interface, o caminho e o número da captura instantânea podem ser configurados.

# 6.4 Exibição em várias telas

Na interface de exibição ao vivo, a exibição em várias telas pode ser realizada pressionando uma guia e arrastando-a para outros monitores (a placa de vídeo deve suportar a saída em várias telas ao mesmo tempo).

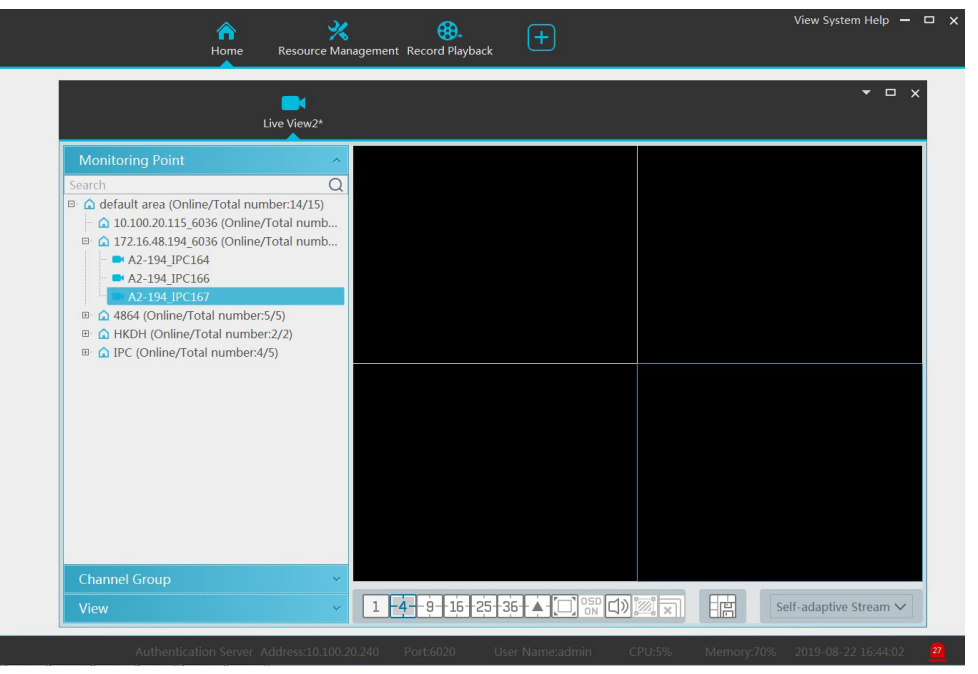

Clique na janela 🔽 flutuante e selecione "Voltar à janela principal" para incorporar esta guia na interface principal.

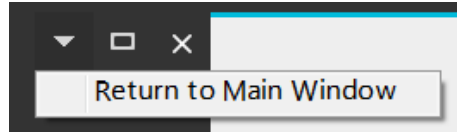

### 6.5 Talkback

Em uma janela de exibição ao vivo, clique em 🛂 na barra de ferramentas desta janela ou selecione "Iniciar Talkback" no menu Pop-up clicando com o botão direito do mouse para ativar o talkback.

**Observação:** Como o software permite apenas ativar a conversa de um dispositivo ao mesmo tempo, o sistema para de falar com o dispositivo corrente se uma nova conversa estiver ativada.

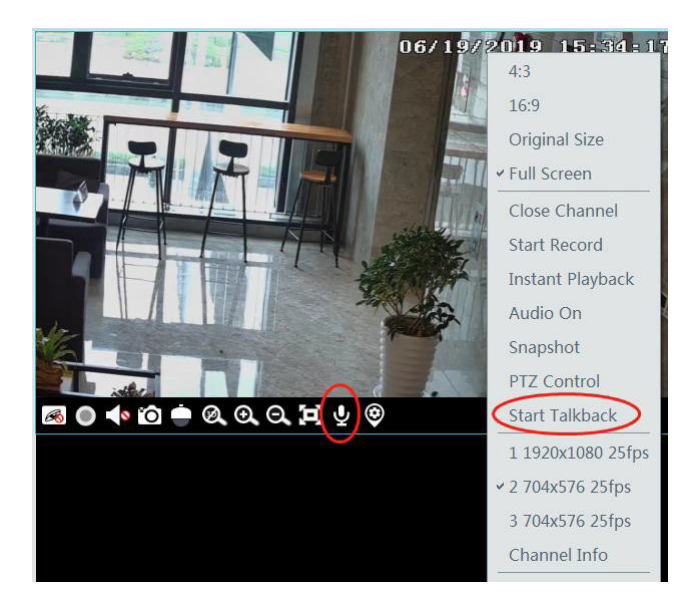

# 6.6 Controle de PTZ

Clique em ou clique com o botão direito do mouse para selecionar "Controle de PTZ" para entrar na interface de controle de PTZ. As direções de PTZ, zoom, foco, Íris, predefinição, pista e automático podem ser controladas através do painel de controle PTZ.

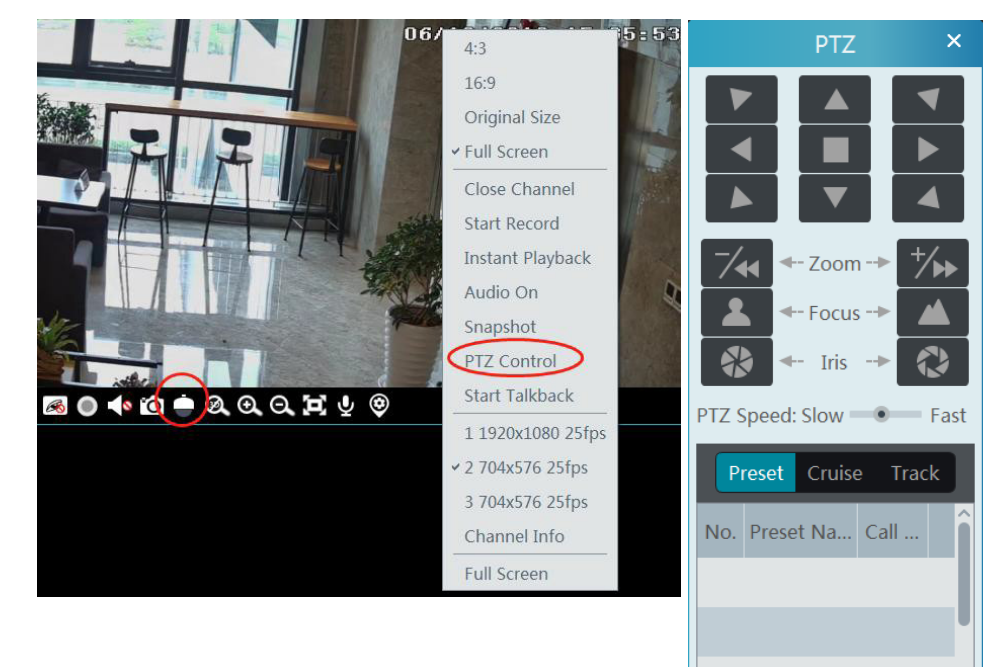

# 7.1 Configuração de gravação

Este software suporta muitos tipos de gravação, como gravação manual, gravação agendada, gravação de alarme de movimento, gravação de alarme inteligente, etc.

# 7.1.1 Gravação Manual

Na interface de exibição ao vivo, selecione um canal e clique em 🔍 ou clique com o botão direito do mouse para selecionar "Iniciar Gravação" para iniciar a gravação. Clique neste botão novamente para parar a gravação.

**Observação:** Se um canal estiver gravando, a gravação será interrompida quando a janela de visualização for fechada.

# 7.1.2 Agendar gravação

Acesse a página inicial  $\rightarrow$  "Configuração de Gravação".

| Record Setting Sche | dule Setting   |                            |
|---------------------|----------------|----------------------------|
| Area                | Channel Nan    | ne Stream T 🗸 Record 🗸     |
| Search              | Q 2MP A3FR-107 | Main Strea V OFF           |
|                     | A3H-2MP-20-2   | 210 Main Stream OFF        |
|                     | IPC            | Sub Stream<br>Third Stream |

Para definir a gravação programada, selecione o canal, tipo de fluxo e programação. Em seguida, clique em [Aplicar] para salvar as configurações.

#### • Para definir a programação:

1. Clique na guia "Configuração da Programação" para acessar a interface seguinte.

| Record S   | etting Sch | nedule Settin | ig     |  |  |  |
|------------|------------|---------------|--------|--|--|--|
| Add Delete |            |               |        |  |  |  |
|            | Schedule   | Edit          | Delete |  |  |  |
|            | 7*24       |               |        |  |  |  |
|            | 5*24       |               |        |  |  |  |

- 2. Clique em [Adicionar].
- 3. Digite o nome da programação.
- 4. Defina a programação. Clique em 🔽 e mova o cursor para selecionar a hora; clique em 🗹 e mova o cursor para excluir o tempo selecionado. Clique em "Inserir Manualmente" para inserir manualmente a hora. Clique em "Tudo" ou "Inverter" para selecionar rapidamente a hora. Clique em "Limpar Tudo" para limpar toda a programação.

|        |                   |           |           |   |   |   |    |   |       | Μ | lodi1      | fy S | icheo      | dule | 2          |   |                                                           | ×   |
|--------|-------------------|-----------|-----------|---|---|---|----|---|-------|---|------------|------|------------|------|------------|---|-----------------------------------------------------------|-----|
| Schedu | uleName           | e 1       |           |   |   |   |    |   |       |   |            |      |            |      | 1          | Ø | Input Manually Select All Reverse Clear                   | All |
| Sun,   | 0<br> <br>04:39-1 | 6:15      | <br>2<br> | 1 | 4 |   | 6  | 1 | 8     | 1 | 10<br>     | 1    | 12<br>     | 1    | 14         | 1 | 16 18 20 22 24<br>Input Manually Select All Reverse Clear | All |
| Mon,   | 0<br>             | 1         | 2         | 1 | 4 | 1 | 6  | 1 | -8-   | 1 | <br>10<br> | 1    | <br>12<br> | 1    | <br>14<br> | 1 | 16 18 20 22 24<br>Input Manually Select All Reverse Clear | All |
| Tue,   | 0<br>             | 1         | <br>2<br> | 1 | 4 | 1 | 6  | 1 | - 8 - | 1 | <br>10<br> | 1    | 12<br>     | 1    | <br>14<br> | 1 | 16 18 20 22 24<br>Input Manually Select All Reverse Clear | All |
| Wed,   | 0                 | I         | <br>2<br> |   | 4 | 1 | 6  | 1 | - 80  | 1 | <br>10<br> | 1    | <br>12<br> | 1    | <br>14<br> | 1 | 16 18 20 22 24<br>Input Manually Select All Reverse Clear | All |
| Thu,   | 0                 | I         | <br>2<br> |   | 4 | 1 | 6  | 1 | -8-   | 1 | <br>10<br> |      | <br>12<br> | 1    | 14         | 1 | 16 18 20 22 24<br>Input Manually Select All Reverse Clear | All |
| Fri,   | 0                 | I         | <br>2<br> | 1 | 4 | 1 | 6  | 1 | -8-   |   | <br>10<br> | 1    | <br>12<br> | 1    | <br>14<br> |   | 16 18 20 22 24<br>Input Manually Select All Reverse Clear | All |
| Sat,   | 0<br> <br>04:06-1 | ,<br>6:59 | <br>2<br> | 1 | 4 | 1 | 6  | 1 | - 8 - | 1 | <br>10<br> | 1    | <br>12<br> | 1    | 14         | 1 | 16 18 20 22 24<br>Input Manually Select All Reverse Clear | All |
|        |                   |           |           |   |   |   | OK |   |       |   |            |      |            |      |            |   | Cancel                                                    |     |

### 7.1.3 Gravação de vinculação de alarme

- 1. Acesse a interface Página → de Configuração do Dispositivo. Selecione o dispositivo desejado para ativar e definir programações.
- 2. Acesse a Página → Central de Alarme → Vinculação de Alarme, como mostrado abaixo. Selecione o tipo de alarme, ative a gravação, defina o canal de vinculação e defina os horários.
- 3. Clique em [Aplicar] para salvar as configurações.

| Alarm Log         Alarm Linkage         Schedule Setting         Manual Alarm Out |                |                   |               |          |              |            |                |              |            |
|-----------------------------------------------------------------------------------|----------------|-------------------|---------------|----------|--------------|------------|----------------|--------------|------------|
| Area ^                                                                            | Alarm Type Cha | nnel-Motion Detec | tion          | V All ON | All OFF      | Reset      | Apply Fi       | lter         | Q          |
| Search Q                                                                          | Name           | Audio 🗸           | PTZ Control 🗸 | Record 🗸 | Alarm View 🗸 | Snapshot 🗸 | Alarm Output 🗸 | Voice Broa V | Schedule 🗸 |
|                                                                                   | IP Camera01    | V OFF             | OFF           | OFF      | OFF          | OFF        | OFF            | OFF          | OFF        |
|                                                                                   | IP-13          | ✓ OFF             | OFF           | OFF      | OFF          | OFF        | OFF            | OFF          | OFF        |
|                                                                                   |                |                   |               |          |              |            |                |              |            |

# 7.2 Gravação e reprodução

Na interface do menu principal, clique em "Reproduzir Gravação" para ir para a interface de reprodução de gravação. Os arquivos de gravação salvos no cartão HD/SD dos dispositivos e do servidor de armazenamento podem ser reproduzidos.

Existem dois tipos de reprodução de gravação: reprodução síncrona e reprodução assíncrona.

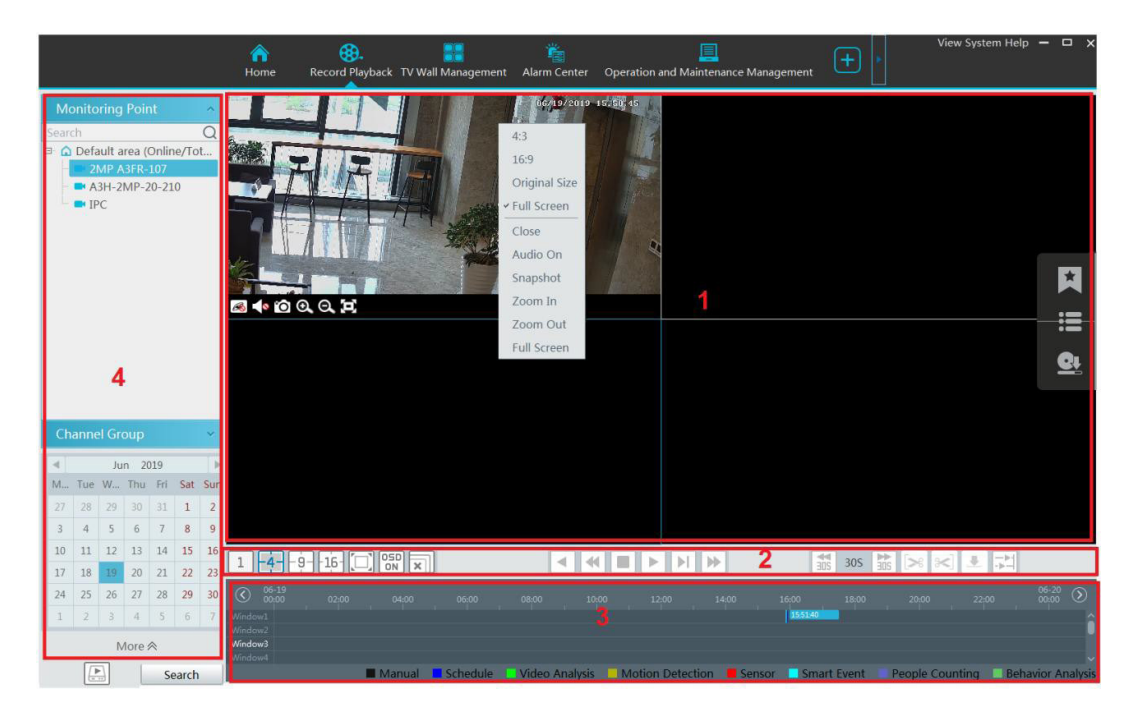

#### Descrição da área

| Área | Descrição              | Área | Descrição                                             |
|------|------------------------|------|-------------------------------------------------------|
| 1    | Área de reprodução     | 3    | Gravar área de cronograma                             |
| 2    | 2 Barra de ferramentas |      | Área de pesquisa de horário e evento; área de recurso |

Barra de ferramentas na janela de reprodução

| Botão | Descrição                | Botão | Descrição          |
|-------|--------------------------|-------|--------------------|
| R     | Parar de exibir          | ⊙     | Ampliar a imagem   |
|       | Áudio ligado / desligado | Ø     | Diminuir zoom      |
| õ     | Instantâneo              | Θ     | Encaixar na janela |

### Descrições dos Botões da Área 2:

| Botão      | Descrição                                                              |
|------------|------------------------------------------------------------------------|
| 1 -49- 16- | Botão de modo de exibição de tela. O modo de tela 1/4/9/16 é opcional. |
|            | Tela cheia                                                             |
| 05D<br>ON  | Ativar ou desativar o OSD                                              |
| ×          | Fechar exibição de todas as janelas                                    |
|            | Obter gravação de dispositivos de rede                                 |
| ►.         | Obter gravação de servidores de armazenamento                          |

| Botão            | Descrição                                                                                                    |  |  |  |  |  |
|------------------|----------------------------------------------------------------------------------------------------|--|--|--|--|--|
|                  | Retroceder                                                                                                    |  |  |  |  |  |
| •                | Reprodução em baixa velocidade                                                                                                    |  |  |  |  |  |
|                  | Parar                                                                                                    |  |  |  |  |  |
|                  | Executar/Pausar                                                                                                    |  |  |  |  |  |
|                  | Próximo quadro. No modo de reprodução, clique no botão de pausa e, em seguida, clique neste<br>botão para reproduzir quadro a quadro. |  |  |  |  |  |
|                  | Clique nele para selecionar a velocidade de reprodução.                                                                               |  |  |  |  |  |
|                  | 30s para frente ou 30s para trás                                                                                                    |  |  |  |  |  |
|                  | Hora de início do backup                                                                                                    |  |  |  |  |  |
| [ <b>*&lt;</b> ] | Hora de término do backup                                                                                                    |  |  |  |  |  |
|                  | Iniciar backup                                                                                                    |  |  |  |  |  |
| Ħ                | Reprodução síncrona ou assíncrona                                                                                                    |  |  |  |  |  |

#### Botão direito do mouse no menu

| Menu                         | Descrição                          | Menu          | Descrição                                |
|------------------------------|------------------------------------|---------------|------------------------------------------|
| Fechar                       | Fechar visualização                | Diminuir zoom | Diminuir o zoom da imagem corrente       |
| Áudio Ativado/<br>Desativado | Áudio ligado / desligado           | Tela cheia    | Clique para entrar no modo de tela cheia |
| Instantâneo                  | Instantâneo                        | Subfluxo      | Mudar para reprodução subfluxo           |
| Aumentar o zoom              | Aumentar o zoom da imagem corrente |               |                                          |

#### Outros botões

| Botão | Descrição     | Botão | Descrição        |
|-------|---------------|-------|------------------|
| ×     | Adicionar tag |       | Lista de eventos |
| Gt    | Backup        |       |                  |

Defina a data da gravação, o tipo de gravação (em alguns dispositivos, "Fluxo Principal" pode ser selecionado para reproduzir a gravação, ou a gravação será reproduzida por subfluxo se não estiver selecionada) e a fonte de reprodução na interface de reprodução. Arraste a câmera no lado direito da janela de reprodução para reprodução ou clique duas vezes no canal desejado para reprodução ou clique em [Pesquisar] para pesquisar os arquivos de gravação e clique em Para executar.

O tipo de gravação de reprodução inclui gravação manual, gravação de detecção de movimento, gravação programada, gravação de sensor, gravação de remoção de objeto, gravação de exceção de vídeo, gravação de intrusão e gravação de cruzamento de linha e assim por diante.

No cronograma, barras de cores diferentes representam diferentes tipos de registros. Por exemplo, barra amarela significa dados de gravação de movimento; barra azul significa agendamento de gravação de dados; barra vermelha significa dados de registro do sensor, etc.

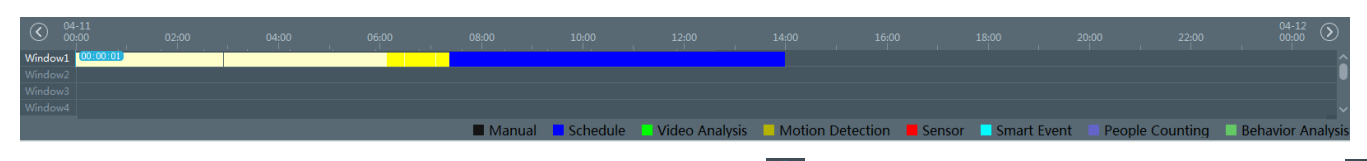

É possível aumentar o zoom na escala de tempo clicando em 🕑 e diminuir a escala de tempo clicando em 🞑 . A escala de tempo pode ser restaurada para 24 horas clicando em 🙆. Quando a escala de tempo é ampliada, arraste a linha do tempo para ver os pontos do tempo.

# 7.2.1 Reprodução Instantânea

### • Reprodução Instantânea

Na interface de exibição ao vivo, clique com o botão direito do mouse em um canal em reprodução para selecionar "Reprodução Instantânea" e defina o tempo de reprodução para reproduzir a gravação instantaneamente (a gravação do canal nos últimos cinco minutos será pesquisada e reproduzida a partir desse momento em que a gravação existe).

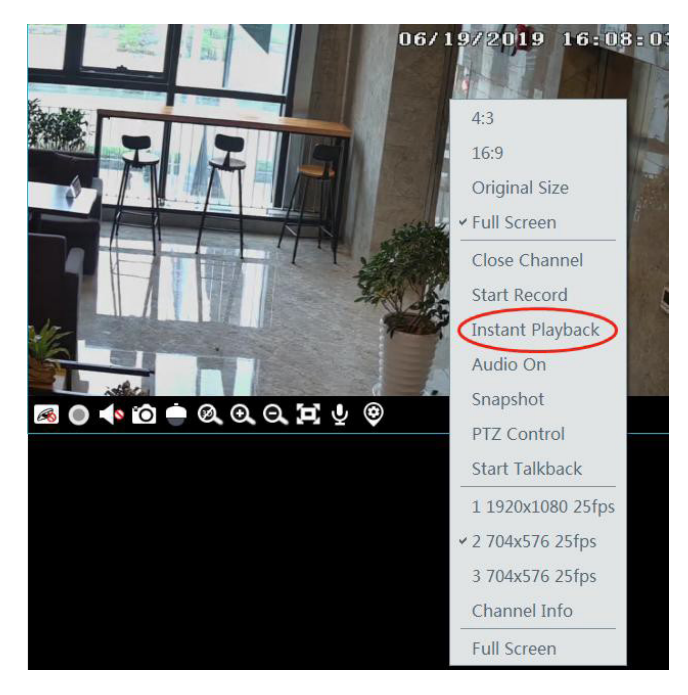

# 7.2.2 Reprodução Síncrona

**Reprodução Síncrona:** Em um determinado momento, todos os canais reproduzem seu registro ao mesmo tempo juntos; se um canal não tiver dados de gravação no momento, esse canal aguardará.

Clique em 🔀 na barra de ferramentas na interface de reprodução para acessar a interface de reprodução síncrona. Reproduza a gravação de acordo com as formas apresentadas acima. A barra de gravação no modo síncrono é a seguinte.

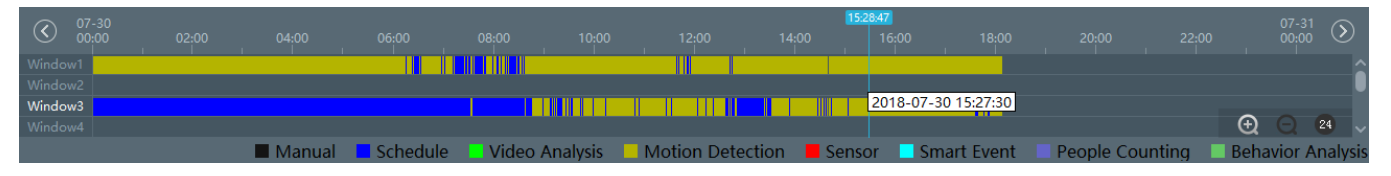

No modo síncrono, uma câmera pode ter apenas uma janela de reprodução. Todas as informações de gravação das câmeras podem ser visualizadas ao mesmo tempo. Ao reproduzir um arquivo de gravação no modo síncrono ou assíncrono, clique em 📰 ou 📰 será inútil, a menos que todas as janelas de reprodução estejam fechadas.

# 7.2.3 Reprodução Assíncrona

Reprodução Assíncrona: ao reproduzir a gravação de alguns canais ao mesmo tempo, cada canal é independente dos outros e o tempo de reprodução de cada canal é diferente.

Clique em 🔁 para ir para a interface de reprodução assíncrona, como mostrado abaixo. Por favor, execute a gravação de acordo com as maneiras apresentadas acima. A barra de registro no modo assíncrono é a seguinte.

| $\bigcirc 0$ | 07-30<br>10:00 |         |              |         |          |                  |          |           |             |                 | 0<br>2:00 0 | 7-31<br>0:00 |    |
|--------------|----------------|---------|--------------|---------|----------|------------------|----------|-----------|-------------|-----------------|-------------|--------------|----|
| Window1      |                |         | 04:46:17     |         |          |                  |          |           |             |                 |             |              |    |
| Window2      |                |         |              |         |          |                  |          | 2040.07   | 0.45.25.00  |                 |             |              | U  |
| Window3      | :              |         |              |         |          |                  |          | 2018-07-3 | 30 15:35:00 |                 |             |              |    |
| Window4      |                |         |              |         |          |                  |          |           |             |                 | • • •       | 24           | ~  |
|              |                | 📕 Manua | l 🗧 Schedule | Video / | Analysis | Motion Detection | in 📒 Ser | nsor 📃 Sm | art Event   | People Counting | 📃 🔲 Behavio | or Analys    | is |

# 7.2.4 Reprodução por intervalo de tempo

- 1. Acesse a interface Página  $\rightarrow$  Por Intervalo de Tempo.
- 2. Selecione o canal (ou ponto de monitoramento), defina a hora de início e a hora de término, selecione a fonte de gravação e clique em [Pesquisar].

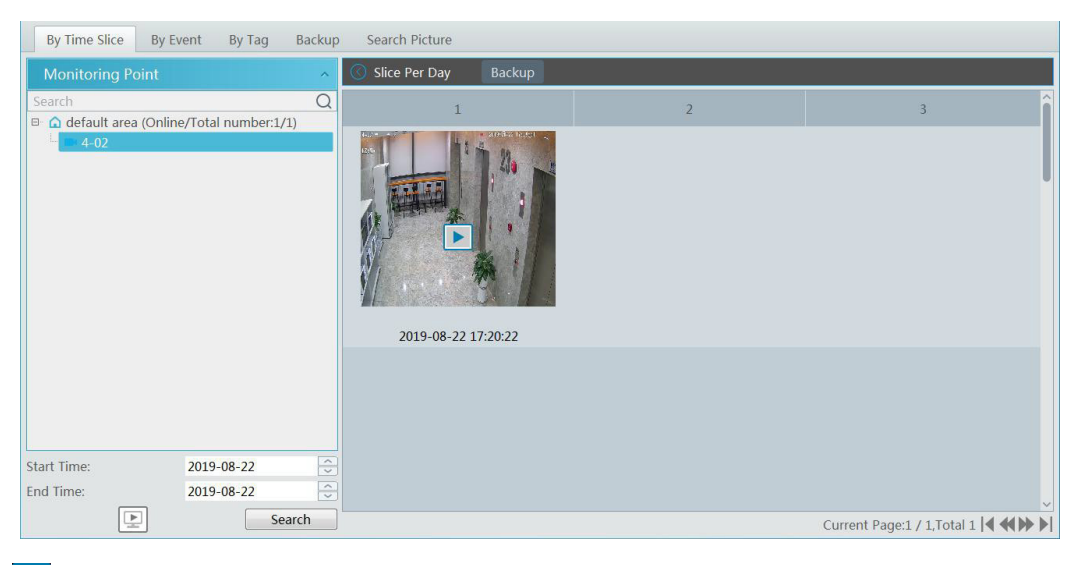

3. Clique em 🕨 para reproduzir a gravação.

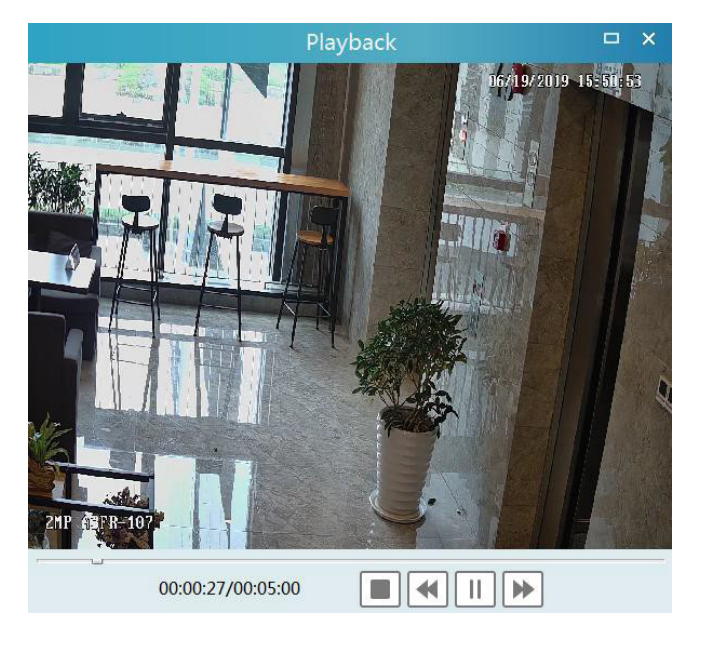
Clique no botão 🗖 no canto superior direito para exibir no modo de tela cheia.

Clique duas vezes na imagem para alternar para o modo de pesquisa por divisões por dia. Na interface acima, clique em 🕜 para alternar para o modo de pesquisa por divisão de hora.

| By Time Slice By Event By Tag Backup                             | Search Picture        |   |   |                            |
|------------------------------------------------------------------|-----------------------|---|---|----------------------------|
| Monitoring Point                                                 | Slice Per Hour Backup |   |   |                            |
| Search Q<br>B û default area (Online/Total number:1/1)<br>I 4-02 |                       | 2 | 3 | 4                          |
| Start Time: 2019-08-22<br>End Time: 2019-08-22<br>Search         | 2013/00/22 1/2022     | 1 |   | ~                          |
| Search                                                           |                       |   |   | Current Page:1 / 1,Total 1 |

Clique duas vezes na imagem para alternar para o modo de busca por fatias de 5 minutos. Clique em 🔘 para retornar ao modo de pesquisa por divisão por dia;

| By Time Slice By Event                                      | By Tag Backup                   | Search Picture           |   |   |                                    |
|-------------------------------------------------------------|---------------------------------|--------------------------|---|---|------------------------------------|
| Monitoring Point                                            | ^                               | Slice Per 5 Min Backup   |   |   |                                    |
| Search B  A default area (Online/Tota 4-02 Start Time: 2019 | Q<br>   number:1/1)<br>-08-22 ☆ | 1<br>2019-08-22 17:20:22 | 2 | 3 | 4                                  |
| End Time: 2019                                              | -08-22                          |                          |   |   |                                    |
|                                                             | Search                          |                          |   |   | Current Page:1 / 1,Total 1   4 + > |

Na interface acima, clique para 🔘 retornar ao modo de pesquisa por divisão por hora.

**Backup:** Na interface Pesquisar por intervalo de tempo, selecione uma divisão de tempo e clique em "Backup" para fazer backup do arquivo de registro durante esse período rapidamente.

### 7.2.5 Reprodução por evento

- 1. Acesse a interface  $\rightarrow$  Página Por Evento.
- 2. Selecione o ponto de monitoramento desejado, defina a fonte de registro, a hora de início e a hora de término e verifique os eventos.

| Q No. | Name                                                       | Start Time                                                                                                    | End Time                                                                                                    | Duration                                                                                                    | Type                                                                                                    | Dischards                                                                                                    | and the second                                                                                                    |
|-------|------------------------------------------------------------|----------------------------------------------------------------------------------------------------|----------------------------------------------------------------------------------------------------|----------------------------------------------------------------------------------------------------|----------------------------------------------------------------------------------------------------|----------------------------------------------------------------------------------------------------|----------------------------------------------------------------------------------------------------|
| 1     | 10.12                                                      |                                                                                                    |                                                                                                    |                                                                                                    | type                                                                                                    | Playback                                                                                                    | Backup                                                                                                    |
|       | IP-13                                                      | 2019-09-30 16:46:10                                                                                                    | 2019-09-30 16:46:16                                                                                                    | 0:0:6                                                                                                    | Manual                                                                                                    | ۲                                                                                                    | ۲                                                                                                    |
| 2     | IP-13                                                      | 2019-09-30 16:45:43                                                                                                    | 2019-09-30 16:45:49                                                                                                    | 0:0:6                                                                                                    | Manual                                                                                                    | ۲                                                                                                    | ۲                                                                                                    |
| 3     | IP-13                                                      | 2019-09-30 16:45:21                                                                                                    | 2019-09-30 16:45:30                                                                                                    | 0:0:9                                                                                                    | Manual                                                                                                    | ۲                                                                                                    | ۲                                                                                                    |
| 4     | IP-13                                                      | 2019-09-30 16:45:06                                                                                                    | 2019-09-30 16:45:13                                                                                                    | 0:0:7                                                                                                    | Manual                                                                                                    | ۲                                                                                                    | ۲                                                                                                    |
| 5     | IP-13                                                      | 2019-09-30 16:44:21                                                                                                    | 2019-09-30 16:44:31                                                                                                    | 0:0:10                                                                                                    | Manual                                                                                                    | ۲                                                                                                    | ۲                                                                                                    |
| 6     | IP-13                                                      | 2019-09-30 16:44:01                                                                                                    | 2019-09-30 16:44:07                                                                                                    | 0:0:6                                                                                                    | Manual                                                                                                    | ۲                                                                                                    | ۲                                                                                                    |
| 7     | IP-13                                                      | 2019-09-30 16:42:49                                                                                                    | 2019-09-30 16:42:55                                                                                                    | 0:0:6                                                                                                    | Manual                                                                                                    | ۲                                                                                                    | ۲                                                                                                    |
| 8     | IP-13                                                      | 2019-09-30 16:42:11                                                                                                    | 2019-09-30 16:42:23                                                                                                    | 0:0:12                                                                                                    | Manual                                                                                                    | ۲                                                                                                    | ۲                                                                                                    |
| ©     | -                                                          |                                                                                                    |                                                                                                    |                                                                                                    |                                                                                                    |                                                                                                    |                                                                                                    |
|       | 2<br>3<br>4<br>5<br>6<br>7<br>8<br>©<br>2<br>4 Manual<br>h | 2 IP-13<br>3 IP-13<br>4 IP-13<br>5 IP-13<br>6 IP-13<br>7 IP-13<br>8 IP-13<br>8 IP-13<br>8 IP-13<br>8 IP-13<br>8 IP-13<br>8 IP-13<br>8 IP-13<br>8 IP-13<br>9 IP-13<br>9 IP-14<br>9 IP-14<br>9 IP-14<br>9 IP-14<br>9 IP-14<br>9 IP-14<br>9 I | 2         IP-13         2019-09-30 16:45:43           3         IP-13         2019-09-30 16:45:21           4         IP-13         2019-09-30 16:45:06           5         IP-13         2019-09-30 16:45:06           5         IP-13         2019-09-30 16:45:06           6         IP-13         2019-09-30 16:44:01           7         IP-13         2019-09-30 16:42:49           8         IP-13         2019-09-30 16:42:11           Co         IM Annual         S Video Analysis         S Sensor         S Pople Co           IM Annual         S Video Analysis         S Sensor         S Pople Co | 2         IP-13         2019-09-30 16:45:43         2019-09-30 16:45:49           3         IP-13         2019-09-30 16:45:21         2019-09-30 16:45:30           4         IP-13         2019-09-30 16:45:06         2019-09-30 16:45:13           5         IP-13         2019-09-30 16:44:21         2019-09-30 16:44:31           6         IP-13         2019-09-30 16:44:21         2019-09-30 16:44:31           7         IP-13         2019-09-30 16:42:49         2019-09-30 16:42:55           8         IP-13         2019-09-30 16:42:11         2019-09-30 16:42:23           O         Video Analysis         S Sensor         S People Counting           V Manual         Video Analysis         S Sensor         S People Counting | 2         IP-13         2019-09-30         16:45:43         2019-09-30         16:45:49         00:6           3         IP-13         2019-09-30         16:45:21         2019-09-30         16:45:30         0:0.9           4         IP-13         2019-09-30         16:45:21         2019-09-30         16:45:13         0:0.7           5         IP-13         2019-09-30         16:44:21         2019-09-30         16:44:31         0:0:10           6         IP-13         2019-09-30         16:44:01         2019-09-30         16:44:07         0:0:6           7         IP-13         2019-09-30         16:42:49         2019-09-30         16:42:55         0:0:6           8         IP-13         2019-09-30         16:42:11         2019-09-30         16:42:23         0:0:12           O         V         Manual         Video Analysis         Sensor         E People Counting         V           V         Manual         Video Analysis         Sensor         E People Counting         V | 2         IP-13         2019-09-30 16:45:43         2019-09-30 16:45:49         0.006         Manual           3         IP-13         2019-09-30 16:45:21         2019-09-30 16:45:30         0.09         Manual           4         IP-13         2019-09-30 16:45:06         2019-09-30 16:45:13         0.057         Manual           5         IP-13         2019-09-30 16:44:21         2019-09-30 16:44:31         0.007         Manual           6         IP-13         2019-09-30 16:44:21         2019-09-30 16:44:31         0.010         Manual           7         IP-13         2019-09-30 16:42:49         2019-09-30 16:42:55         0.056         Manual           8         IP-13         2019-09-30 16:42:11         2019-09-30 16:42:23         0.012         Manual           0         Manual         IV Video Analysis         If Sensor         If People Counting         Curree | 2       IP-13       2019-09-30 16.45:43       2019-09-30 16.45:49       0.0.6       Manual       (*)         3       IP-13       2019-09-30 16.45:21       2019-09-30 16.45:30       0.0.9       Manual       (*)         4       IP-13       2019-09-30 16.45:06       2019-09-30 16.45:13       0.0.7       Manual       (*)         5       IP-13       2019-09-30 16.44:21       2019-09-30 16.44:31       0.010       Manual       (*)         6       IP-13       2019-09-30 16.44:21       2019-09-30 16.44:31       0.020       Manual       (*)         7       IP-13       2019-09-30 16.42:49       2019-09-30 16.42:55       0.026       Manual       (*)         8       IP-13       2019-09-30 16.42:49       2019-09-30 16.42:23       0.0212       Manual       (*)         (*)       Manual       (*) Video Analysis       25 Sensort       20 People Counting       Current Page:1/27.1022 |

3. Clique em [Pesquisar]. Os dados da gravação pesquisada serão listados. Clique em 🕑 para reproduzir a gravação; clique em 💽 para fazer backup dos dados da gravação.

### 7.2.6 Reprodução por tag

- 1. Acesse a interface Página de Reprodução de Gravação.
- 2. Selecione um canal e coloque o cursor no centro direito. Em seguida, um ícone de tag () aparecerá. Clique neste ícone para adicionar a tag.
- 3. Acesse a interface → Página Por Tag. Selecione a hora de início e clique em [Atualizar] para pesquisar as etiquetas adicionadas.
- 4. Clique em ២ na coluna de reprodução para reproduzir a gravação.

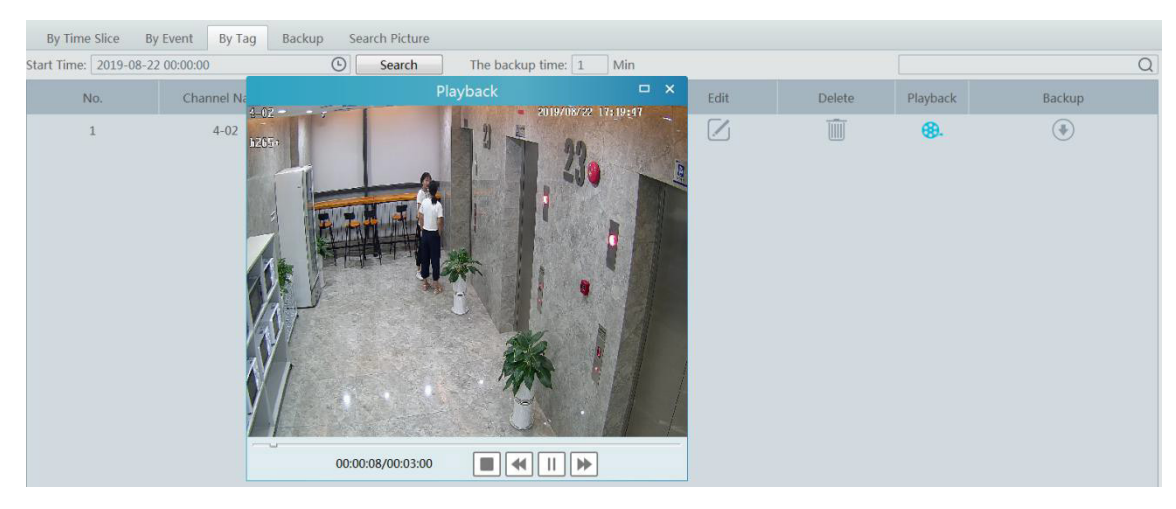

# 7.3 Backup

Na interface do Menu Principal, clique em "Backup" para acessar a interface Backup. As etapas de configuração são as seguintes:

- 1. Selecione o ponto de monitoramento desejado.
- 2. Selecione a data e clique em "Mais" para selecionar o horário de início e término e o tipo de evento.
- 3. Clique em 🖾 / 🖭 para obter registros do dispositivo ou servidor de armazenamento.

- 4. Defina a hora de início e a hora de término do backup. Depois clique em [Backup].
- 5. O progresso do backup será visto durante o backup da gravação. Clique em Impara pausar; clique em Impara parar de fazer backup da gravação; clique em Impara limpar a lista de backup.

| By Time Slice By Event By Tag Backup   | Sea | rch Pic | ture |        |     |     |          |                                                                                      |                 |
|----------------------------------------|-----|---------|------|--------|-----|-----|----------|--------------------------------------------------------------------------------------|-----------------|
| Monitoring Point                       | 4   |         | ,    | lug 20 | 19  |     | Þ        | C 08-22<br>00,00 02,00 04,00 06,00 08,00 10,00 12,00 14,00 16,00 18,00 20,00 22,0    | 0 08-23 ()      |
| Search Q                               | Mon | Tue     | Wed  | Thu    | Fri | Sat | Sun      | Chantell                                                                             |                 |
| default area (Online/Total number:1/1) | 29  | 30      |      | 1      | 2   | 3   | 4        |                                                                                      |                 |
| 4-02                                   | 5   | 6       | 7    | 8      | 9   | 10  | 11       |                                                                                      |                 |
|                                        | 12  | 13      | 14   | 15     | 16  | 17  | 18       |                                                                                      |                 |
|                                        | 19  | 20      | 21   | 22     | 23  | 24  | 25       |                                                                                      |                 |
|                                        | 26  | 27      | 28   | 29     | 30  | 31  |          |                                                                                      |                 |
|                                        |     |         | -4   |        | 6   |     | 8        |                                                                                      |                 |
|                                        |     |         |      | More 🖉 |     |     |          | Start Time 2019-08-22 17:23:00 🗢 End Time 2019-08-22 17:23:00 🗢 Backup Backup Path E | ackup on device |
|                                        | No. |         | Ch   | annel  |     |     | Start Ti | me End Time Duration Progress Operation                                              |                 |
| E Search                               |     |         |      |        |     |     |          | ,                                                                                    | II 🔳 🍈          |

"Backup no Dispositivo": Esta função é aplicada aos dispositivos NVR adicionados. Pesquise a gravação no HD do NVR nesta interface e insira um dispositivo de armazenamento USB na porta USB do NVR e clique neste botão. Em seguida, os arquivos gravados serão copiados para o dispositivo de armazenamento USB remotamente.

# 7.4 Pesquisar imagem

Nesta interface, as imagens armazenadas no cartão SD ou no servidor de armazenamento podem ser pesquisadas e visualizadas.

| By Time Slice By Event By Tag                                                                                                    | Backup Search Picture      |
|----------------------------------------------------------------------------------------------------|----------------------------|
| Monitoring Point                                                                                                    | earch Result[IP Camera]    |
| Search         Q           ■ ① default area (Online/Total n         ■ 106           ■ 9 95418 3.6mm876         ■ 95418 3.6mm876           ■ 95418 3.6mm877         ■ 95418 3.6mm877           ■ 95418 3.6mm877         ■ 05418 3.6mm877           ■ 05418 3.6mm877         ■ 55418 3.6mm877           ■ 05418 3.6mm877         ■ 55418 3.6mm877           ■ 05418 3.6mm877         ■ 55418 3.6mm877           ■ 05418 3.6mm877         ■ 55418 3.6mm877           ■ 05418 3.6mm877         ■ 05418 3.6mm877           ■ 05418 3.6mm877         ■ 05418 3.6mm877           ■ 05418 3.6mm877         ■ 05418 3.6mm877           ■ 05418 3.6mm877         ■ 05418 3.6mm877           ■ 05418 3.6mm877         ■ 05418 3.6mm877           ■ 05418 3.6mm877         ■ 05418 3.6mm877           ■ 05418 3.6mm877         ■ 05418 3.6mm877           ■ 05418 3.6mm877         ■ 05418 3.6mm877           ■ 05418 3.6mm877         ■ 05418 3.6mm877           ■ 05418 3.6mm877         ■ 05418 3.6mm877           ■ 05418 3.6mm877         ■ 05418 3.6mm877           ■ 05418 3.6mm877         ■ 05418 3.6mm877           ■ 05418 3.6mm877         ■ 05418 3.6mm877           ■ 05418 3.6mm877         ■ 05418 3.6mm877           ■ 05418 3.6mm877         ■ | 2019-08-20 134409          |
| Start Time:         2019/8/20 0:00           End Time:         2019/8/20 23:59                                                                                                    |                            |
| 🖬 Manual 🛛 🖬 Schedule                                                                                                    |                            |
| 🖬 Video Analysis 🛛 🕺 Motion Detection                                                                                                    |                            |
| 🛿 Sensor 😽 Smart Event                                                                                                    |                            |
| 🖬 People Counting 🖬 Behavior Analysis                                                                                                    |                            |
| Select All                                                                                                    |                            |
|                                                                                                    | alact All Peressa Download |

- 1. Selecione o dispositivo
- 2. Defina a hora de início e a hora de término.
- 3. Escolha eventos.
- 4. Selecione a pesquisa no dispositivo de rede ou no servidor de armazenamento.
- 5. Clique em [Pesquisar]

# 8.1 Configuração do servidor de alarme

O servidor de alarme é responsável por receber e gravar informações de alarme dos dispositivos conectados e depois enviar as informações de alarme para o sistema ou dispositivos do terminal do usuário relevantes, de acordo com as configurações anteriores de alarme. Existe um servidor de alarme padrão.

Acesse a página Inicial  $\rightarrow$  Adicionar, Editar ou Excluir Dispositivo  $\rightarrow$  Interface do Servidor de Alarme do dispositivo para exibir o status on-line do servidor de alarme. Se não estiver on-line, verifique sua conexão de rede.

| Add, Edit or Delete Device       | Device  | e Setting Area | a Setting Cha | annel Group | Setting   |           |      |  |
|----------------------------------|---------|----------------|---------------|-------------|-----------|-----------|------|--|
| Device Type                      | ^       | Server Name    | IP Address    | Port        | Client Co | Authentic | Edit |  |
| Encoding Device (Online/Total    | numbe   | Alarm Server   | 10.20.52.7    | 6033        | Online    | Online    |      |  |
| Decoder (Online/Total number     |         |                |               |             |           |           |      |  |
| Intelligent Analysis Server (Onl |         |                |               |             |           |           |      |  |
| Storage Server (Online/Total n   | umber:1 |                |               |             |           |           |      |  |
| Media Transfer Server (Online/   |         |                |               |             |           |           |      |  |
| Alarm Server (Online/Total nur   |         |                |               |             |           |           |      |  |
| TV Wall Server (Online/Total n   | umber:1 |                |               |             |           |           |      |  |

Clique em 🖉 para modificar o servidor de alarme adicionado; clique em 🔟 para excluir o servidor de alarme adicionado.

### 8.2 Configuração de alarme

1. Acesse a interface Página Inicial  $\rightarrow$  Configuração do Dispositivo.

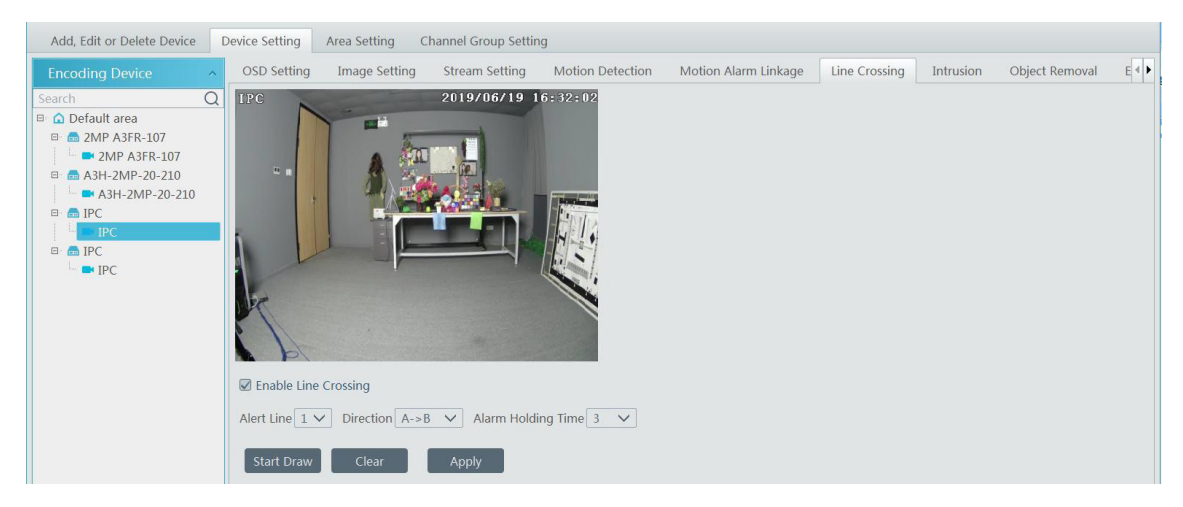

Selecione o dispositivo desejado para ativar os alarmes (consulte o manual do usuário do dispositivo correspondente para obter as configurações detalhadas).

2. Acesse a interface Página Inicial → Central de Alarmes → Vinculação de Alarme.

| Alarm Log  | Alarm Linkage | Schedule Settin | ng Manual /  | Alar | rm Out          |             |          |              |            |                |              |           |            |   |
|------------|---------------|-----------------|--------------|------|-----------------|-------------|----------|--------------|------------|----------------|--------------|-----------|------------|---|
| Area       |               | ^               | Alarm Type C | har  | nnel-Motion Det | ection      | V All O  | N All OFF    | Reset      | Apply          |              |           | r          | Q |
| Search     |               | Q               | Name         |      | Audio 🗸         | PTZ Control | Record 🗸 | Alarm View 🗸 | Snapshot 🗸 | Alarm Output 🗸 | Voice Broa 🗸 | TV Wall 🗸 | Schedule 🗸 |   |
| uerault ar | ea            |                 | 243CH        | ~    | OFF             | OFF         | OFF      | OFF          | OFF        | OFF            | OFF          | OFF       | OFF        |   |
|            |               |                 | E3-741111    | ~    | OFF             | OFF         | OFF      | OFF          | OFF        | OFF            | OFF          | OFF       | OFF        |   |
|            |               |                 | IP Camera    | ~    | OFF             | OFF         | OFF      | OFF          | OFF        | OFF            | OFF          | OFF       | OFF        |   |
|            |               |                 | qiuji88      | ~    | OFF             | OFF         | OFF      | OFF          | OFF        | OFF            | OFF          | OFF       | OFF        |   |
|            |               |                 |              |      |                 |             |          |              |            |                |              |           |            |   |

Selecione a área, o tipo de alarme e ative os vínculos de alarme.

TUDO ATIVADO: ativa todos os vínculos de alarme do tipo e área de alarme corrente (horário excluído).

TUDO DESLIGADO: desativa todos os vínculos de alarme do tipo e área de alarme corrente (horário excluído).

Selecione 🛛 ao lado do nome do dispositivo e selecione "LIGADO" para ativar todos os vínculos de alarme do dispositivo (horário excluído).

| 1(11)_IPC134424 | 44 🗸 | ON  | ON  | ON | ON  | ON  | ON  | ON  | OFF |
|-----------------|------|-----|-----|----|-----|-----|-----|-----|-----|
| 1(31)_name      | ON   | OFF | OFF | ON | OFF | OFF | OFF | OFF | OFF |
| 1(48)_name      | OFF  | OFF | OFF | ON | OFF | OFF | OFF | OFF | OFF |

Selecione ao lado do título (como gravação) para ativar a vinculação de gravação de todos os dispositivos (programação excluída).

As configurações de vinculação de alarme do controle PTZ, gravação, exibição de alarme, instantâneo, saída de alarme e TV Wall são iguais entre si. Veja aqui a vinculação da gravação, por exemplo, para introduzir as etapas de configuração.

| TV WallLinkage Setting |           |     |        |               |     | X         |
|------------------------|-----------|-----|--------|---------------|-----|-----------|
| Selectable Channel     |           |     | Se     | lected Channe | 1   | TV Wa     |
| 🔺 🔲 default area       |           | >   | 4 🗌 (  | default area  |     |           |
| □ 172.16.47.109_3      |           | <   | C      | 10.100.10.21  | 4_8 | TV Wall 1 |
| 28138                  |           |     |        |               |     |           |
| E3-47.71               |           |     |        |               |     |           |
| IP Camera01            |           |     |        |               |     |           |
| IP Camera12            |           | >>  |        |               |     |           |
| IPC                    |           | ~   |        |               |     |           |
| 🗌 qiuji88              |           |     |        |               |     |           |
| <                      |           |     | <      |               |     | >         |
| ON Q Select Al         | l Reverse | Cle | ar All | ОК            |     | Cancel    |

Verifique o canal selecionável e clique em <a>para selecionar o canal; verifique o canal selecionado e clique em</a> para remover este canal; clique em <a>para selecionar todos os canais; clique em <a>para remover todos os canais; clique em</a> para remover todos os canais selecionados.

Após a seleção dos canais, selecione "Ativar" e clique em "OK" para salvar as configurações.

 Definir programação de alarme. Selecione o cronograma do dispositivo desejado. 7\* 24 ou 5\*24 é o cronograma padrão. Outras programações precisam ser definidas com antecedência. Clique na guia "Configuração da Programação" para definir (consulte Programação da Gravação Em para definir a programação para obter detalhes).

#### Saída de Alarme Manual:

Clique na guia "Saída de Alarme Manual" para ir para a interface seguinte.

| Alarm Log                                | Alarm Linkage                              | Schedule Setting | Manual Alarm Out  |                 |
|------------------------------------------|--------------------------------------------|------------------|-------------------|-----------------|
| Alarm Outp                               | out                                        | ^                |                   |                 |
| □- □ 	 defaul<br>□- ☑ 	 IP C<br>□ 	 IP-1 | t area<br>Camera01_AlarmOu<br>L3_AlarmOut1 | t1               | Trigger Alarm Out | Close Alarm Out |

Selecione a câmera e clique em [Armar Saída Alarme] para disparar manualmente o alarme para fora da câmera; clique em [Fechar Saída Alarme] para desligar manualmente o alarme da câmera.

# 8.3 Exibição de alarme

Depois de definir o vinculação de visualização do alarme, a janela de visualização do alarme será exibida quando um alarme for disparado.

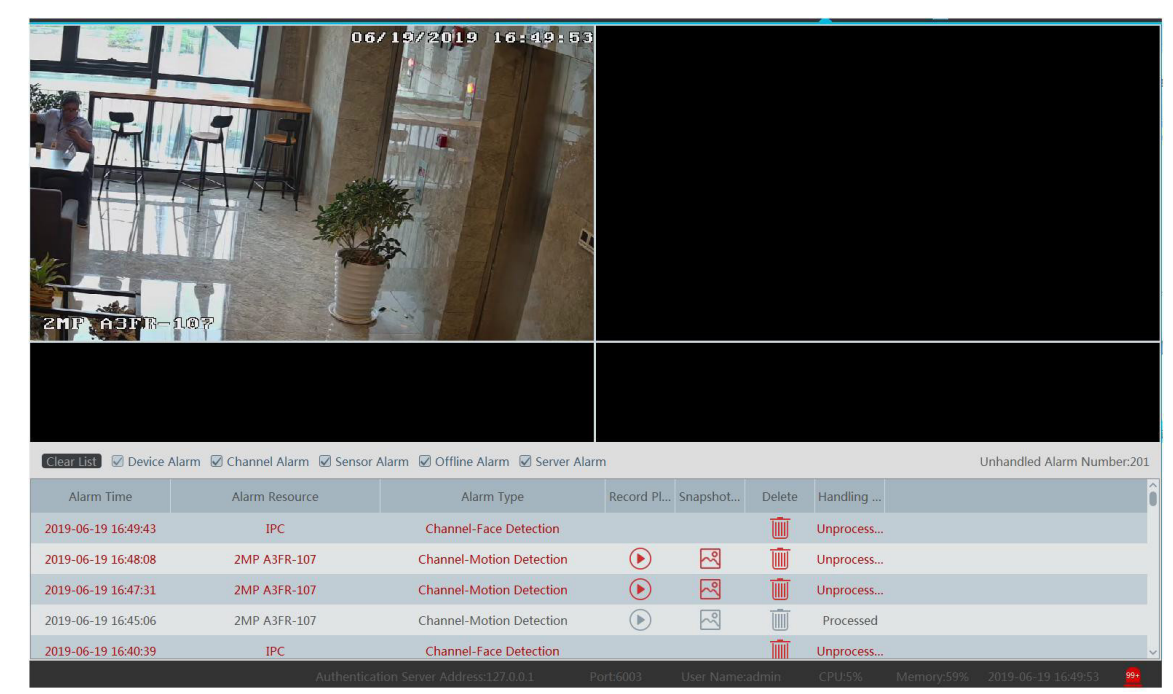

Clique em no canto inferior direito para expandir a lista de alarmes, como mostrado acima. Passe o mouse sobre o topo da lista de alarmes e será exibida uma seta bidirecional. Arraste a lista de alarmes para cima ou para baixo para ampliar ou reduzir a lista de alarmes.

Clique em 🕑 ou 🖾 para reproduzir a gravação ou as imagens capturadas; clique em 🎹 para excluir informações de alarme.

|                                     | Snapshot Search ×                                                                     |     |  |  |  |  |  |  |  |  |  |
|-------------------------------------|---------------------------------------------------------------------------------------|-----|--|--|--|--|--|--|--|--|--|
| Monitoring Point ^                  | Search Result[2MP A3FR-107]                                                           |     |  |  |  |  |  |  |  |  |  |
| Monitoring Point ~     2MP A3FR-107 | 2019-06-19 16:45:06                                                                   | î   |  |  |  |  |  |  |  |  |  |
|                                     |                                                                                       |     |  |  |  |  |  |  |  |  |  |
| Start Time 2019-06-19 16:44:06      |                                                                                       | ~   |  |  |  |  |  |  |  |  |  |
| End Time 2019-06-19 16:46:06 🗘      | Select All Reverse Download I The 1 /1Page >>> Per Page 10 >> Entry 1-1 Total Entries | ;:1 |  |  |  |  |  |  |  |  |  |

# 8.4 Registros de Alarme

Os registros de alarmes podem ser pesquisados e exportados acessando a interface Página Inicial  $\rightarrow$  Central de Alarmes  $\rightarrow$  Registro de Alarmes.

|   | Alarm Log  | g Alarm Linkage         | Schedule Setting Manual Alarm C  | Dut                                |
|---|------------|-------------------------|----------------------------------|------------------------------------|
|   | Start Time | 2019-09-30 00:00:00 😂 E | ind Time 2019-09-30 23:59:59 💭 🤇 | earch Export                       |
|   | No.        | Alarm Time              | Alarm Resource                   | Alarm 🗸 Details Record Pl Snapshot |
|   | 1          | 2019-09-30 17:01:15     | IP-13                            | Channel                            |
|   | 2          | 2019-09-30 17:01:04     | IP-13                            | Channel                            |
|   | 3          | 2019-09-30 17:00:54     | IP-13                            | Channel                            |
|   | 4          | 2019-09-30 17:00:22     | IP Camera01                      | Channel                            |
|   | 5          | 2019-09-30 17:00:22     | IP-13                            | Channel                            |
| 1 |            |                         |                                  |                                    |

Clique em 🕑 para reproduzir a gravação; clique em 🖾 para abrir a janela de pesquisa de instantâneos, como mostrado abaixo.

|                                | Snapshot Search             | ×      |
|--------------------------------|-----------------------------|--------|
| Monitoring Point               | Search Result[2MP A3FR-107] |        |
| Monttoring Point ~             | 2019-06-19 16:49:44         |        |
| Start Time 2019-06-19 16:48:45 |                             |        |
| End Time 2019-06-19 16:50:45   |                             | ~      |
| Search                         | Select All Reverse Download | es : 1 |

O serviço de e-map é usado para armazenar as informações de e-map do sistema. O cliente pode acessar em qualquer lugar para poder compartilhar o mesmo e-map.

# 9.1 Configurações de E-Map

# 9.1.1 Criar E-Map

Acesse a interface Página Inicial → Configuração de E-Map. Clique em [Criar Mapa] para criar um mapa.

![](_page_43_Picture_5.jpeg)

Digite o nome do E-Map, selecione o E-Map principal e o tipo de mapa. Depois clique em [OK] para salvar as configurações.

### 9.1.2 Adicionar ponto de acesso

Os pontos de acesso incluem pontos de monitoramento e sensores. Arraste um ponto de acesso para a área correspondente no mapa, como mostrado abaixo.

![](_page_43_Figure_9.jpeg)

Clique em [Modificar Mapa] para alterar o nome do mapa e o mapa inicial.

Selecione [Excluir Mapa] para excluir o mapa adicionado.

### 9.1.3 Monitoramento de E-Map

Acesse a interface Página Inicial → Monitoramento de E-Map. Selecione uma janela à direita e clique duas vezes no ponto de monitoramento para visualizar a imagem em tempo real.

![](_page_44_Figure_2.jpeg)

Exibição de alarme: se você selecionar "Sim", o vídeo de monitoramento aparecerá automaticamente na janela direita quando um alarme for disparado.

# 10.1 Adicionar servidor do TV Wall

Acesse interface Página Inicial → Adicionar, Editar ou Excluir Dispositivo Servidor TV Wall, como mostrado abaixo.

| Add, Edit or Delete Device                                          | Device             | e Setting | Area Setting C | Channel Group Se | tting |           |           |      |        |  |
|---------------------------------------------------------------------|--------------------|-----------|----------------|------------------|-------|-----------|-----------|------|--------|--|
| Device Type                                                         | ^                  | Add       | Delete         |                  |       |           |           |      | Search |  |
| Encoding Device (Online/Total<br>Decoder (Online/Total number       | numbe<br>:0/0)     |           | Server Name    | IP Address       | Port  | Client Co | Authentic | Edit | Delete |  |
| Intelligent Analysis Server (Onli<br>Storage Server (Online/Total n | ne/Tota<br>umber:1 |           | TV Wall Server | 10.20.52.7       | 6036  | Online    | Online    |      |        |  |
| Media Transfer Server (Online/                                      | Total nu           |           |                |                  |       |           |           |      |        |  |
| Alarm Server (Online/Total num                                      | nber:1/:           |           |                |                  |       |           |           |      |        |  |
| TV Wall Server (Online/Total nu                                     | umber:1            |           |                |                  |       |           |           |      |        |  |
|                                                                     |                    |           |                |                  |       |           |           |      |        |  |

Uma janela de adição do TV Wall será exibida clicando em [Adicionar]. Clique em [Atualizar] para adicionar rapidamente o servidor TV Wall à mesma rede local ou adicione o servidor TV Wall digitando manualmente o nome do servidor, o endereço IP e a porta.

Clique em 🖉 para modificar o servidor adicionado; clique em 🔟 para excluir o servidor adicionado.

# 10.2 Adicionar decodificador

O decodificador é usado para decodificar o sinal de vídeo transmitido pelo servidor de transferência. A saída de decodificação é um sinal de vídeo padrão. O decodificador é necessário para decodificar vídeos no TV Wall.

Acesse a Página Inicial  $\rightarrow$  Adicionar, Editar ou Excluir Dispositivo  $\rightarrow$  Decodificador.

| Add, Edit or Delete Device        | Device  | Setting | Area  | Setting | Channel Group | Setting |        |             |            |            |           |         |
|-----------------------------------|---------|---------|-------|---------|---------------|---------|--------|-------------|------------|------------|-----------|---------|
| Device Type                       | ^ (     | Add     | Dele  | te      |               |         |        |             |            |            | Search    |         |
| Encoding Device (Online/Total     | numbe   |         | -     |         |               |         | Add De | ecoder      |            |            |           | ×       |
| Decoder (Online/Total number      | :0/0)   |         |       |         |               |         |        |             |            |            |           |         |
| Intelligent Analysis Server (Onli | ine/Tot | Quickly | Add   | Manua   | lly Add       |         |        |             |            | Device Q   | uantity:0 | Refresh |
| Storage Server (Online/Total n    | umber:  |         | Devic | e Na    | IP Address    |         | Port   | Subnet M    | Version    | Device ID  |           |         |
| Media Transfer Server (Online/    | Total n |         | Bern  |         | 11 11001000   |         |        | oubliet min | i croioiti | D CHICO ID |           |         |
| Alarm Server (Online/Total nur    | mber:1/ |         |       |         |               |         |        |             |            |            |           |         |
| TV Wall Server (Online/Total nu   | umber:  |         |       |         |               |         |        |             |            |            |           |         |
|                                   |         |         |       |         |               |         |        |             |            |            |           |         |
|                                   |         |         |       |         |               |         |        |             |            |            |           |         |
|                                   |         |         |       |         |               |         |        |             |            |            |           |         |
|                                   |         |         |       |         |               |         |        |             |            |            |           |         |

As etapas de configuração da adição de decodificadores são as mesmas da configuração do dispositivo de codificação (consulte Adicionar Dispositivo de Codificação para obter detalhes).

# 10.2.1 Criar e conectar decodificador

O decodificador que precisa ser conectado à plataforma deve ser o decodificador principal e no modo de plataforma. Efetue login no Web client do decodificador, como mostrado abaixo.

Acesse Configurações Básicas → Configurações do Sistema para verificar a permissão do usuário e o modo de execução do decodificador e verifique se a permissão do usuário é mestre e se o modo de execução é a plataforma. Em seguida, aplique as configurações e reinicie o decodificador.

| Basic Settings  |                   |       |
|-----------------|-------------------|-------|
| Running Mode    | PlatForm 🗸        | ]     |
| User Permission | Master 🗸          | ]     |
| Device Name     | Decoder           | ]     |
| MAC             | 00:18:AE:00:45:D1 |       |
| Soft Version    | 2.1.0.12          |       |
| Version Date    | 20181214          |       |
| Kernel Version  | I9F6-I9F6-I9F6    |       |
|                 |                   | Apply |
|                 |                   |       |

Depois disso, vá para a Página Inicial → Gerenciamento do TV Wall → Configuração de Sistema do TV Wall → Configuração de Vinculação do Decodificador. Em seguida, clique em para vincular o decodificador e o TV Wall (consulte Vinculação do Decodificador para obter detalhes).

### 10.3 Gerenciamento do TV Wall

Acesse Página Inicial → Gerenciamento do TV Wall → Configuração do TV Walll.

![](_page_46_Figure_3.jpeg)

### 10.3.1 Configurações do TV Wall

• Criar um TV Wall

Acesse Página Inicial  $\rightarrow$  Gerenciamento do TV Wall  $\rightarrow$  Editar TV WallI. Selecione um servidor de TV Wall e clique em + para criar um TV Wall.

![](_page_46_Picture_7.jpeg)

#### • Inicializar

- 1. Clique duas vezes no TV Wall criado para exibir uma janela no TV Wall.
- 2. Clique em "Inicializar" para criar o layout de TV Wall

| TV Wall Setting  | TV Wall View | Task Setting | TV Wall System Setting |
|------------------|--------------|--------------|------------------------|
| TV Wall          |              | ^            | Create TV Wall1 🗵      |
| TV Wall Server   |              | +            | Initialize Save        |
| 🔳 Create TV Wall | 1(1)         | C I          | 7 x 7TV Wall x         |
|                  |              |              |                        |
|                  |              |              |                        |
|                  |              |              |                        |
|                  |              |              |                        |
|                  |              |              |                        |
|                  |              |              |                        |
|                  |              |              |                        |
|                  |              |              | Enter Rows Columns     |
| Decoder Output   |              | ^            |                        |
|                  |              |              |                        |

#### • Mesclando \ Divisão

Mesclando: arraste na tela e solte. O botão "Mesclar" será exibido. Clique nele para mesclar essas pequenas janelas.

![](_page_47_Figure_3.jpeg)

Divisão: selecione a janela mesclada e clique em "Dividir" para restaurar a janela ao status anterior.

![](_page_47_Figure_5.jpeg)

O decodificador on-line exibido na lista de saída do decodificador é o decodificador de vinculação deste TV Wall. Arraste as saídas para as janelas à direita em sequência e clique em "Salvar" para salvar as configurações.

| TV Wall                                           | ^    | TV224 🛛 Create TV Wall3 | R             |  |  |
|---------------------------------------------------|------|-------------------------|---------------|--|--|
| 4 TVWall Server Unit                              | +    | Initialize Save         |               |  |  |
| TV224(1) TV225(2)                                 | R ii |                         |               |  |  |
| Create TV                                         | Ci   | Output1                 | Output2       |  |  |
|                                                   |      |                         |               |  |  |
|                                                   |      | 172.16.50.225           | 172.16.50.225 |  |  |
|                                                   |      |                         |               |  |  |
|                                                   |      | Output3                 | Output4       |  |  |
|                                                   |      |                         |               |  |  |
| Decoder Output                                    | ^    | 172.16.50.225           | 172.16.50.225 |  |  |
| a 5 172.16.50.224                                 |      |                         |               |  |  |
| ✓ Output1                                         | ß    |                         |               |  |  |
| <ul> <li>Output2</li> <li>Interference</li> </ul> | 2    |                         |               |  |  |
| Output1                                           | ß    |                         |               |  |  |
| Output2                                           | ß    |                         |               |  |  |
| Output3                                           | ß    |                         |               |  |  |
| ✓ Output4                                         | ß    |                         |               |  |  |
|                                                   |      |                         |               |  |  |
|                                                   |      |                         |               |  |  |

#### Para modificar o TV Wall:

Clique em 🗹 ao lado do nome do TV Wall, digite o novo nome e clique em [OK].

| TV Wall        | ∧ TV Wall 1                   |
|----------------|-------------------------------|
| TV Wall Server | + Initialize                  |
| IV Wall 1(     | 1)                            |
| I TV Wall 2(   | 2) 🕑 🔟                        |
| 🔳 TV Wall 3(   | 3) 🕑 🔟                        |
|                |                               |
|                | Edit TV Wall ×                |
|                | TV Wall Server TV Wall Server |
|                | TV Wall TV Wall 1             |
|                | TV Wall Number 1              |
|                | Edit ID     OK     Cancel     |

Para excluir o TV Wall:

Clique em 📗 atrás do nome do TV Wall.

![](_page_48_Picture_6.jpeg)

#### • Vinculação do decodificador

Acesse a interface Página Inicial → Gerenciamento TV Wall → Configuração do Sistema TV Wall, como mostrado abaixo. Nesta interface, a vinculação do decodificador pode ser configurada.

Configuração de vinculação do decodificador: modifique o estado de vinculação entre o decodificador e o TV Wall.

| TV Wall Sett | TV Wall Setting TV Wall View Task Setting TV Wall System Setting |               |      |           |                |           |      |  |  |  |
|--------------|------------------------------------------------------------------|---------------|------|-----------|----------------|-----------|------|--|--|--|
| Channel Nu   | Channel Number Setting Decoder Bind Configuration                |               |      |           |                |           |      |  |  |  |
| Device Name  | Output N                                                         | IP Address    | Port | Online St | Select TV Wall | Open in t | Edit |  |  |  |
| Decoder1     | 2                                                                | 172.16.47.202 | 8888 | Online    | TV Wall 1      |           |      |  |  |  |
|              |                                                                  |               |      |           |                |           |      |  |  |  |

### Clique em 🖉 para alterar o limite do TV Wall.

| Channel Nur                                | nber Setting                       | Decoder Bind Co        | onfiguration |               |                 |              |            |
|--------------------------------------------|------------------------------------|------------------------|--------------|---------------|-----------------|--------------|------------|
| Device Name                                | Output N                           | IP Address             | Port         | Online St     | Select TV Wall  | Open in t    | Edit       |
| Decoder1                                   | 2                                  | 172.16.47.202          | 8888         | Online        | TV Wall 1       |              |            |
|                                            |                                    |                        |              |               | Change Bour     | nd TV Wall   | ×          |
|                                            |                                    |                        |              | Select        | TV Wall TV Wall | 1            | ~          |
|                                            |                                    |                        |              |               | OK TV Wall      | 1 2 2        |            |
|                                            |                                    |                        |              |               |                 | 5            |            |
| Channel Nur                                | mber Setting                       | Decoder Bind C         | onfiguration | 1             |                 |              |            |
| Device Name                                | Output N                           | IP Address             | Port         | Online St     | Select TV Wall  | Open in t    | Edit       |
| Decoder1                                   | 2                                  | 172.16.47.202          | 8888         | Online        | TV Wall 2       |              |            |
| Add, Edit or Delete                        | e Device Device                    | e Setting Area Setting | Channel Grou | p Setting     |                 |              |            |
| Device Type                                |                                    | Add Delete             |              |               |                 |              |            |
| Encoding Device (On<br>Decoder (Online/Tot | line/Total numbe<br>al number:1/1) | Device Name            | e Output N   | IP Address    | Port Online St  | Open in t Ec | lit Delete |
|                                            |                                    | Decoder1               | 2            | 172.16.47.202 | 8888 Online     | ····         |            |

Retorne à interface de gerenciamento do decodificador como mostrado acima. O status on-line do decodificador indica que o decodificador está vinculado com êxito ao TV Wall. Acesse a interface de configuração do TV Wall, como mostrado abaixo. Arraste as saídas do decodificador para a janela à direita e salve-as para completar a vinculação de saída.

| TV Wall Setting TV Wall View | Task Setting | TV Wall System Setting                 |   |
|------------------------------|--------------|----------------------------------------|---|
| TV Wall                      | ^            | TV Wall 1 🖬 TV Wall 2 🛛                |   |
| TV Wall Server               | +            | Initialize Save                        |   |
| TV Wall 1(1)                 |              |                                        | Í |
| TV Wall 2(2)                 |              |                                        |   |
| TV Wall 3(3)                 |              | popopopopopopopopopopoloki<br>Decoder1 |   |
| Decoder Output               | ^            | Output2                                |   |
| 🖌 🗂 Decoder1                 |              |                                        |   |
| 🗸 popopopopopopopopopoloki   | ß            |                                        |   |
| ✓ Output2                    | ß            | Decoder1                               |   |
|                              |              |                                        |   |

# 10.3.2 Exibição do TV Wall

#### Criar Plano

Acesse a Página Inicial  $\rightarrow$  Gerenciamento  $\rightarrow$  TV Wall Exibição  $\rightarrow$  TV Wall Plano do TV Wall. Clique em + ao lado do nome do TV Wall para criar o nome do plano do TV Wall.

| Create Plan ×      |  |  |  |  |  |  |
|--------------------|--|--|--|--|--|--|
| Plan Name 1_Plan_1 |  |  |  |  |  |  |
| Plan No. 1         |  |  |  |  |  |  |
| Edit ID OK Cancel  |  |  |  |  |  |  |

#### Configurar Plano

Clique duas vezes no nome do plano para mostrar o plano.

![](_page_50_Picture_7.jpeg)

Arraste os pontos de monitoramento para a janela correspondente, respectivamente, para decodificar a imagem.

![](_page_51_Figure_0.jpeg)

#### Menu Barra de Ferramentas

| 1 -4 -9 -16 -25 -36 Enable | PIP Hide ID | Save | Save as |
|----------------------------|-------------|------|---------|
|                            |             |      |         |

- 1. Modo de tela: O modo de tela  $1 \setminus 4 \setminus 9 \setminus 16 \setminus 25 \setminus 36$  é opcional.
- 2. Janela aberta: Clique em [Ativar PIP] e arraste uma janela para abrir uma pequena janela nela. Clique em [Desativar PIP] para parar de abrir a janela. A pequena janela pode ser arrastada para qualquer lugar na grande janela.

![](_page_51_Figure_5.jpeg)

- 3. Clique em [Ocultar ID] para ocultar o número da janela; clique em [Display ID] para exibir o número da janela.
- 4. Clique em [Salvar] para salvar o plano atual.
- 5. Clique em [Salvar como] para salvá-lo como outro plano.

Clique duas vezes em uma janela para reproduzir o vídeo.

![](_page_52_Figure_0.jpeg)

Menu de comandos

| * 1_Plan_1 🛛        |                                                                               |   |  |
|---------------------|-------------------------------------------------------------------------------|---|--|
| ₩₩<br>IP通道05_IP通道05 | Screen Mode                                                                   | × |  |
|                     | Zoom Out                                                                      |   |  |
|                     | Set as Alarm Window<br>Set as Playback Window<br>PTZ Control<br>Stop Decoding | 5 |  |
|                     | View Decoder Output Info.                                                     |   |  |
|                     | Clear TV Wall                                                                 |   |  |
|                     |                                                                               |   |  |

- 1. Modo de tela: o modo de tela  $1 \setminus 4 \setminus 9 \setminus 16 \setminus 25 \setminus 36$  é opcional.
- 2. Mais zoom \ Menos Zoom: se o modo de tela corrente for o modo de exibição em várias telas, clique em "Mais Zoom" para ampliar a imagem corrente. Clique no menu "Diminuir Zoom" novamente para restaurar o status anterior.
- 3. Janela Salvar como alarme: clique nele para salvar a janela atual como uma janela de alarme. A imagem de vinculação do alarme será exibida nesta janela. Acesse a interface Página Inicial → Central de Alarme → Vinculação de Alarme (ou Página Inicial → Sistema de Alarme → Vinculação de Alarme) Selecione o item de vinculação no TV Wall para definir a vinculação de alarme.

|                                                                | View | $\sim$ | Snapshot     | $\sim$ | Alarm Outpu   | it 🗸  | Voice Broa   | TV Wal | $\supset$ |
|----------------------------------------------------------------|------|--------|--------------|--------|---------------|-------|--------------|--------|-----------|
| Alarm Center                                                   | TV V | VallL  | inkage Setti | ng     |               |       |              |        | ×         |
| Alarm Log Alarm Linkage<br>Schedule Setting   Manual Alarm Out | S    | Seleo  | ctable Chann | el     |               |       | Selected Cha | annel  | TV Wa     |
|                                                                | 4 (  | de     | efault area  |        |               | 7     | default are  | а      |           |
|                                                                |      |        | E3-741111    |        |               | 3     | 243CH        | Cre    | ate T\    |
| L                                                              |      |        | IP Camera    |        |               |       |              |        |           |
|                                                                |      |        | qiuji88      |        |               |       |              |        |           |
|                                                                |      |        |              |        |               |       |              |        |           |
|                                                                |      |        |              |        |               | >     |              |        |           |
|                                                                |      |        |              |        | <             | <     |              |        |           |
|                                                                |      |        |              |        |               |       |              |        |           |
|                                                                | <    | -      |              |        | <b>—</b> >    | <     |              |        | >         |
|                                                                |      |        | Q Sele       | ect A  | All Reverse ( | Clear | All OK       | Can    | cel       |

4. Definir como Janela de Reprodução: ao decodificar imagens, clique neste menu para reproduzir as gravações do canal corrente (a fonte de gravação é a fonte de gravação corrente).

- 5. Controle de PTZ: clique neste menu para exibir um painel de controle de PTZ da janela de decodificação corrente. O controle de direção, o zoom e a focagem, o controle da íris, a velocidade, as predefinições, as chamadas de pista e automático podem ser operados através deste painel de controle.
- 6. Parar Decodificação: clique nele para interromper a decodificação da imagem corrente.
- 7. Exibir Decodificador: visualize as informações do decodificador.
- 8. Limpar TV Wall: clique nele para limpar a configuração de decodificação da saída corrente.

#### • Mesclagem ou Divisão de Tela

Arraste o mouse para selecionar várias janelas e clique em [Mesclar] para mesclar essas janelas.

![](_page_53_Figure_6.jpeg)

Selecione a janela mesclada e clique em [Dividir] para restaurar a janela ao seu status anterior.

![](_page_53_Figure_8.jpeg)

#### • Grupo de Alternância automática

- 1. Criar Grupo de Alternância automática
  - a. Clique em Grupo de Alternância automática na tela e clique em 🕂 para criar um grupo de alternância automática.

|                         | ♦                            |
|-------------------------|------------------------------|
| ≈                       | +                            |
| 1 -49162536- Enable PIP |                              |
|                         | 1 -49- 16 -25 -36 Enable PIP |

b. Selecione "Alternar Janela Automaticamente" para selecionar o grupo de janelas.

| Create Auto-Switch Group                                | ×        |
|---------------------------------------------------------|----------|
| Auto-Switch Name New_Group_Dwell Dwell Interval(s) 10 V |          |
| Auto-Switch Window Monitoring Point                     |          |
| 5                                                       |          |
| 67                                                      | 2        |
| 8                                                       |          |
| 9 10                                                    | 4        |
|                                                         | K Cancel |

c. Clique em "Ponto de Monitoramento" para selecionar o grupo de canais de alternância automática.

![](_page_54_Picture_4.jpeg)

- d. Digite o nome da alternância automática e o tempo de espera.
- 2. Executar alternância automática

![](_page_54_Picture_7.jpeg)

Clique em Dara executar a alternância automática. As imagens de canal especificadas serão reproduzidas nas janelas especificadas em sequência.

Clique em 🥅 para parar de reproduzir a alternância automática corrente.

#### 3. Modificar ou excluir a alternância automática

Clique com o botão direito do mouse no nome da alternância automática e selecione Modificar ou Excluir para modificar ou excluir a alternância automático.

![](_page_55_Figure_4.jpeg)

**Observação:** Se houver uma janela de alternância automática sobreposta em um plano, os grupos de alternância automática não serão executados ao mesmo tempo.

#### • Plano de alternância automática

1. Criar plano de alternância automática

Clique em 😟 atrás do nome do plano do TV Wall para definir a alternância automática. Clique em "Participar" para selecionar o plano. Em seguida, defina o tempo de espera e clique em [OK].

| Channel Group     | ~                     | •             |                |         |             |
|-------------------|-----------------------|---------------|----------------|---------|-------------|
| Decoder Input     | ~                     |               | Auto-Switch Se | tting   | ×           |
| TV Wall Plan      | ~                     | No.           | Plan Name      | Move Up | Operation   |
| 🔺 💼 TV Wall 1 (1) | +                     | 1             | 1_Pan_3 (3)    | +       | Join in     |
| 🔛 1_Pan_3(3)      | C II                  | 3             | 1_Plan_1 (1)   | +       | Join in     |
| 1_Plan_1(1)       | C ii                  | 2             | 1_Plan_2 (2)   | +       | Join in     |
| 1_Plan_2(2)       |                       |               |                |         |             |
| 📠 TV Wall 2 (2)   | + > 🔹                 |               |                |         |             |
| 📠 TV Wall 3 (3)   | + > 🔹                 |               |                |         |             |
|                   |                       |               |                |         |             |
|                   |                       |               |                |         |             |
|                   |                       |               |                |         |             |
|                   |                       |               |                |         |             |
|                   |                       |               |                | F       |             |
| From              | 2019-10-08 00:00:00 🗘 | Dwell Interva | l(s) 10 🗸      |         | Save Cancel |

2. Iniciar / parar a alternância automática

![](_page_55_Picture_11.jpeg)

Clique em 🕨 atrás do nome do TV Wall para iniciar o plano de alternância automática. Clique no botão Parar para interromper a alternância automática.

3. Modificar plano de alternância automática

Clique em 🔅 novamente para modificar o plano de alternância automática.

Observação: Se o plano atual de alternância automática precisar ser modificado, pare-o primeiro.

### 10.3.3 Entrada do codificador

Acesse Página Inicial → Gerenciamento do TV Wall → Decodificação no TV Wall → Entrada do Decodificador. Arraste uma entrada para uma janela para executar a decodificação.

| TV Wall Setting  | TV Wall View | Task Setting  | TV Wall System Setting |                  |    |  |
|------------------|--------------|---------------|------------------------|------------------|----|--|
| Monitoring Point |              | 🛤 Preview 🗸 🗸 | 1_Pan_3 🗵              |                  |    |  |
| Channel Group    |              | ~             |                        |                  | 80 |  |
| Decoder Input    |              | ^             |                        |                  |    |  |
| 🔺 🖨 Decoder1     |              |               |                        |                  |    |  |
| 🚍 Input0         |              | _             |                        | Decoder1: Input0 |    |  |
|                  |              |               |                        | <b>`</b>         |    |  |
|                  |              |               |                        |                  |    |  |
|                  |              |               |                        |                  | 1  |  |
|                  |              |               |                        |                  |    |  |
|                  |              |               |                        |                  |    |  |

### 10.3.4 Reprodução

• Reprodução no TV Wall

Clique em "Pré-visualização" no painel esquerdo. Em seguida, esse botão se tornará "Reprodução". Clique em [] / [] para obter gravações do dispositivo ou servidor de armazenamento e clique em "OK" para pesquisar gravações ou arraste as câmeras (ou canais) para uma janela para pesquisar e reproduzir as gravações.

| TV Wall Setting TV Wall View Task Setting                                                                                                    | TV Wall System Setting                                                                                                    |
|----------------------------------------------------------------------------------------------------|----------------------------------------------------------------------------------------------------|
| Monitoring Point 🚯 Playback 🔿                                                                                                    | 1.预度28                                                                                                    |
| Search Q<br>• Device Name_Camera9<br>• IP Camera01<br>• IP Camera12<br>• IP Camera<br>• name43<br>• r_Camera1<br>• r_Camera2<br>• r_Camera3<br>• r_Camera4<br>• Quijas<br>• r_Camera4<br>• Camera4<br>• | बि हैं।<br>qiuji88<br>1 5<br>हैं।<br>6 7 2<br>2                                                                                                    |
| Channel Group                                                                                                    |                                                                                                    |
| TV Wall Plan 🗸                                                                                                    |                                                                                                    |
| From 2019-10-08 00:00:00 ♀<br>To 2019-10-08 23:59:59 ♀                                                                                                    |                                                                                                    |
| Video Analysis                                                                                                    |                                                                                                    |
| ✓ Sensor ✓ Smart Event                                                                                                    | Auto-Switch Group                                                                                                    |
| V People Counting V Behavior Analysis                                                                                                    | 1 4 9 16 25 26 Enable Pl Hide ID Save Save as Pause Stop Next Fram Previous 3 Next 30                                                                                                    |
| Select All                                                                                                    | (C)         10-08         02:00         04:00         06:00         08:00         12:00         14:00         16:00         18:00         20:00         22:00         00:00         00:00         00:00         00:00         00:00         00:00         00:00         00:00         00:00         00:00         00:00         00:00         00:00         00:00         00:00         00:00         00:00         00:00         00:00         00:00         00:00         00:00         00:00         00:00         00:00         00:00         00:00         00:00         00:00         00:00         00:00         00:00         00:00         00:00         00:00         00:00         00:00         00:00         00:00         00:00         00:00         00:00         00:00         00:00         00:00         00:00         00:00         00:00         00:00         00:00         00:00         00:00         00:00         00:00         00:00         00:00         00:00         00:00         00:00         00:00         00:00         00:00         00:00         00:00         00:00         00:00         00:00         00:00         00:00         00:00         00:00         00:00         00:00         00:00         00:00         00:00 |

Obviamente, os tipos de hora e evento especificados podem ser configurados para pesquisar as gravações especificadas.

Executar o controle

| Pause     | Stop | Next Frame         | Previous 30s | Next 30s |
|-----------|------|--------------------|--------------|----------|
| 1 0.010 0 |      | i i ente i i entre |              |          |
|           |      |                    |              |          |

Durante a reprodução, a gravação pode ser controlada pelos botões acima.

• Menu do botão direito

![](_page_56_Figure_10.jpeg)

- 1. Modo de tela: o modo de tela 1 \ 4 \ 9 \ 16 \ 25 \ 36 é opcional
- 2. Ampliar a imagem
- 3. Salvar como uma janela de alarme
- 4. Salvar como janela de pré-visualização: o canal corrente ou o histórico é opcional.
- 5. Tipo de fluxo de reprodução: o fluxo principal ou o subfluxo é selecionável.
- 6. Parar de decodificar
- 7. Exibir informações do decodificador
- 8. Apagar TV Wall
- A imagem a seguir é um exemplo de TV Wall.

![](_page_57_Picture_9.jpeg)

# 10.3.5 Configuração de tarefa do TV Wall

Acesse Página inicial → Gerenciamento de TV Wall → Configuração de tarefas. Clique em <sup>+</sup> atrás do nome do TV Wall.

Selecione o nome do plano, digite o nome da tarefa, defina o tempo de execução e habilite a tarefa do plano.

![](_page_57_Picture_13.jpeg)

Clique em 📄 para iniciar a tarefa. Clique no botão Parar para parar esta tarefa.

![](_page_57_Picture_15.jpeg)

Modificar ou excluir tarefa

Clique duas vezes no nome do TV Wall e, em seguida, as tarefas serão exibidas na janela direita.

![](_page_58_Figure_2.jpeg)

Clique em 🚺 ou 🔟 para modificar ou excluir a tarefa.

Clique em 🔟 atrás do nome do TV Wall e clique em [OK] para confirmar a exclusão.

![](_page_58_Picture_5.jpeg)

# 10.3.6 Configuração do sistema do TV Wall

Acesse a interface Página Inicial → Gerenciamento TV Wall → Configuração do Sistema TV Wall, como mostrado abaixo. Nesta interface, o número do canal pode ser configurado.

Configuração do número do canal: defina o número do canal e torne o canal conveniente para ser controlado pelo controlador do teclado de rede. Os usuários podem exportar esse número de canal nessa interface.

| Monitoring Point     No.     Name     Channel Number     Conflicts Between Channel Number       Search     Q       a default area (Online/Tot)     1     default area>A3H-2MP-20-210     1       2     default area>2MP A3FR-107     1     A3H-2MP-20-210       a A3H-2MP-20-210     2     Market A3H-2MP-20-210     1                                                                                                    | annels' Number |
|----------------------------------------------------------------------------------------------------|----------------|
| earch Q<br>(a) default area (Online/Tot<br>(a) default area (Online/Tot<br>(b) 2MP A3FR-107<br>(c) A3H-2MP-20-210<br>(c) A3H-2MP-20-210<br>(c) A3H-2MP-2 |                |
| a default area (Online/Tot       2       default area>2MP A3FR-107       1       A3H-2MP-20-210         a A3H-2MP-20-210       A3H-2MP-20-210       2       A3H-2MP-20-210       2       A3H-2MP-20-210                                                                                                    |                |
| 2MP A3FR-107                                                                                                    |                |
|                                                                                                    |                |
|                                                                                                    |                |
|                                                                                                    |                |
|                                                                                                    |                |
|                                                                                                    |                |
|                                                                                                    |                |
|                                                                                                    |                |
|                                                                                                    |                |
|                                                                                                    |                |
|                                                                                                    |                |
|                                                                                                    |                |
|                                                                                                    |                |
|                                                                                                    |                |
|                                                                                                    |                |

# 11.1 Criar conta

Acesse Página Inicial → Conta e Permissão.

| User Acc | ount Setting | User Per | mission Group Setting   |                   |         |      |        |  |
|----------|--------------|----------|-------------------------|-------------------|---------|------|--------|--|
| Add      | Delete       |          |                         |                   |         |      |        |  |
|          | Account      | Enabled  | Select Permission Group | MAC Address       | Bind MA | Edit | Delete |  |
|          | admin        | ON       | Super Administrator     | 00:00:00:00:00:00 | OFF     |      |        |  |
|          |              |          |                         |                   |         |      |        |  |

Há um usuário super administrador padrão (o nome de usuário é admin; a senha é 123456). O usuário super administrador não pode ser excluído. Clique em [Adicionar] para solicitar uma janela de adição de usuário, como mostrado abaixo.

|                   | Add User       | × |
|-------------------|----------------|---|
| Enable            |                |   |
| User Name*        | 1              |   |
| Old Password*     | Enter Password |   |
| Password*         | 123456         |   |
| Confirm Password* | 123456         |   |
| Display Password  | $\checkmark$   |   |
| Permission Group* | ×              |   |
| Bind MAC Address  |                |   |
| Remark            |                |   |
| ОК                | Cancel         |   |

Digite o nome do usuário e a senha. Em seguida, selecione o grupo de permissões (ele deve ser definido com antecedência). Vinculação Endereço MAC ou observação pode ser preenchido conforme necessário. Depois disso, clique em [OK] para salvar.

Clique em 🖉 para modificar o usuário adicionado; clique em 🔟 para excluir o usuário adicionado.

# 11.2 Configurações de permissão do usuário

Acesse a Página Inicial  $\rightarrow$  Conta e Permissão  $\rightarrow$  Configuração de Grupo de Permissões do Usuário.

- 1. Clique em [Adicionar] para criar um grupo de permissões.
- 2. Digite o nome do grupo de permissões.
- 3. Selecione permissão do sistema, permissão de operação, permissão de área e permissão de TV Wall, conforme necessário.

Clique em 🗹 para modificar o grupo de permissões; clique em 🔟 para excluir o grupo de permissão.

56

# 12 Gerenciamento de operação e manutenção

| User Account Setting | User Permission Group Set    | ing                                |                    |   |
|----------------------|------------------------------|------------------------------------|--------------------|---|
| Add Delete           |                              | Add Permissio                      | n Group            | × |
| Permissio.           | Permission Group Name        |                                    |                    |   |
|                      | System Permission Ope        | eration Permission Area Permission | TV Wall Permission |   |
|                      | Select All Reverse Clear All |                                    |                    |   |
|                      | Resource Management          | Server Management                  | Record Setting     |   |
|                      | Account and Permission       | 🔲 Е-Мар                            | TV Wall Management |   |
|                      | People Counting              | E Face Surveillance                |                    |   |
|                      |                              |                                    |                    |   |
|                      |                              |                                    |                    |   |
|                      |                              |                                    |                    |   |
|                      |                              |                                    |                    |   |
|                      |                              |                                    |                    |   |
|                      |                              |                                    |                    |   |
|                      |                              |                                    |                    |   |
|                      |                              | ОК                                 | Cancel             |   |

### 12.1 Verificar e Exportar Registro

Acesse Página Inicial → Gerenciamento de Operação e Manutenção.

Clique na guia "Verificar e Exportar Registro", como mostrado abaixo. Todos os tipos de registro podem ser pesquisados e exportados aqui.

| Check and    | Export Log Backup      | and Restore Configuration   | n Online Status Status Log |                   |            |                   |                    |                |
|--------------|------------------------|-----------------------------|----------------------------|-------------------|------------|-------------------|--------------------|----------------|
| All Types    | Alarm Log              | Operation Log Confi         | g Log Exception Log        |                   |            |                   |                    |                |
| Start Time 2 | 019-06-19 00:00:00 🔶 E | and Time 2019-06-19 23:59:5 | 9 🗢 Search Export          |                   |            |                   |                    |                |
| No.          | Main Type              | Record Time                 | Node Name                  | Sub Type 🗸 🗸      | User Name  | User Address      | Details            | Record P       |
| 1            | Alarm Log              | 2019-06-19 17:28:25         | IPC                        | Channel-Face Det  | None       | None              |                    |                |
| 2            | Alarm Log              | 2019-06-19 17:28:07         | IPC                        | Channel-Face Det  | None       | None              |                    |                |
| 3            | Alarm Log              | 2019-06-19 17:27:41         | IPC                        | Channel-Face Det  | None       | None              |                    |                |
| 4            | Alarm Log              | 2019-06-19 17:27:12         | IPC                        | Channel-Face Det  | None       | None              |                    |                |
| 5            | Alarm Log              | 2019-06-19 17:26:33         | IPC                        | Channel-Face Det  | None       | None              |                    |                |
| 6            | Alarm Log              | 2019-06-19 17:26:22         | A3H-2MP-20-210             | Channel Offline   | None       | None              |                    |                |
| 7            | Alarm Log              | 2019-06-19 17:26:22         | A3H-2MP-20-210             | Encoder-Offline A | None       | None              |                    |                |
| 8            | Alarm Log              | 2019-06-19 17:26:12         | 2MP A3FR-107               | Channel-Motion    | None       | None              |                    |                |
| 9            | Alarm Log              | 2019-06-19 17:26:12         | 2MP A3FR-107               | Channel-Face Det  | None       | None              |                    |                |
| 10           | Alarm Log              | 2019-06-19 17:25:12         | IPC                        | Channel-Face Det  | None       | None              |                    |                |
| 11           | Alarm Log              | 2019-06-19 17:24:41         | IPC                        | Channel-Face Det  | None       | None              |                    |                |
| 12           | Alarm Log              | 2019-06-19 17:24:25         | IPC                        | Channel-Face Det  | None       | None              |                    |                |
| 13           | Alarm Log              | 2019-06-19 17:23:29         | 2MP A3FR-107               | Channel-Motion    | None       | None              |                    |                |
| 14           | Alarm Log              | 2019-06-19 17:23:29         | 2MP A3FR-107               | Channel-Face Det  | None       | None              |                    |                |
| <            | A1                     | 2010 OC 10 17.22.F4         | IDC                        | Channel Free Dat  | K I = =    | K1                |                    | >              |
|              |                        |                             |                            | <b>∢ ∢(</b> Th    | e 1 /22Pag | e 🕨 🕨 Per Page 50 | ✓ Entry 1-50 Total | Entries : 1089 |

Selecione o tipo de registro, defina a hora de início e a hora de término e clique em [Pesquisar] para pesquisar as gravações. Após a pesquisa dos registros, clique em [Exportar] para exportar esses registros.

### 12.2 Configuração de backup e restauração

Acesse Página Inicial → Gerenciamento de Operação e Manutenção. Clique em "Configuração de Backup e Restauração" para ir para a interface seguinte.

| Check and Export Log                                      | Backup and Restore Configuration                                                                                                    | Online Status Status Log |  |  |  |  |  |  |
|-----------------------------------------------------------|----------------------------------------------------------------------------------------------------|--------------------------|--|--|--|--|--|--|
| Backup System Configu                                     | ration Restore System Configura                                                                                                    | ation                    |  |  |  |  |  |  |
| Note: The process of restor<br>automatically. Do not shut | Note: The process of restoring system configuration takes about a few minutes. After restoring, the management server will restart automatically. Do not shut down the management server while restoring. |                          |  |  |  |  |  |  |

Você pode importar os arquivos de configuração do sistema anteriores para a nova versão. Clique em [Configuração do Sistema de Backup] na última versão para fazer backup dos arquivos de configuração do sistema. Em seguida, clique em [Restaurar Configuração do Sistema] na nova versão para restaurar a configuração do sistema.

# 12.3 Exibição do status on-line

Acesse a interface Página Inicial  $\rightarrow$  Gerenciamento de Operação e Manutenção  $\rightarrow$  Status on-line.

Você pode visualizar o status on-line do dispositivo de codificação, decodificadores e servidores de armazenamento e o status da gravação do servidor de armazenamento e dos dispositivos de codificação.

| Check and Export Log                                                | Back | up and Restore Configurat                                   | tion Online Statu                                          | is Status | Log                                                            |                               |                                                                                   |      |           |           |
|---------------------------------------------------------------------|------|-------------------------------------------------------------|------------------------------------------------------------|-----------|----------------------------------------------------------------|-------------------------------|-----------------------------------------------------------------------------------|------|-----------|-----------|
| Encoding Device<br>Online Status<br>100%<br>Online: 4<br>Offline: 0 |      | Decoder Online<br>Status<br>100%<br>Online: 0<br>Offline: 0 | Server Online<br>Status<br>100%<br>Online: 4<br>Offline: 0 | •         | Record Stat<br>the Storage<br>0%<br>Video recor<br>No video: 4 | tus of<br>e Server<br>ding: 0 | Record Status of<br>Encoding Devices<br>100%<br>Video recording: 0<br>No video: 0 |      |           |           |
| Area                                                                | ^    | Device Name                                                 | Туре                                                       | Channel   | Alarm In                                                       | Alarm Ou                      | IP Address/IP Rang                                                                | Port | Online St | Alarm Sta |
| 🔤 🕜 Default area                                                    |      | IPC                                                         | Standard Device                                            | 1         | 1                                                              | 1                             | 192.168.250.105                                                                   | 9008 | Online    | 6         |
|                                                                     |      | A3H-2MP-20-210                                              | Standard Device                                            | 1         | 2                                                              | 2                             | 192.168.250.210                                                                   | 9008 | Online    | <u>0</u>  |
|                                                                     |      | 2MP A3FR-107                                                | Standard Device                                            | 1         | 1                                                              | 1                             | 192.168.250.107                                                                   | 9008 | Online    | <u>6</u>  |
|                                                                     |      | IPC                                                         | Standard Device                                            | 1         | 1                                                              | 1                             | 10.20.19.128                                                                      | 9008 | Online    | <u>6</u>  |
|                                                                     |      |                                                             |                                                            |           |                                                                |                               |                                                                                   |      |           |           |

# 12.4 Exibição do registro de status

Acesse a interface Página Inicial → Gerenciamento de Operação e Manutenção → Registro de Status.

| Check ar   | nd Export Log Backup    | and Restore  | Configuration Online Status | us Status Log                                                 |
|------------|-------------------------|--------------|-----------------------------|---------------------------------------------------------------|
| Start Time | 2019-06-19 00:00:00 😄 E | nd Time 2019 | 19-06-19 23:59:59 😄 Search  | ]                                                             |
| No.        | Туре 🗸                  | ' Record Ti  | Node Na Details             | ĥ                                                             |
| 1          | Monitor Client online   | 2019-06      | A3H-2MP                     |                                                               |
| 2          | Encoding device online  | 2019-06      | A3H-2MP                     |                                                               |
| 3          | Monitor Clinet offline  | 2019-06      | A3H-2MP                     |                                                               |
| 4          | Encoding device offline | 2019-06      | A3H-2MP                     |                                                               |
| 5          | No recording            | 2019-06      | 2MP A3F                     |                                                               |
| 6          | No recording            | 2019-06      | 2MP A3F                     |                                                               |
| 7          | Recording               | 2019-06      | 2MP A3F                     |                                                               |
| 8          | No recording            | 2019-06      | 2MP A3F                     |                                                               |
| 9          | No recording            | 2019-06      | 2MP A3F                     |                                                               |
| 10         | Recording               | 2019-06      | 2MP A3F                     |                                                               |
| 11         | Monitor Client online   | 2019-06      | IPC                         |                                                               |
| 12         | Encoding device online  | 2019-06      | IPC                         |                                                               |
| 13         | Monitor Client online   | 2019-06      | 2MP A3F                     |                                                               |
| 14         | Encoding device online  | 2019-06      | 2MP A3F                     |                                                               |
| 15         | Monitor Client online   | 2019-06      | A3H-2MP                     |                                                               |
| 16         | Encoding device online  | 2019-06      | A3H-2MP                     |                                                               |
|            |                         |              |                             | 4 44 The 1 /2Page Der Page 50 × Entry 1-50 Total Entries : 59 |

Nesta interface, é possível visualizar o status da gravação, o status on-line ou off-line dos servidores e do cliente monitor. Defina a hora de início e a hora de término e, em seguida, clique em [Pesquisar] para pesquisar os registros de status.

# 13.1 Configuração de gravação e de instantâneo

Acesse a Página Inicial → Configuração Local.

| Sava Recording Files To | Cifrecord  |   | Brown |
|-------------------------|------------|---|-------|
| save recording they to  | checolu    |   | Ulows |
| Save Backup Files To    | C:/backup  |   | Brows |
| Backup File Format      | AVI        | ~ |       |
| Save Snapshots To       | C:/capture |   | Brows |
| Snapshot Number         | 5          | ~ |       |
|                         |            |   |       |

Nesta interface, o caminho de armazenamento de arquivos de gravação, arquivos e instantâneos de backup, formato do arquivo de backup, número do instantâneo e tamanho máximo do arquivo para gravação manual e backup de gravação pode ser configurado aqui.

### 13.2 Inicialização e manutenção do sistema

Acesse a Página Inicial  $\rightarrow$  Configuração Local  $\rightarrow$  Inicialização e Manutenção do Sistema.

| System Startup and Maintenance                                |                                              |                                            |
|---------------------------------------------------------------|----------------------------------------------|--------------------------------------------|
| Auto Startup Auto Login Show tips when the node is offline    | Trigger audio when the node is offline       | ☑ Full name display for DVR/NVR's channels |
| Resource Tree Sorting Rules                                   |                                              |                                            |
| Video Configuration Rules                                     |                                              |                                            |
| Synchronize Platform Time 🔲 Equipment Timing (Automatic syn   | chronization of platform time to equipment ( | every 2 hours)                             |
| Verify the password before exiting the program O Yes       No |                                              |                                            |
| Select Language English(United States)                        |                                              |                                            |
| Select an alarm audio                                         | rowse Test                                   |                                            |
| Select an audio for notifying that the node is offline        | Browse                                       |                                            |
| Select a sensor alarm audio                                   | Browse Test                                  |                                            |
|                                                               |                                              |                                            |
| Apply                                                         |                                              |                                            |

Login automático: se ativado, o sistema fará login automaticamente ao executar este software na próxima vez.

Inicialização automática: se ativado, o sistema será iniciado automaticamente quando o computador iniciar.

Mostrar dicas quando uma vinculação estiver off-line: se ativado, o sistema exibirá dicas quando houver uma vinculação off-line.

Acionar o áudio quando a vinculação estiver off-line: se ativado, o sistema acionará o áudio quando houver uma vinculação off-line.

Exibição de nome completo dos canais do DVR / NVR: se ativado, o nome do canal do DVR / NVR listado na árvore de recursos mostrará o nome do DVR / NVR e o nome do canal. Se desativado, apenas o nome do canal é mostrado.

Verifique a senha antes de sair do programa: se ativado, digite a senha antes de sair do programa.

Nessa interface, você também pode selecionar as regras de classificação da árvore de recursos, as regras de configuração de vídeo, o idioma e fazer o carregamento dos vários arquivos de áudio do alarme. Você pode clicar em [Sincronizar Horário da Plataforma] para sincronizar o horário de todos os dispositivos e da plataforma.

#### 13.3 Configurações de saturação

Este sistema suporta proteção de CPU e saturação de memória. Quando o sistema satura, o cliente monitor restringe a nova operação de exibição e reprodução ao vivo e a dica de saturação é solicitada. Acesse a Página Inicial → Configuração Local → Configuração de Saturação. Selecione o limite superior de saturação e clique em [Aplicar] para salvar as configurações.

| Resource Overlo      | ad Related / | Attributes   |
|----------------------|--------------|--------------|
| Overload Upper Limit | CPU:85% ♥    | Memory:80% 🗸 |
| Apply                |              |              |

#### 13.4 Configurações de exibição do alarme

Acesse a Página Inicial  $\rightarrow$  Configuração Local  $\rightarrow$  Configuração de Exibição de Alarme.

| Automatic Pop-     | up Alarm Page   | Full screer | display | when popping up | Full Scr | een Dîsplay | DISPLAY1 | $\sim$ |
|--------------------|-----------------|-------------|---------|-----------------|----------|-------------|----------|--------|
| Close Alarm page ( | Automatically s | hut down 🗸  | Time    | SSecond         | $\sim$   |             |          |        |
| Number of Screens  | i 1             | $\sim$      |         |                 |          |             |          |        |

Nesta interface, os usuários podem ativar a "Página de Alarme Pop-up automático" ou "Exibição em Tela Cheia ao Abrir", definir "fechar a página de alarme automaticamente / manualmente" e selecionar o número de telas (1/4/6/19 opcional).

### 13.5 Carregamento de áudio

Acesse a Página Inicial  $\rightarrow$  Configuração Inicial  $\rightarrow$  Carregamento de áudio. Clique em [Adicionar] para trazer a caixa seguinte.

| Add Delete   | Search            | Q |
|--------------|-------------------|---|
| Audio Na Del | ete               |   |
|              |                   |   |
|              | Audio Uploading × |   |
|              | Browse            |   |
|              | Audio Name        |   |
|              | OK Cancel         |   |

Clique em [Procurar] para escolher o arquivo de áudio e digite o nome do áudio. Clique em [OK] para salvar este áudio. Após o carregamento do áudio com sucesso, você pode ouvi-lo. Antes de usar funções inteligentes, confirme se o servidor de análise inteligente já foi criado e está on-line.

Acesse a Página Inicial  $\rightarrow$  Gerenciamento de Recursos  $\rightarrow$  Servidor de Análise Inteligente. Existe um servidor de análise inteligente padrão. Certifique-se de que o servidor esteja on-line.

| Add, Edit or Delete Device De          | vice Settir | Setting Area Setting Channel Group Setting |                    |            |      |           |           |      |        |  |
|----------------------------------------|-------------|--------------------------------------------|--------------------|------------|------|-----------|-----------|------|--------|--|
|                                        |             |                                            |                    |            |      |           |           |      |        |  |
| Device Type                            | Add         | Add Delete                                 |                    |            |      |           |           |      | Search |  |
| Encoding Device (Online/Total num      | oe 🖉        | _                                          | A                  |            |      |           |           | e 15 |        |  |
| Decoder (Online/Total number:0/0)      |             |                                            | Server Name        | IP Address | Port | Client Co | Authentic | Edit | Delete |  |
| Intelligent Analysis Server (Online/Te | ota 🗌       |                                            | Intelligent Server | 10.20.52.7 | 6069 | Online    | Online    |      |        |  |
| Storage Server (Online/Total number    | r:1         |                                            |                    |            |      |           |           |      |        |  |
| Media Transfer Server (Online/Total    | nı          |                                            |                    |            |      |           |           |      |        |  |
| Alarm Server (Online/Total number:     | 1/1         |                                            |                    |            |      |           |           |      |        |  |
| TV Wall Server (Online/Total numbe     | r:1         |                                            |                    |            |      |           |           |      |        |  |
|                                        |             |                                            |                    |            |      |           |           |      |        |  |

Os usuários também podem adicionar um novo servidor de análise inteligente. Clique em [Adicionar] e, em seguida, clique em [Atualizar] para pesquisar rapidamente o servidor na mesma rede local. Clique na guia "Adicionar Manualmente" para adicionar manualmente o endereço IP e a porta do servidor.

# 14.1 Vigilância facial

Se for o primeiro uso da função de vigilância facial, configure-a na seguinte ordem.

![](_page_64_Figure_7.jpeg)

# 14.1.1 Biblioteca de objetos

Criar e editar biblioteca de objetos, acessando a Página Inicial  $\rightarrow$  Biblioteca de Objetos.

#### Criar Biblioteca de Objetos

Clique com o botão direito do mouse no servidor de análise inteligente para selecionar "Adicionar" para adicionar uma biblioteca de objetos.

| Real-time View Search by Face Search | Object Library Manageme | nt Configura | ation             |               |          |            |          |           |        |        |
|--------------------------------------|-------------------------|--------------|-------------------|---------------|----------|------------|----------|-----------|--------|--------|
| Intelligent Analysis Server ^        | Delete Add Target       | Add Multip   | ple Targets Impor | t From Folder | Clear Al | ll Targets | Apply    | Reset     |        | Q      |
| A 1(Success)                         | No.                     | Name Bir     | rth Date Gender   | ID Type       | ID NO.   | Native Pl  | Priority | Object ID | Status | Remark |
| & 3(Failure)                         |                         |              |                   |               |          |            |          |           |        |        |

| ļ                    | Add Object Library            | ×            | Add Object Library                       | ×          |
|----------------------|-------------------------------|--------------|------------------------------------------|------------|
| Object Library Name  |                               |              | Object Library Name Test                 |            |
| Protocol Type Face   | e Recognition NVR             | $\checkmark$ | Protocol Type Face Recognition IPC       | $\sim$     |
| -Face Recogniti Face | e Recognition NVR             |              | Face Recognition IPC                     |            |
| Selectable<br>FR T   | e Recognition IPC<br>Ferminal |              | Selectable Device Selected Device        |            |
|                      |                               | _            | □ IP-01 >                                |            |
|                      |                               |              | □ IP-13 <                                |            |
| <                    |                               | >            | BlackList V WhiteList Synchoronous NVR # | ><br>.lbum |
| ОК                   | Cancel                        |              | OK                                       |            |

Nome da Biblioteca de Objetos: digite o nome da biblioteca de objetos conforme necessário.

Tipo de Protocolo: IPC de reconhecimento facial, NVR de reconhecimento facial e Terminal FR (Terminal de Controle de Acesso de Reconhecimento Facial) são opcionais. Se o reconhecimento facial IPC / NVR / terminal estiver selecionado, selecione o dispositivo correspondente e clique em para adicioná-lo. Em seguida, essa biblioteca e seus alvos serão adicionados ao banco de dados de faces do dispositivo adicionado, mas o banco de dados de faces e seus alvos não poderão ser adicionados a essa biblioteca.

Uma caixa de menu será exibida clicando com o botão direito do mouse no nome da biblioteca, como mostrado abaixo.

| 🗉 🚠 Intelligent Analysis Server   |                                                |  |  |  |  |  |  |  |
|-----------------------------------|------------------------------------------------|--|--|--|--|--|--|--|
| A 2(Succ<br>& 2(Succ<br>& 3(Failu | Modify<br>Copy to<br>Delete<br>Forcedly Delete |  |  |  |  |  |  |  |

Selecione "Modificar" para modificar o nome da biblioteca. Marque "Síncrono" e, em seguida, você pode adicionar ou excluir dispositivos. Se você adicionar um dispositivo, todos os alvos nesta biblioteca serão copiados para este dispositivo. Se você excluir o dispositivo adicionado, todos os alvos desta biblioteca serão limpos deste dispositivo.

Clique em "Copiar Para" para copiar a biblioteca atual (A) e seus destinos para outra biblioteca (B) e criar a biblioteca (B). Se o recurso "Copiar para" NVR / IPC / terminal de reconhecimento facial estiver selecionado, a biblioteca corrente (A) e seus alvos serão adicionados ao banco de dados de faces do dispositivo mencionado acima.

Clique em "Excluir" para excluir a biblioteca corrente.

Excluir Forçosamente: Esta função é usada para excluir a biblioteca que liga o NVR / IPC / terminal de reconhecimento facial. Quando o FR NVR / IPC / terminal estiver off-line ou desconectado com o servidor inteligente, você deverá selecionar "Excluir Forçosamente" para excluir a biblioteca relevante.

#### Adicionar Alvos

Em seguida, clique duas vezes nessa biblioteca de objetos e clique em [Adicionar Alvos] para criar um alvo.

| Add Target                                                                                                    | ×        |
|----------------------------------------------------------------------------------------------------|----------|
| Ð                                                                                                    |          |
| Name:     Birth Date:     2019-08-23      Gender:     Male       Country:     Province:     City:       ID Type:     ID Card     ID NO.:     Priority:     Normal | ×<br>  × |
| Remark:                                                                                                    | ancel    |

#### Adicionar vários alvos:

| Delete         Add Target         Add Multiple Targets         Import From Folder         Clear All Targets         Apply | Reset     |
|----------------------------------------------------------------------------------------------------|-----------|
| Open                                                                                                    | Object ID |
|                                                                                                    | 1         |
|                                                                                                    | 2         |
|                                                                                                    |           |
| ▷ ≦         Local Disk (C:)           ▷ 급         Local Disk (D:)           ▷ 금         Local Disk (E:)                   |           |
| File name: <ul> <li>Image Files(*,jpg *,png *,gif)</li> <li>Open</li> <li>Cancel</li> <li></li></ul>                      |           |

#### Importar da pasta:

Pasta e Subpastas: Depois de clicar em [Importar da Pasta] e escolher "Pasta e Subpastas", escolha uma pasta que inclui várias subpastas e todas as imagens na pasta e suas subpastas serão importadas.

Pasta Atual: Depois de clicar em [Importar da Pasta] e escolher "Pasta Atual", escolha uma pasta incluindo várias subpastas e imagens. As imagens na pasta serão importadas, mas as imagens nas subpastas não serão importadas.

#### Modificar ou excluir alvos:

Clique duas vezes no nome de uma biblioteca para mostrar seus alvos. Clique duas vezes na área que você deseja modificar e modifique-a. Em seguida, um símbolo "\*" será exibido na frente do número. Se você deseja recuperar a configuração, clique em [Redefinir]. Este símbolo desaparecerá depois de clicar em [Aplicar] para salvar a modificação.

Nota: se você já aplicou sua modificação, não poderá redefinir as configurações anteriores.

63

Selecione as informações do alvo e clique em [Excluir] para excluir este alvo. Clique em [Limpar Todas as Faces] para limpar todos os alvos nesta biblioteca. Se houver muitos alvos listados, você poderá inserir as palavras-chave na barra de pesquisa para pesquisar os alvos desejados.

| Delete | Add Target | Add M | Iultiple Target | Impor  | t From Folde | Clear  | All Targets | Apply    | Reset     |         | Search Q  |
|--------|------------|-------|-----------------|--------|--------------|--------|-------------|----------|-----------|---------|-----------|
|        | No.        | Name  | Birth Date      | Gender | ID Type      | ID NO. | Native Pl   | Priority | Object ID | Status  | Remark    |
|        | 1          | Helen | 2019-8-23       | Male   | ID Card      |        |             | Normal   | 1         | Success | Helen.jpg |
|        | *3         | Hua   | 1900-01- ×      | Male   | ID Card      |        |             | Normal   | 3         | Success | Hua.jpg   |
|        | 4          | Lili  | 2019-8-23       | Male   | ID Card      |        |             | Normal   | 4         | Success | Lili.jpg  |
|        | 5          | Siyii | 2019-8-23       | Male   | ID Card      |        |             | Normal   | 5         | Success | Siyi.jpg  |
|        | 6          | xiao  | 2019-8-23       | Male   | ID Card      |        |             | Normal   | 6         | Success | xiao.jpg  |

### 14.1.2 Gerenciamento de tarefas

Acesse a Página Inicial  $\rightarrow$  Vigilância Facial  $\rightarrow$  Configuração  $\rightarrow$  Tarefa.

1. Selecione a programação e o tipo de captura facial.

Existem dois tipos de captura: captura facial pelo IPC e correspondência facial pelo IPC Captura facial pelo IPC: se o IPC for um IPC de detecção facial, selecione-o. É selecionado por padrão. Correspondência facial pelo IPC: se o IPC for um IPC de reconhecimento facial, selecione-o.

| Real-time View Search by Face Search                    | Object Library Management | Configura | ition      |                     |   |           |        |        |  |  |
|---------------------------------------------------------|---------------------------|-----------|------------|---------------------|---|-----------|--------|--------|--|--|
| Task Face Detection Algorithm Setting                   |                           |           |            |                     |   |           |        |        |  |  |
| Task                                                    | Fask Schedule Setting     |           |            |                     |   |           |        |        |  |  |
| Monitoring Point                                        | Apply                     |           |            |                     | A | ld Delete | Search | Q      |  |  |
| Search Q<br>□- ▲ default area (Online/Total number:1/1) | Channel Na Object Lib     | Edit      | Schedule > | 🖌 Face Capture So 🗸 |   | Schedule  | . Edit | Delete |  |  |
| └─ ■• IP Camera01                                       | IP Camera01               |           | OFF        | Face Capture by IPC |   | 7*24      |        |        |  |  |
|                                                         |                           |           |            | Face Match by IPC   |   | 5*24      |        |        |  |  |
|                                                         |                           |           |            |                     |   |           |        |        |  |  |

2. Definir o tipo de correspondência facial.

Correspondência facial por IPC: selecione o IPC, clique em 🧖 e clique duas vezes na biblioteca que vincula o banco de dados de face do IPC. Verifique se este IPC suporta a função de correspondência facial.

| ノ | Channel Na Ob                                       | oject Lib    | Edit        | Schedule 🗸    | Face Captur   | re So 🗸      |           |
|---|-----------------------------------------------------|--------------|-------------|---------------|---------------|--------------|-----------|
| - | IP Camera01 2                                       | (            |             | 7*24          | Face Capture  | e by IPC     |           |
|   |                                                     | <b>S</b> k   | oject Libra | ary Task S    | etting        |              | ×         |
|   | Object Library                                      | / List^ /    | Added Ob    | ject Library  | 1             |              | ^         |
|   | B B Intelligent A                                   | naly         | IO ntellige | ent Serve)jec | t Library Nar | Alarn        | п Туре    |
|   | – <mark>A 2(Success</mark><br>– <u>A</u> 3(Failure) |              | 1 Intelli   | gent          | 2             | Unmatch      | ed V      |
|   | Double click the lik                                | orary name t | o add; doul | ole click the | added object  | library to r | emove it. |

**Observação:** Para correspondência facial pelo NVR, não há necessidade de configurar a tarefa. Depois de criar a biblioteca que vincula o banco de dados de faces do NVR, você precisa acessar a interface de correspondência facial para verificar esta biblioteca e configurar a semelhança. Em seguida, o resultado da correspondência facial se reportará automaticamente ao sistema da plataforma.

Tipo de alarme: Correspondente ou Não correspondente pode ser opcional.

Se a opção "Correspondente" estiver ativada, a) quando a imagem do rosto capturada for correspondente com sucesso, esse resultado será enviado ao serviço de alarme e as imagens da combinação serão mostradas na interface de exibição em tempo real do módulo de vigilância facial; b) quando a imagem facial capturada for correspondente sem êxito, esse resultado da falha será enviado ao serviço de alarme e a imagem também será mostrada na interface de exibição em tempo real do módulo de vigilância facial; b) quando a imagem facial capturada for correspondente sem êxito, esse resultado da falha será enviado ao serviço de alarme e a imagem também será mostrada na interface de exibição em tempo real do módulo de vigilância facial.

Se "Não correspondente" estiver ativado, a) quando a imagem do rosto capturada for correspondente com sucesso, esse resultado não será enviado ao serviço de alarme; b) quando a imagem do rosto capturada for correspondente sem êxito, esse resultado da falha será enviado ao serviço de alarme e a imagem será mostrada na interface de exibição em tempo real do módulo de vigilância facial.

Observação: Se o cronograma não estiver definido, o resultado da correspondência não será mostrado.

### 14.1.3 Exibição em tempo real

Se o IPC suportar a detecção facial, você verá a imagem de captura facial.

O modo de exibição da tela: 1/4/9/16 pode ser selecionado.

| Real-time View Search by Face Search                                                                     | Object Library Management | Configuration              |                |              |           |            |                                                                                                    |
|----------------------------------------------------------------------------------------------------|---------------------------|----------------------------|----------------|--------------|-----------|------------|----------------------------------------------------------------------------------------------------|
| Monitoring Point<br>Search Q<br>© Q default area (Online/Total number:3/3)<br>= 4-02<br>= 1P-01<br>(P-13 |                           |                            | Unmatch:       | tet Info     | ×         | 23.        | Popup Match Result     Popup Unmatch Result     Popup Match Result     Popup Match Res |
|                                                                                                    |                           | Name                       | Unmatched      | Gender       | Male      |            |                                                                                                    |
|                                                                                                    |                           | Intelligent Analysis Serve | Intelligent An | Native Place |           |            |                                                                                                    |
|                                                                                                    |                           | Object Library Name        |                | ID Type      | ID Card   |            |                                                                                                    |
|                                                                                                    |                           | Object ID                  | 0              | ID No.       | OK Cancel |            |                                                                                                    |
|                                                                                                    | Face Detection Result     |                            |                |              |           | Clear List |                                                                                                    |
|                                                                                                    |                           |                            |                |              |           |            |                                                                                                    |

Coloque o cursor na imagem capturada e clique em + para adicionar a imagem capturada à biblioteca. Selecione a biblioteca à esquerda e preencha as informações deste alvo. Clique em [OK] para adicionar.

|                    |             | Add to Object Library ×                                  |
|--------------------|-------------|----------------------------------------------------------|
|                    | Object Li.^ | Add Target                                               |
| + Q@               | □           |                                                          |
| 1 1000             |             | Name: IP-13 Birth Date: 2019-08-23 — Gender: Male V      |
| A Company of the   |             | ID Type: ID Card V ID NO.: Priority: Normal V<br>Remark: |
| 1000-08-28-10 Mate |             | OK Cancel                                                |

Coloque o cursor na imagem capturada e clique em 🛄 para pesquisar rapidamente imagens dessa imagem.

| Real-time V   | iew Search by Face  | Search   | Object Library M | anagement                        | Configuration     |                  |         |                 |  |  |  |
|---------------|---------------------|----------|------------------|----------------------------------|-------------------|------------------|---------|-----------------|--|--|--|
| Face Recor    | gnition NVR         | ^        | Search Result    | earch Result                     |                   |                  |         |                 |  |  |  |
| Search        |                     | Q        | Track List View  | Track List View E-Map Track View |                   |                  |         |                 |  |  |  |
| 🗄 🏠 default a | area                |          |                  | No.                              | Time              | Monitoring Point | Picture | Record Playback |  |  |  |
|               |                     |          |                  |                                  |                   | J                |         | ,               |  |  |  |
|               |                     |          |                  |                                  |                   |                  |         |                 |  |  |  |
|               |                     |          |                  |                                  |                   |                  |         |                 |  |  |  |
|               |                     |          |                  |                                  |                   |                  |         |                 |  |  |  |
|               |                     |          |                  |                                  |                   |                  |         |                 |  |  |  |
|               |                     |          |                  |                                  |                   |                  |         |                 |  |  |  |
|               |                     |          |                  |                                  |                   |                  |         |                 |  |  |  |
|               |                     |          |                  |                                  |                   |                  |         |                 |  |  |  |
| Select Image  |                     |          |                  |                                  |                   |                  |         |                 |  |  |  |
|               |                     |          |                  |                                  |                   |                  |         |                 |  |  |  |
| Search        | from device         | $\sim$   |                  |                                  |                   |                  |         |                 |  |  |  |
| Start Time    | 2019-10-09 00:00:00 | ÷        |                  |                                  |                   |                  |         |                 |  |  |  |
| End Time      | 2019-10-09 23:59:59 | ÷        |                  |                                  |                   |                  |         |                 |  |  |  |
| Max. Number   | 100                 |          |                  |                                  |                   |                  |         |                 |  |  |  |
| Similarity(%) | 75                  |          | Select All       | Reverse                          | Clear All Playbac | k Selection      |         |                 |  |  |  |
|               | Search Previo       | ous Next |                  |                                  | - Traybac         |                  |         |                 |  |  |  |

Coloque o cursor na imagem capturada e clique em 💽 para fazer o descarregamento rápido da imagem capturada. O painel direito da interface de exibição em tempo real é a área de resultado da correspondência facial.

![](_page_69_Picture_3.jpeg)

Clique duas vezes nele para visualizar os detalhes correspondentes.

![](_page_70_Picture_0.jpeg)

Clique em 🖄 no canto superior direito do tempo real para exibir mais menus.

Se a opção "Resultado Pop-up correspondente / não correspondente" estiver marcada, uma pequena janela será exibida quando o rosto capturado for correspondente com ou sem êxito. Se a opção "Ocultar resultado não correspondente" estiver marcada, o resultado não correspondente será oculto. Se a opção "Limpar Tudo" for selecionada, todos os resultados da combinação serão apagados.

![](_page_70_Picture_3.jpeg)

### 14.1.4 Pesquisar

- 1. Acesse a interface Reconhecimento facial Procurar.
- 2. Selecione o IPC e a fonte da imagem.
- 3. Selecione as imagens de correspondência capturadas no servidor inteligente ou no NVR de reconhecimento facial.
- 4. Defina a hora de início e término e clique em [Procurar] para pesquisar as imagens de rosto.

![](_page_70_Picture_9.jpeg)

Coloque o cursor na imagem capturada e clique em + para adicionar a imagem capturada à biblioteca. Selecione a biblioteca à esquerda e preencha as informações deste alvo. Clique em [OK] para adicionar.

Coloque o cursor na imagem capturada e clique em e para pesquisar rapidamente imagens dessa imagem. Coloque o cursor na imagem capturada e clique em para fazer o descarregamento rápido da imagem capturada.

### 14.1.5 Pesquisar imagem por imagem

1. Defina a programação e verifique se todos os canais podem ser gravados normalmente.

![](_page_71_Picture_4.jpeg)

- 2. Selecione uma imagem e fonte de imagem.
- 3. Defina a hora de início e a hora de término.
- 4. Defina a contagem e a semelhança máximas.
- 5. Clique em [Procurar].

Clique em 🕑 para reproduzir a gravação em uma pequena janela.

![](_page_71_Picture_10.jpeg)

#### • Exibição de Rastreamento E-Map:

1. Criar um E-Map. Você pode criar ou excluir um E-Map nesta interface. O ponto de acesso também pode ser adicionado ao E-map.
|                    | E-Map Setting                                  | × |
|--------------------|------------------------------------------------|---|
| Map Management     | Create Map Modify Map Delete Map               |   |
| Search Q           | Create Map ×<br>Map Name<br>Parent Map 1 ×     |   |
|                    | Map Type O Baldu Map @ Picture Map<br>Map File |   |
|                    | OK Cancel                                      |   |
| Monitoring Point ~ |                                                |   |
| Sensor ~           |                                                |   |
| Subsystem ~        |                                                |   |
| Zone ~             |                                                |   |
| Door 🗸             |                                                |   |

#### 2. Procurar o rastreamento

Clique em [Reproduzir Linha de Rastreamento] para reproduzir a linha de rastreamento. Clique em [Reprodução por Rastreamento] para reproduzir gravaçãos como mostrado abaixo.

| Real-time Vi                                                                                                    | iew Search by Face Search                                                                                                    | Dbject Library Management Configuration          |           |
|----------------------------------------------------------------------------------------------------|----------------------------------------------------------------------------------------------------|--------------------------------------------------|-----------|
| Monitoring                                                                                                    | Point                                                                                                    | Search Result                                    |           |
| Search                                                                                                    |                                                                                                    | Track List View E-Map Track View                 |           |
| Search<br>■ ipc-26<br>■ 3A-5MP<br>■ 63-5MP<br>■ 9541E<br>■ 9541E<br>■ 9541E<br>■ 9541E<br>■ 10.100<br>- 0 172.16<br>- 0 172.16<br>- 0 1 | Q<br>-9525A3<br>(Online/Total number:0/0)<br>(Online/Total number:1/2)<br>3 J.6mm#78<br>3-3.6mm#77<br>area (Online/Total num<br>548.194_6036 (Online/Total nu<br>548.194_6036 (Online/Total nu<br>548.194_6036 (Online/Total nu<br>548.194_6036 (Online/Total nu<br>548.194_6036 (Online/Total nu<br>1(Online/Total numbers/8)<br>Dinine/Total numbers/4) |                                                  | 5: 02: 21 |
| Select Image                                                                                                    | Lanimary V                                                                                                    |                                                  | 激         |
| Search Source                                                                                                    | search from Server                                                                                                    |                                                  |           |
| Start Time                                                                                                    | 2019-10-09 00:00:00                                                                                                    |                                                  | -         |
| End Time                                                                                                    | 2019-10-09 23:59:59                                                                                                    |                                                  |           |
| Maxcount                                                                                                    | 100                                                                                                    |                                                  | _         |
| Similarity(%)                                                                                                    | 60                                                                                                    |                                                  |           |
| Sea                                                                                                    | arch Previous page Next page                                                                                                    | Play Track Line Playback by Tracks E-Map Setting |           |

## 14.1.6 Configuração

1. Defina a programação.

| Real-time View Search by Face Search  | Object Library Management | Configura | tion       |                     |          |          |      |        |
|---------------------------------------|---------------------------|-----------|------------|---------------------|----------|----------|------|--------|
| Task Face Detection Algorithm Setting |                           |           |            |                     |          |          |      |        |
| Task                                  |                           |           |            |                     | Schedule | Setting  |      |        |
| Monitoring Point                      | Apply                     |           |            |                     | Add      | Delete   |      | Q      |
| Search Q                              | Channel Na Object Lib     | Edit      | Schedule 🗸 | Face Capture So 🗸   |          | Schedule | Edit | Delete |
| IP Camera01                           | *IP Camera01              |           | 7*24       | Face Capture by IPC |          | 7*24     |      | Ī      |
|                                       |                           |           |            |                     |          | 5*24     |      |        |
|                                       |                           |           |            |                     |          |          |      |        |
|                                       |                           |           |            |                     |          |          |      |        |

2. Configuração do Algoritmo de Detecção Facial

Defina a similaridade da correspondência facial por padrão e FTP, conforme necessário.

Se o FTP estiver configurado, as imagens de rosto capturadas serão automaticamente carregadas no servidor FTP

| Real-time View    | Search by Face     | Search  | Object Library Management | Configuration |
|-------------------|--------------------|---------|---------------------------|---------------|
| Task Link Carr    | nera to Sub-screen | Face De | tection Algorithm Setting |               |
| Similarity        |                    |         |                           |               |
| Similarity(%) 80  |                    |         |                           |               |
|                   |                    | Refresh | ОК                        |               |
|                   |                    |         |                           |               |
|                   |                    |         |                           |               |
|                   |                    |         |                           |               |
| Send Captured Pic | tures to FTP       |         |                           |               |
| Enable FTP        |                    |         |                           |               |
| FTP Server Addres | s                  |         |                           |               |
| FTP Server Port 2 | 1                  |         |                           |               |
| FTP File Path /   |                    |         |                           |               |
| Anonymous         |                    |         |                           |               |
| User Name         | Passwo             | ord     |                           |               |
|                   |                    | Refresh | ок                        |               |

## 14.1.7 Acesso e configuração do terminal de reconhecimento facial

As etapas de configuração são as seguintes:

1. Efetue login no Terminal de Controle de Acesso de Reconhecimento Facial (Terminal FR): Se este é o primeiro uso do Terminal FR, configure primeiro o seu endereço IP. Clique no ícone de menu no canto inferior direito do FR Terminal para abrir uma caixa de login. Digite a senha e clique em [OK].

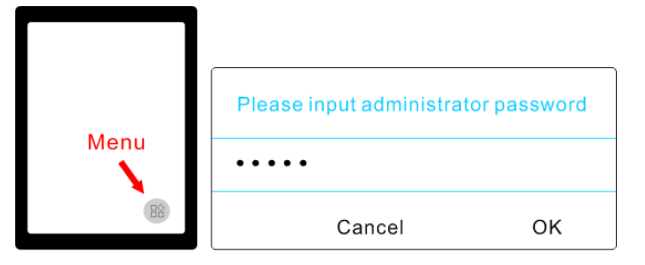

2. Modifique o endereço IP do terminal FR. Clique em Configurações → Configurações de Ethernet → Ethernet → Modo IP de Ethernet Estático para modificar o endereço IP.

| Settings     Exposure Settings | Wireless & networks                 | IP address<br>172.16.47.135                       | Ethernet lp mode | Ethernet<br>IP address<br>h72, 16, 47, 135 |
|--------------------------------|-------------------------------------|---------------------------------------------------|------------------|--------------------------------------------|
| Antibanding mode               | Tethering & portable hotspot<br>VPN | netmask<br>255.255.255.0<br>gateway<br>172.16.0.1 | • static         | Gateway<br>172.16.0.1                      |
| Ethernet Settings              | Cellular networks<br>Mobile plan    | dns1<br>192.168.0.5                               | () dhcp          | 255.255.255.0<br>DNS 1                     |
| WIFI Settings                  | Network settings reset              | dns2<br>116.116.116.116                           | О рррое          | 192.168.0.5                                |
|                                | LURING                              | static                                            |                  | 116.116.116                                |

3. Crie API no cliente web do FR Terminal para obter nome de usuário e senha.

**Observação:** Somente o Google Chrome pode ser usado para efetuar login no Terminal FR. Digite http://ip:8081 na barra de endereços do Chrome. O nome de usuário padrão é admin e a senha padrão também é admin.

Acesse a interface da API para criar o ClientID e ClientSecret, como mostrado abaixo.

Auto-defina o ClientId e ClientSecret.

|                                         |                                                               |                                      |                  |                                                           | <u>简体</u> | 繁體 | Englis | h       |          |
|-----------------------------------------|---------------------------------------------------------------|--------------------------------------|------------------|-----------------------------------------------------------|-----------|----|--------|---------|----------|
|                                         | Username                                                      | 8                                    | admin            |                                                           |           |    |        |         |          |
|                                         | Password                                                      | A                                    | •••••            |                                                           |           |    |        |         |          |
|                                         | Change Pas                                                    | sword                                |                  |                                                           |           |    | Login  |         |          |
| (Q)<br>admin                            | Central Man                                                   | agemen                               | t System         | v1.5PRE1                                                  |           | 简体 | 繁體     | English | ⊖ Logout |
| <b>8</b> ≡<br>staff                     | My Application                                                |                                      |                  |                                                           |           |    |        |         | Create   |
| -` <u>_</u><br>Alarm<br>E<br>Attendance | test1<br>Appld : test<br>ClientId : a7b<br>ClientSecret : 3e7 | 1<br>c47a075ebbe9ba<br>15r29r0900006 | 129d225f7ac35e74 | Create Time :2019-09-24 10:<br>Application Instructions : | 56:42     |    |        | Dele    | te       |
| Passage API interface                   |                                                               |                                      |                  |                                                           |           |    |        |         |          |

#### 4. Acesso à plataforma:

**Observação:** O terminal FR somente pode ser controlado por uma plataforma. Não conecte um terminal FR a várias plataformas de gerenciamento.

Inicie o monitor cliente e, em seguida, vá para a interface "Adicionar, Editar ou Excluir Dispositivo". Escolha "Dispositivo de Codificação" e clique em [Adicionar]. Clique na guia "Adicionar manualmente" para adicionar um terminal FR. O protocolo será "terminal FR".

| Add, Edit or Delete Device De                                              | evice Setting Area Setting Channel Group Settin             | ıg                                                                                        |                |                             |          |               |         |        |  |  |  |  |  |  |
|----------------------------------------------------------------------------|-------------------------------------------------------------|-------------------------------------------------------------------------------------------|----------------|-----------------------------|----------|---------------|---------|--------|--|--|--|--|--|--|
| Device Type                                                                | Add Delete Select Area Select Trar                          | Add Delete Select Area Select Transfer Server Select Storage Server Batch Upgrade for IPC |                |                             |          |               |         |        |  |  |  |  |  |  |
| Encoding Device (Online/Total nur                                          |                                                             | Ad                                                                                        | d Encoding I   | Device                      |          |               |         | ×      |  |  |  |  |  |  |
| Decoder (Online/Total number:0/0)<br>Intelligent Analysis Server (Online/T | Quickly Add Manually Add Initiatively Report GB28181 Device |                                                                                           |                |                             |          |               |         |        |  |  |  |  |  |  |
| Storage Server (Online/Total numb                                          | IP Address/IP Range/Domain Name/URL                         | Protocol                                                                                  | Port           | User Name                   | Password | Test          | Delete  |        |  |  |  |  |  |  |
| Media Transfer Server (Online/Tota<br>Alarm Server (Online/Total number    | IP Address:0.0.0.0                                          | Standard 🗸                                                                                | 6036           | admin                       | •••••    |               |         |        |  |  |  |  |  |  |
| TV Wall Server (Online/Total number                                        | e                                                           | Standard                                                                                  |                |                             |          |               |         |        |  |  |  |  |  |  |
|                                                                            |                                                             | Hikvision<br>Dahua<br>ONVIF<br>PMS<br>ATM<br>FR Terminal                                  |                |                             |          |               |         |        |  |  |  |  |  |  |
|                                                                            | Select Transfer Server V<br>Select Area default area V      | Select Storage<br>Create Area                                                             | e Server Stora | ge Server<br>omatically Lin | < Area   | Default passv | vord OK | Cancel |  |  |  |  |  |  |

| Add Encoding Device                       |             |      |           |          |      |        |  |  |  |  |  |
|-------------------------------------------|-------------|------|-----------|----------|------|--------|--|--|--|--|--|
| Quickly Add Manually Add Initiatively Rep | ort         |      |           |          |      |        |  |  |  |  |  |
| IP Address/IP Range/Domain Name/URL       | Protocol    | Port | User Name | Password | Test | Delete |  |  |  |  |  |
| IP Address:0.0.0.0                        | FR Terminal | 8081 |           |          | Test | Ū      |  |  |  |  |  |
| IP Address:0.0.0.0                        | Standard D  | 6036 | admin     | •••••    |      |        |  |  |  |  |  |
|                                           |             |      |           |          |      |        |  |  |  |  |  |

O nome de usuário deve ser o mesmo com o ClientId do Terminal FR.

A senha deve ser a mesma com o ClientSecret do Terminal FR.

Obtenha o ClientId e ClientSecret do cliente web do Terminal FR (consulte o passo 3 para obter detalhes).

5. Vincule o terminal FR a uma biblioteca

(1) Adicione uma biblioteca e crie uma lista de permissão ou de proibição.

Acesse a interface Vigilância Facial → Gerenciamento de Biblioteca de Objetos. Clique com o botão direito do mouse no nome do servidor inteligente e clique em "Adicionar" para adicionar uma biblioteca.

Tipo de protocolo: selecione o Terminal FR.

Digite o nome da biblioteca e selecione o terminal FR. Em seguida, verifique a lista de permissão ou de proibição.

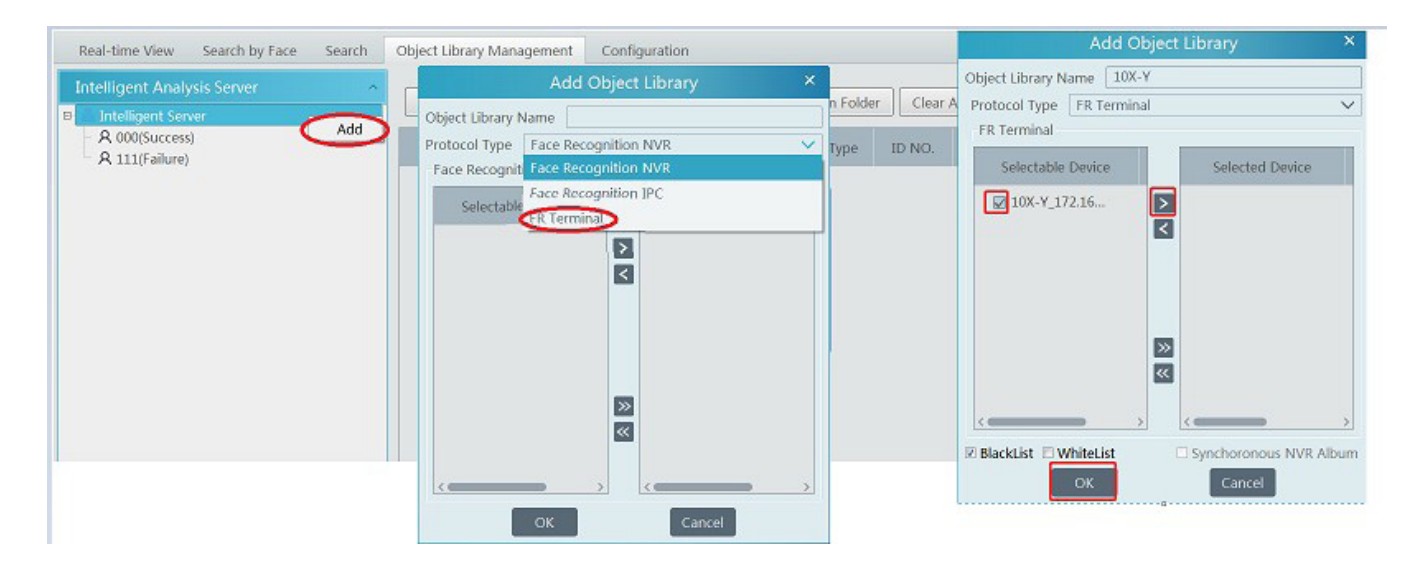

#### (2) Adicionar alvos

Selecione a biblioteca vinculada ao terminal FR e clique em [Adicionar Alvo] para adicionar alvos conforme mostrado abaixo.

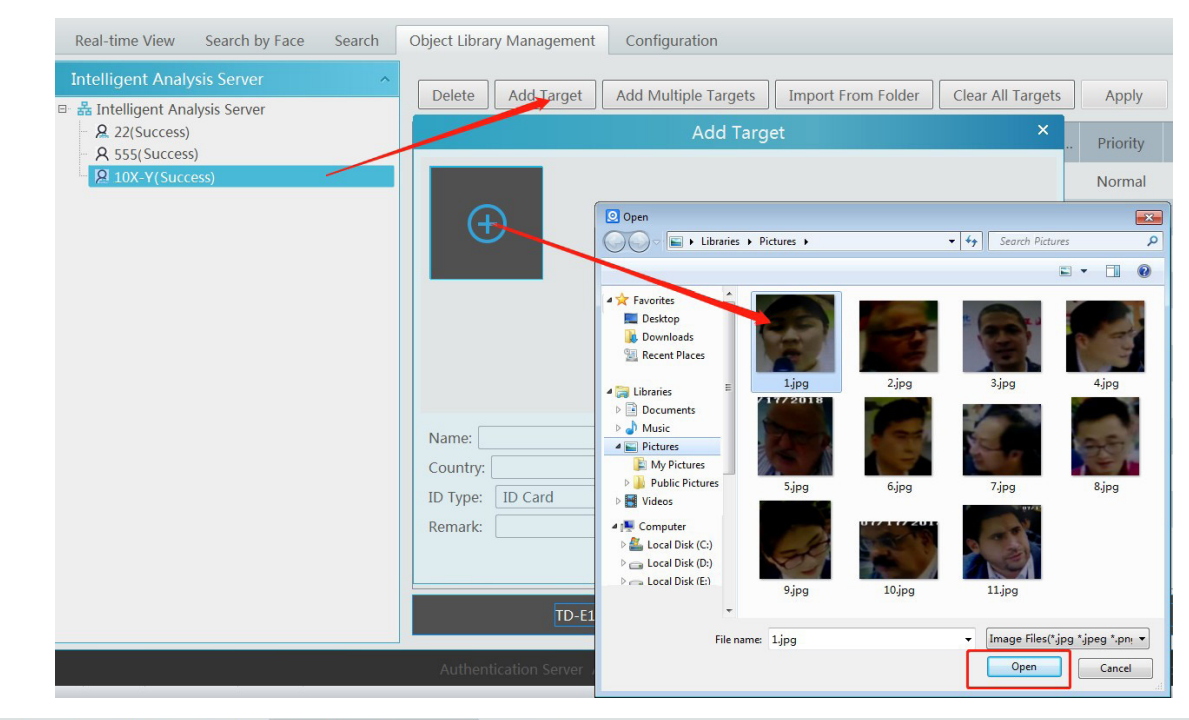

Real-time View Search by Face Search Object Library Management Configuration

| Intelligent Analysis Server ^ 응물 Intelligent Analysis Server | Delete | Add Target | Add N | Add Multiple Targets Imp |        | Import From Folder Cl |        | Clear All Targets |          | Reset     | Search  | Q      |
|--------------------------------------------------------------|--------|------------|-------|--------------------------|--------|-----------------------|--------|-------------------|----------|-----------|---------|--------|
| <ul> <li>A 22(Success)</li> <li>A 555(Success)</li> </ul>    |        | No.        | Name  | Birth Date               | Gender | ID Type               | ID NO. | Native Pl         | Priority | Object ID | Status  | Remark |
| 2 10X-Y(Success)                                             |        | 1          | 3     | 2019-09-26               | Male   | ID Card               |        |                   | Normal   | 1         | Success | 3.jpg  |
|                                                              |        | 2          | 10    | 2019-09-26               | Male   | ID Card               |        |                   | Normal   | 2         | Success | 10.jpg |
|                                                              |        | 3          | 47.71 | 2019-09-26               | Male   | ID Card               |        |                   | Normal   | 3         | Success |        |
|                                                              |        | 4          | 47.71 | 2019-09-26               | Male   | ID Card               |        |                   | Normal   | 4         | Success |        |
|                                                              |        | 5          | 11    | 2019-09-26               | Male   | ID Card               |        |                   | Normal   | 5         | Success | 11.jpg |
|                                                              |        | 6          | 9     | 2019-09-26               | Male   | ID Card               |        |                   | Normal   | 6         | Success | 9.jpg  |

(3) Acesse o cliente web do Terminal FR para ver se as imagens de alvo foram adicionadas com sucesso.

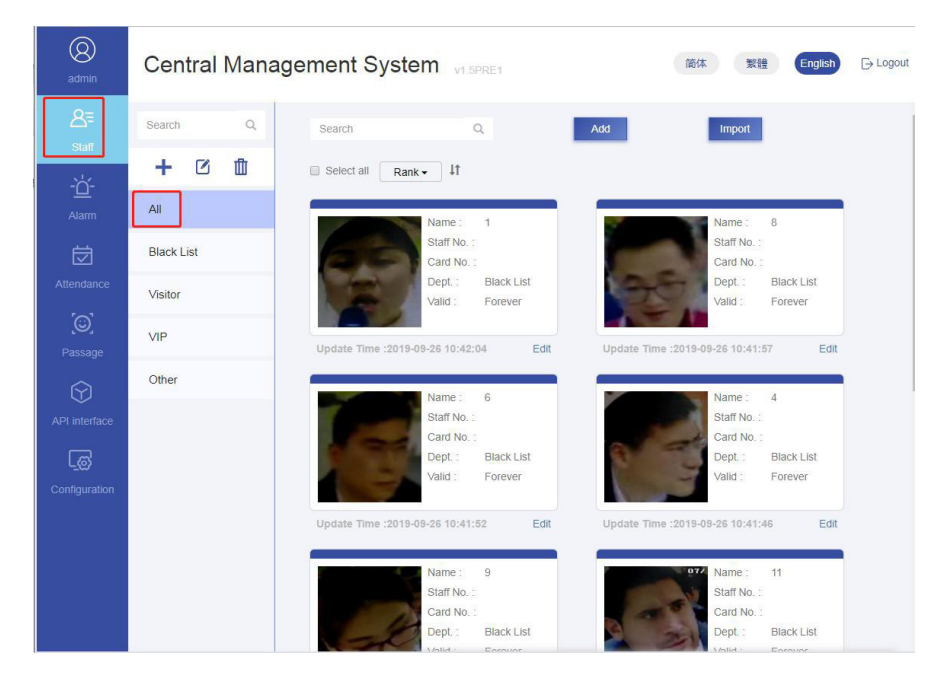

(4) Configure a programação e a biblioteca.

Clique em Vigilância facial → Configuração → Tarefa para ir à interface Tarefa, conforme mostrado abaixo. Selecione o terminal FR na lista de pontos de monitoramento e clique em 🗹 para selecionar a biblioteca de objetos e o tipo de alarme. Em seguida, defina a programação e a fonte de captura facial.

| Real-time View Search by Face Search                                                                                                    | Object Library Management Co | nfiguration |      |            |                     |          |          |      |        |
|----------------------------------------------------------------------------------------------------|------------------------------|-------------|------|------------|---------------------|----------|----------|------|--------|
| Task Link Camera to Sub-screen Face De                                                                                                    | etection Algorithm Setting   |             |      |            |                     |          |          |      |        |
| Task                                                                                                    |                              |             |      |            |                     | Schedule | Setting  |      |        |
| Monitoring Point                                                                                                    | Apply                        |             |      |            |                     | Add      | Delete   |      | Q      |
| Search Garch Garch | Channel Name                 | Object Lib  | Edit | Schedule 🗸 | Face Capture So 🗸   | Ó        | Schedule | Edit | Delete |
| <ul> <li>S.0.0 (Online/Total number:3/4)</li> <li>S.0.1 (Online/Total number:4/6)</li> </ul>                                                                                                    | 10X-Y_172.16.47.135_CAM001   | pb          |      | 7*24       | Face Capture by IPC |          | 7*24     |      | Ī      |
| <ul> <li>CH (Online/Total number:1/3)</li> <li>192.168.249.99 9527 cam</li> </ul>                                                                                                    |                              |             |      |            |                     |          | 5*24     |      | Ĩ      |
| - TD-E10X-Y_10.100.20.201_CAM001                                                                                                    |                              |             |      |            |                     |          |          |      |        |
| DVR (Online/Total number:24/25)                                                                                                    |                              |             |      |            |                     |          |          |      |        |

O tipo de alarme: correspondente ou não correspondente não pode ser opcional.

Se a opção "Correspondente" estiver ativada, a) quando a imagem do rosto capturada for correspondente com sucesso, esse resultado será enviado ao serviço de alarme e as imagens da combinação serão mostradas na interface de exibição em tempo real do módulo de vigilância facial; b) quando a imagem facial capturada for correspondente sem êxito, esse resultado da falha será enviado ao serviço de alarme e a imagem também será mostrada na interface de exibição em tempo real do módulo de vigilância facial; b) quando a imagem facial capturada for correspondente sem êxito, esse resultado da falha será enviado ao serviço de alarme e a imagem também será mostrada na interface de exibição em tempo real do módulo de vigilância facial.

Se "Não correspondente" estiver ativado, a) quando a imagem do rosto capturada for correspondente com sucesso, esse resultado não será enviado ao serviço de alarme; b) quando a imagem do rosto capturada for correspondente sem êxito, esse resultado da falha será enviado ao serviço de alarme e a imagem será mostrada na interface de exibição em tempo real do módulo de vigilância facial.

Se o cronograma não estiver definido, o resultado da correspondência não será mostrado.

(5) Exibir as informações do alarme de correspondência facial

Depois de configurar os itens acima, você pode visualizar as informações de alarme na interface de exibição em tempo real do módulo de vigilância facial. Você também pode acessar o cliente web do terminal FR para visualizar as informações de alarme.

## 14.2 Contagem de pessoas

### 14.2.1 Gerenciamento de tarefas

Acesse a Página Inicial → Contagem de Pessoasl → Gerenciamento de Tarefas. Clique duas vezes na câmera com a função de contagem de pessoas e, em seguida, selecione o servidor inteligente. Depois disso, clique em [OK] para criar esta tarefa instantânea.

| Task Management Real-time Statistics | Su | nmary | Statistics Historical Statistics         |                 |               |        |        |
|--------------------------------------|----|-------|------------------------------------------|-----------------|---------------|--------|--------|
| Monitoring Point                     | ^  | No.   | IP Channel Name                          | Intelligent Ana | Ilysis Server | Modify | Delete |
| Search<br>□-                         | Q  |       | Create Task                              | ×               |               |        |        |
| - • IP-01                            |    | ID C  | Create Task                              |                 |               |        |        |
|                                      |    | Inte  | Illigent Analysis Server Intelligent Ana | alysis Server 🗸 |               |        |        |

## 14.2.2 Estatísticas em tempo real

Acesse a Página Inicial  $\rightarrow$  Contagem de pessoasl  $\rightarrow$  Estatísticas em tempo real. Clique duas vezes na câmera com a função de contagem de pessoas para visualizar a imagem ao vivo. A câmera contará automaticamente as pessoas que entram e saem e o sistema analisará automaticamente as tendências de fluxo de passantes durante o dia e o mês.

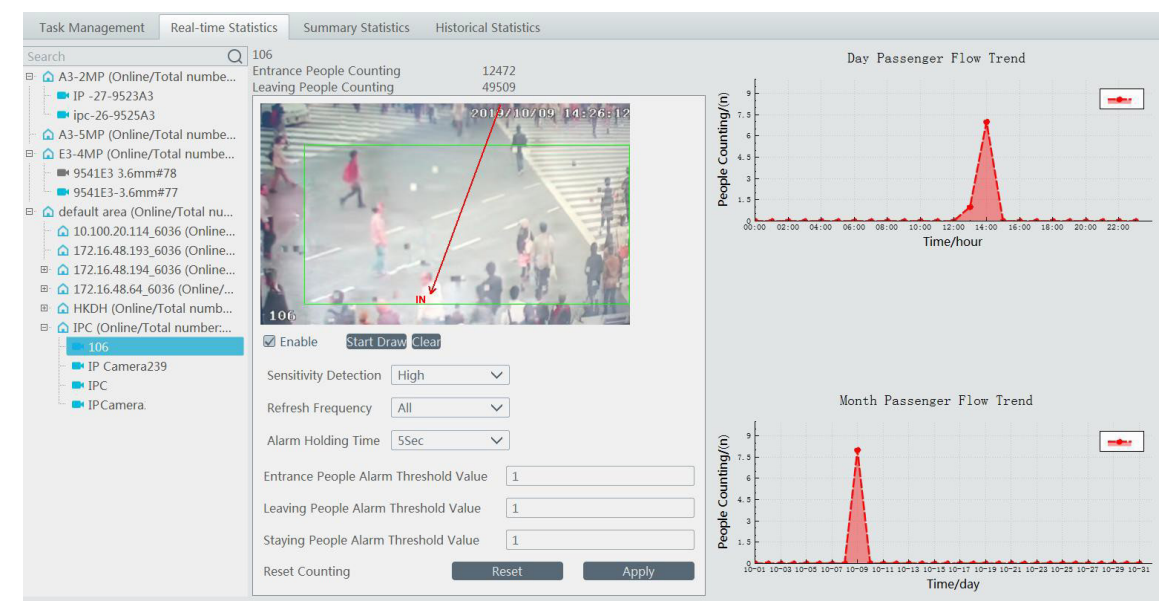

## 14.2.3 Resumo das estatísticas

Acesse a Página Inicial  $\rightarrow$  Contagem de Pessoas  $\rightarrow$  Resumo Estatístico.

Antes de definir as estatísticas resumidas, defina o E-Map acessando a Página Inicial → E-Map → Configuração de E-Map primeiro. Arraste a câmera com a função de contagem de pessoas para a área especificada.

Em seguida, retorne à interface de estatísticas resumidas. Os resultados das estatísticas resumidas do multicanal especificado podem ser visualizados.

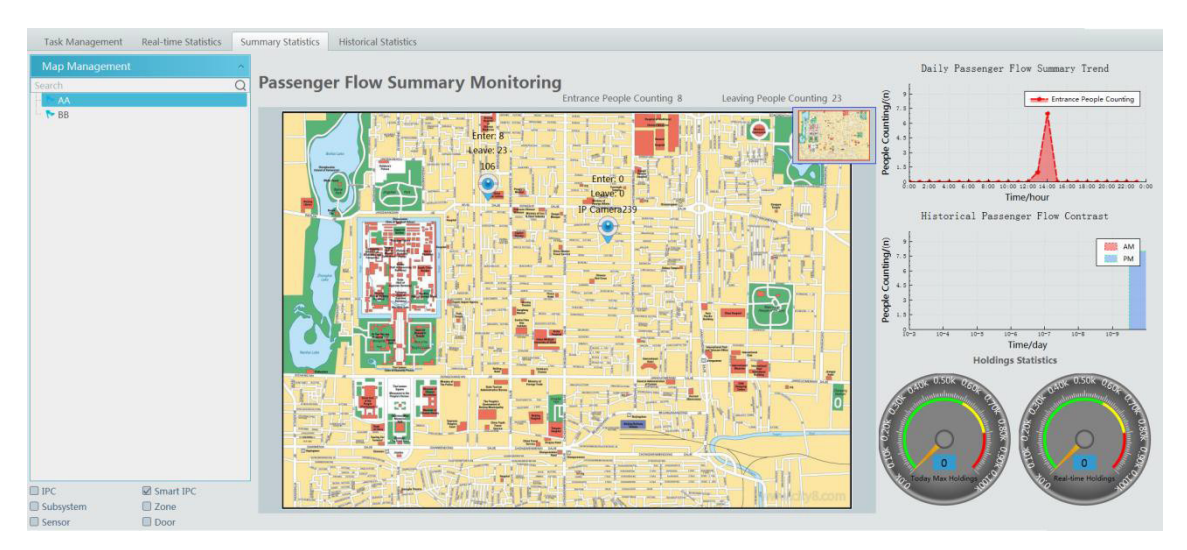

## 14.2.4 Histórico das estatísticas

Acesse a Página Inicial  $\rightarrow$  Contagem de Pessoas  $\rightarrow$  Resumo Estatístico. Nesta interface, os resultados estatísticos podem ser procurados em um longo período de tempo, o que pode ser mostrado no histograma ou no gráfico de curvas.

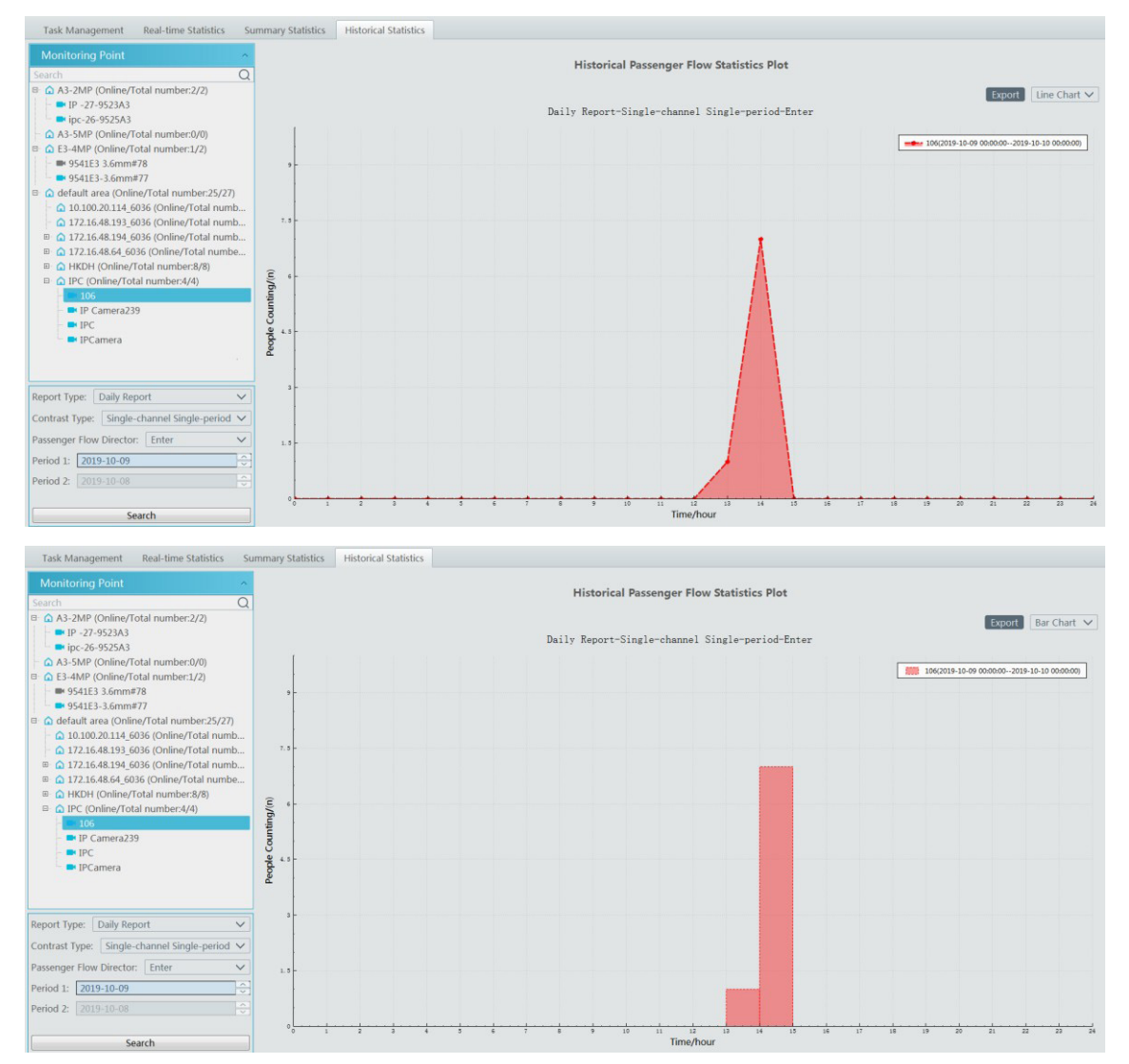

- 1. Execute a "Play Store" ou a APP Store.
- 2. Pesquise "NVMS2" e instale-o.

**Observação:** Os usuários podem instalar o aplicativo de vigilância móvel por iOS ou Android OS. As etapas de operação de ambos os APPs são semelhantes, com apenas algumas diferenças. Aqui tomamos o aplicativo de vigilância do sistema operacional Android como exemplo. Consulte a interface de operação real para obter detalhes.

3. Execute "NVMS2" para ir para a interface seguinte.

|             | _ive                 | < | Server List | $\oplus$ | < | Add Device |
|-------------|----------------------|---|-------------|----------|---|------------|
|             | PRIA/12/19 LAILBYING |   |             |          | ۲ | IP/DDNS/SN |
| NVMS 2      |                      |   |             |          |   | Nickname   |
|             |                      |   |             |          | 8 | User       |
|             |                      |   |             |          | ď | Password   |
| Server List |                      |   |             |          |   |            |
| 203         | · · · ·              |   |             |          |   |            |
| Local       | >                    |   |             |          |   |            |
|             | >                    |   |             |          |   | Save       |
| 10001       | >                    |   |             |          |   |            |
|             |                      |   |             |          |   |            |
| 00          | -                    |   |             |          |   |            |
| 86          | QU.                  |   |             |          |   |            |

Na interface ao vivo, clique em 🚍 e selecione "Lista de Servidores". Isso o levará à interface da Lista de Servidores. Em seguida, clique em 🕀 para adicionar dispositivos.

#### Faça login por nome de domínio ou endereço IP

Digite nome de domínio ou endereço IP, apelido, nome de usuário e senha.

Endereço IP: Digite o endereço IP do servidor de autenticação mais sua porta (como 210.21.228.183:6003) Apelido: Autodefinir.

Usuário / senha: Digite o nome de usuário e a senha do NVMS.

Clique em "Salvar" para ir para a interface ao vivo.

Observação: Este aplicativo permite apenas adicionar uma plataforma (NVMS).

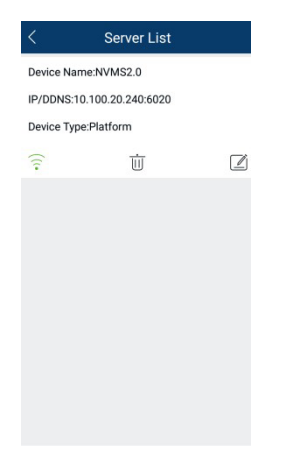

- : Ícone verde significa que a plataforma está conectada com sucesso; o ícone piscante significa que a plataforma está sendo conectada; ícone cinza significa que a plataforma está desconectada.
- : Clique nele para excluir a plataforma.

: Clique nele para modificar as informações da plataforma.

77

## 15.1 Ao Vivo

Na interface da lista de servidores, clique em 🗹 para ir para a interface seguinte, como mostrado abaixo.

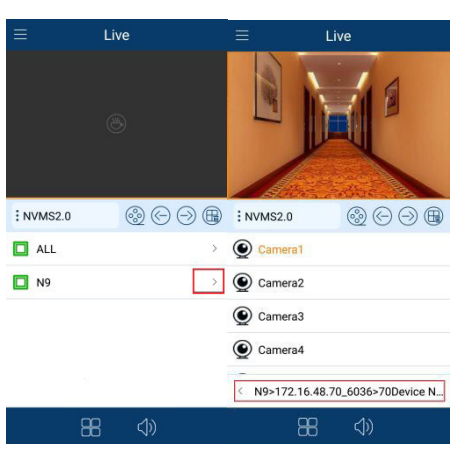

Clique em ">" para expandir o menu oculto e selecione uma câmera para ver o vídeo ao vivo.

Clique no botão "<" na parte inferior para retornar à interface anterior.

Clique duas vezes na janela para ver a janela completa; clique duas vezes nele novamente para mudar para o status original.

Ícones na interface ao vivo

- : Modo de inatividade
- 🛞 🛛 : Reprodução remota.
- 🕞 : Clique nele para reproduzir o grupo de canais anterior.
- 🔿 🛛 : Clique nele para reproduzir o próximo grupo de canais.
- (E) : Fechar todas as exibições
- : Clique nele para escolher o modo de exibição de tela(s) 1/4/9/16. Clique e segure para escolher mais modos de exibição na tela.
- : Clique nele para ativar / desativar o áudio.

Ligue o telefone e faça a exibição da imagem ao vivo no modo paisagem ou vá para o modo de tela cheia. Em seguida, os seguintes ícones serão exibidos clicando na imagem corrente.

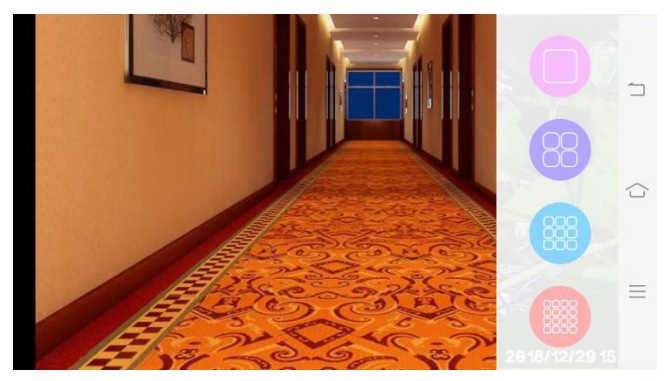

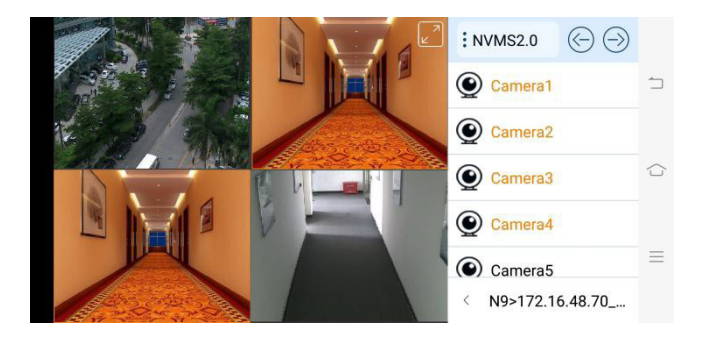

#### Controle de PTZ

O dispositivo adicionado deve suportar a função PTZ ou o modo PTZ não pode ser ativado. Clique no botão 🤛 para ver a imagem seguinte. Clique em 🦳 ou 🛞 para retornar à interface ao vivo.

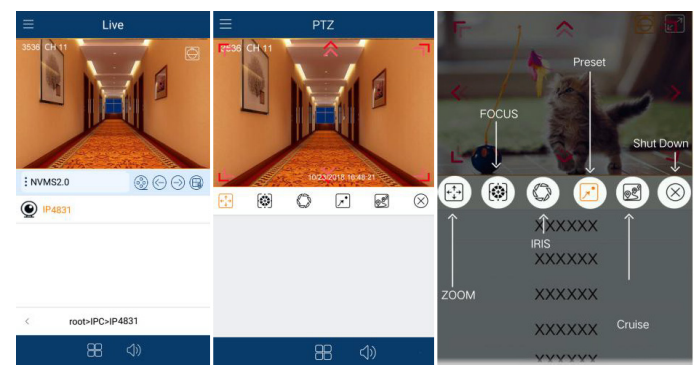

Controle o PTZ deslizando a imagem na direção da seta marcada na imagem. O PTZ focalizará automaticamente o pequeno círculo vermelho clicando na imagem. Em seguida, a função 3D pode ser ativada (o dispositivo adicionado deve suportar função 3D, ou esta função é ineficaz).

## 15.2 Reprodução remota

As gravações armazenadas no servidor e dispositivo de armazenamento podem ser reproduzidas.

Existem duas maneiras de reproduzir gravações.

- No modo de exibição ao vivo, clique em ipara alternar para a interface de reprodução remota. As gravações do canal corrente serão reproduzidas.
- Na interface ao vivo, clique em 🛞 para alternar para a interface de reprodução remota e, em seguida, clique no botão 🔛 para selecionar uma câmera para reprodução.

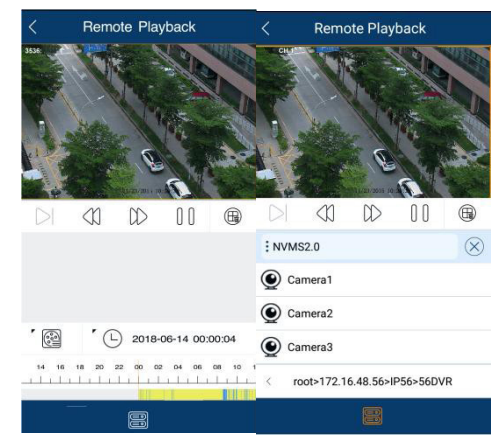

- 1. Selecionar data e tipo de evento
- 2. Clique nos ícones correspondentes para controlar a reprodução
- 3. Clique no botão 🕮 para encerrar a reprodução. Ícones na interface de reprodução.

- : Escolha o modo de gravação.
- Clique nele para escolher a data.
- : Clique nele para escolher o canal.
  - Realization : Quadro. Pause a reprodução atual e clique neste ícone para reproduzir o próximo quadro.
- : Retroceder
- : Avançar
- : Reproduzir
- Pausar

: Parar reprodução

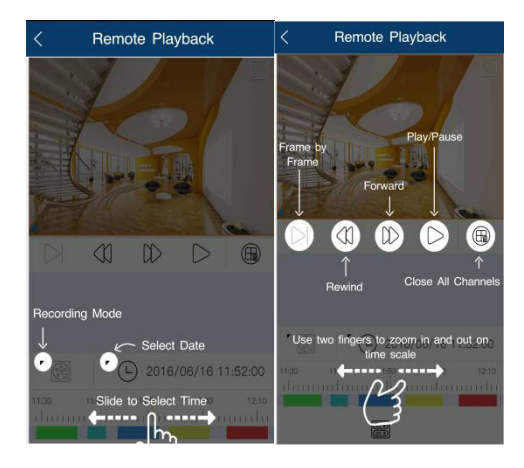

## 15.3 Informação de alarme

Esta função está disponível apenas para a versão iOS.

Acesse a interface de informações de alarme, como mostrado abaixo.

- 1. Nesta interface, você pode visualizar as informações de alarme.
- 2. Pesquisar informações de alarme: clique em 河 para selecionar o tipo de alarme.
- 3. Clique em um item da lista de alarmes para lê-lo.
- 4. Clique no botão  $\overline{\amalg}$  para excluir as informações de alarme.

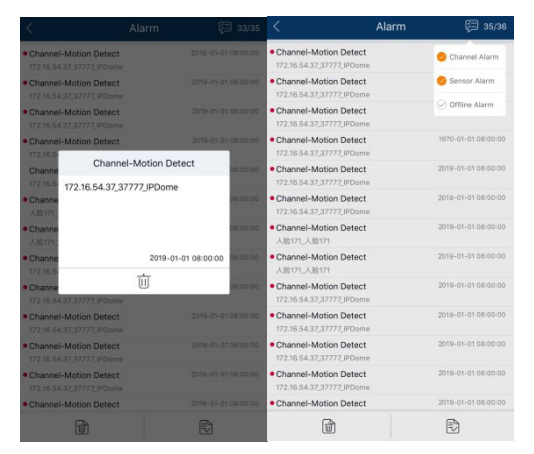

#### 1. Como modificar a senha sozinho?

Faça login no cliente monitor e, em seguida, acesse a interface Conta e Permissão. Selecione a conta e clique em 🗹 para modificar a senha.

|                     | Modify User                 | × |
|---------------------|-----------------------------|---|
| Enable (            |                             |   |
| User Name*          | admin                       |   |
| Old Password*       | Enter Password              |   |
| Password*           | Enter Password              |   |
| Confirm Password*   | Enter Password              |   |
| Display Password [  |                             |   |
| Permission Group* [ | Super Administrator         |   |
| Bind MAC Address    | 00 : 00 : 00 : 00 : 00 : 00 |   |
| Remark              |                             |   |
| ОК                  | Cancel                      |   |

#### 2. Não foi possível trabalhar normalmente após iniciar o servidor.

1) Verifique se a porta está ocupada e veja o status de execução do serviço, como mostrado abaixo

| oplications Processe | es Servi | Services Performa |          | e Networki | ng Users |   |
|----------------------|----------|-------------------|----------|------------|----------|---|
|                      |          | _                 |          | 1          |          | _ |
| Name                 | PID      | Des               | cription | Status     | Group    | ^ |
| AudioEndpointBu      | 1100     | Win               | dows A   | Running    | LocalSy: |   |
| ServerTrayMgrApp     | 5056     | Serv              | /erTray  | Running    | N/A      |   |
| AlarmServerApp       | 2852     | Alar              | mServ    | Running    | N/A      |   |
| TVWallServerApp      | 3456     | TVV               | /allServ | Running    | N/A      |   |
| StorageServerApp     | 2860     | Stor              | ageSer   | Running    | N/A      |   |
| MediaTransferSe      | 1096     | Med               | iaTran   | Running    | N/A      | = |
| ConfigServerApp      | 4316     | Con               | figServ  | Running    | N/A      | - |
| AuthenticationSe     | . 4592   | Aut               | nentica  | Running    | N/A      |   |
| wpscloudsvr          |          | WP9               | S Office | Stopped    | N/A      |   |
| ZhuDongFangYu        | 4796     | 主动                | 加方御      | Running    | N/A      |   |
| WSearch              | 4540     | Win               | dows S   | Running    | N/A      |   |
| WMPNetworkSvc        | 4688     | Win               | dows M   | Running    | N/A      |   |
| wmiApSrv             |          | WM                | I Perfo  | Stopped    | N/A      |   |
| wbengine             |          | Bloc              | k Level  | Stopped    | N/A      | Ŧ |
| <                    |          | III               |          |            | Þ        |   |
|                      |          |                   |          | Se         | rvices   | _ |

# 3. As informações do dispositivo não podem ser vistas ou o dispositivo fica off-line depois que o usuário faz logon no cliente monitor.

1) Verifique se esta conta de usuário é uma conta de administrador. Se esta conta for uma conta de operador, verifique se ele tem autoridade para visualizar as informações do dispositivo.

2) Verifique se o servidor de transferência de mídia do dispositivo foi iniciado.

#### 4. As informações de alarme não podem ser recebidas após o usuário efetuar logon no cliente monitor.

1) Verifique se a programação do alarme do sensor, alarme de detecção de movimento e assim por diante está definida no sistema NVMS.

2) Quanto ao dispositivo de login remoto no cliente monitor, verifique se os alarmes e programações de alarmes do dispositivo de login remoto foram ativados.

#### 5. A gravação não pode ser reproduzida após o usuário efetuar logon no monitor cliente.

1) Verifique se o servidor de armazenamento está on-line. Se estiver on-line, verifique se esta conta conectada tem permissão de reprodução.

2) Verifique se a fonte de gravação selecionada possui dados de gravação. Se você deseja obter dados de gravação de um servidor de armazenamento, verifique se deve definir a programação de gravação do servidor de armazenamento ou não.

3) Verifique se há dados de gravação no canal de reprodução e se a fonte de gravação, a hora de início e a hora de término da reprodução estão configuradas corretamente.

4) Verifique se as programações de gravação do servidor de armazenamento estão definidas corretamente.

# 6. A configuração dos dispositivos não pode ser modificada remotamente após o usuário efetuar login no cliente monitor.

1) Quando a configuração do dispositivo é requerida pelo cliente monitor e solicita "Alguém está configurando". Por favor, tente mais tarde ", abra o navegador IE para acessar o dispositivo remotamente e, em seguida, vá para a interface" Usuário on-line" para ver se há outros usuários fazendo login.

2) Vá ao vivo para ver se o dispositivo está sendo configurado.

3) Se o problema persistir, entre em contato com o fabricante do dispositivo.

#### 7. A imagem de visualização no cliente não pode ser exibida fluentemente.

1) Verifique se a taxa de ocupação da CPU da plataforma do cliente é 100% ou se ainda há memória utilizável. Essa situação não surgirá quando a taxa de ocupação da CPU for menor que 75% e ainda houver memória utilizável.

1) Verifique se o ambiente de rede é suportado, incluindo se a largura de banda de ligação ascendente do dispositivo e o fluxo correspondem e se a largura de banda de downlink do servidor de transferência de mídia e os fluxos de todos os canais de dispositivos correspondem.

1) Verifique se o servidor de transferência de mídia está sobrecarregado.

- 8. Depois de iniciar o servidor de autenticação e o servidor de transferência de mídia, o servidor de armazenamento ainda não pode salvar.
- 1) Verifique se os canais de dispositivos foram adicionados ao servidor de armazenamento.

### **Observação:**

- 1. Por favor, use o super administrador ou usuário padrão (o controle de permissão está definido como "Nunca Notificar") para efetuar login no sistema operacional, instalar e usar servidores e software cliente.
- 2. A resolução do monitor do cliente de vigilância deve ser superior a 1280\*960.
- 3. Se você deseja excluir os arquivos de um servidor, pare o servidor primeiro.

82